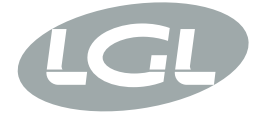

## KYC

MANUALE DI ISTRUZIONE INSTRUCTION MANUAL NOTICE D'INSTRUCTION BEDIENUNGSANLEITUNG MANUAL DE INSTRUCCION EL KİTABI 使用手冊 取扱説明書

| <ul> <li>POWER</li> <li>MACHINE RUN</li> <li>MACHINE STOP</li> <li>REVOLUTION PULSE</li> <li>INVERTER SPEED</li> <li>KLS STATUS</li> <li>FEEDER STOP</li> <li>SYNCHRO</li> <li>FEEDER BUS</li> <li>WI-Fi</li> <li>CHECK GROUNDING!</li> </ul> |
|----------------------------------------------------------------------------------------------------|
| KYL                                                                                                    |
|                                                                                                    |

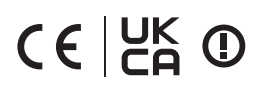

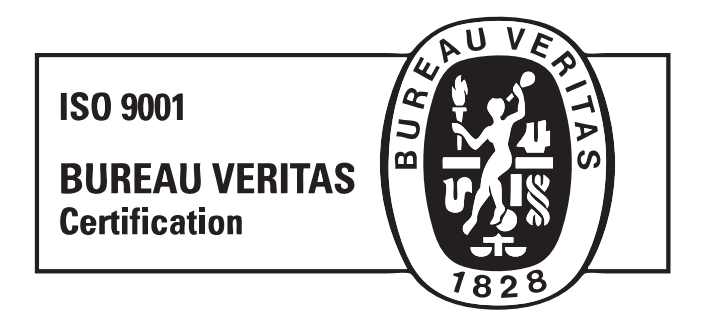

Scope of supply: Design, manufacture and after sales service of yarn and weft feeders, measuring winders, stands, creels and oil systems for textile machinery.

TRADUZIONI DELLE ISTRUZIONI ORIGINALI. TRANSLATION OF THE ORIGINAL INSTRUCTIONS. TRADUCTIONS DES INSTRUCTIONS D'ORIGINE. ÜBERSETZUNG DER ORIGINALANLEITUNGEN. TRADUCCIÓN DE LAS INSTRUCCIONES ORIGINALES. ORJİNAL TALİMATLARIN TERCÜMESİ. 原始使用说明的翻译. L.G.L. Electronics is gratified by your choice and thanks you for the preference.

# INSTRUCTION MANUAL

**ISSUED BY:** 

Service Ma'naa

APPROVED BY:

Technical Manager C Lorann

Date: 01/09/2019

Date: 01/09/2019

## INDEX

| 1<br>1.1<br>1.2<br>1.3<br>1.4 | General features<br>Introduction<br>KYC information LED<br>KYC Dip Switches<br>Steps to do to include the KYC in an infrastructure<br>WIEL mode: Ad boc and Soft AP | 6<br>6<br>7<br>8<br>9 |
|-------------------------------|----------------------------------------------------------------------------------------------------|-----------------------|
| 1.5                           |                                                                                                    | 15                    |
| 2                             | Connection                                                                                                    | 14                    |
| 2.1.1                         | Get connection with KYC throguh WIFI or LAN                                                                                                    | 14                    |
| 2.1.2                         | Open KnittingGlobal software based upon JAVA                                                                                                    | 14                    |
| 2.1                           | How to establish a connection between KYC and lap top                                                                                                    | 14                    |
| 2.2                           | Create a shortcut to each knitting machine                                                                                                    | 15                    |
| 2.3                           | Erase undesired feeders from visualization                                                                                                    | 16                    |
| 3                             | Parameters                                                                                                    | 17                    |
| 3.1                           | Feeders parameters                                                                                                    | 17                    |
| 3.2                           | Attivo electronic brake settings: Tdes. dgr and tread dgr                                                                                                    | 20                    |
| 3.3                           | List of parameters                                                                                                    | 22                    |
| 4                             | KLS                                                                                                    | 23                    |
| 4.1                           | KLS: automatic output stop motion system                                                                                                    | 23                    |
| 4.2                           | Button for the learning procedure located on the KYC box                                                                                                    | 25                    |
| 4.3                           | OYB SW Tmr                                                                                                    | 26                    |
| 4.4                           | KLS FAST (Default value = 0)                                                                                                    | 27                    |
| 4.5                           | KLSCm Delay (Default value = 86; min=20; max=100)                                                                                                    | 27                    |
| 5                             | Alarms                                                                                                    | 28                    |
| 5.1                           | Feeders alarms                                                                                                    | 28                    |
| 6                             | Configuration                                                                                                    | 31                    |
| 6.1                           | Machine configuration                                                                                                    | 31                    |
| 6.2                           | Opening of an existing configuration                                                                                                    | 36                    |

## INDEX

| 7     | YCM                                               | 39 |
|-------|---------------------------------------------------|----|
| 7.1   | YCM feature: YARN consumption                     | 39 |
| 7.2   | YCM table saving                                  | 42 |
| 7.3   | Import the YARN consumption file into open office | 43 |
| 7.4   | Import the YARN consumption file into open office | 45 |
| 7.5   | YCM example                                       | 46 |
| 7.5.1 | Create machine configuration                      | 46 |
| 7.5.2 | Get yarn consumption information                  | 55 |
| 7.6   | YARN consumption of belt driven feeders           | 62 |
| 7.6.1 | Belt feeder                                       | 63 |
| 7.6.2 | Belt sensor                                       | 65 |
| 8     | Application close                                 | 69 |
| 8.1   | Application close                                 | 69 |
|       |                                                   |    |

#### **1.1 INTRODUCTION**

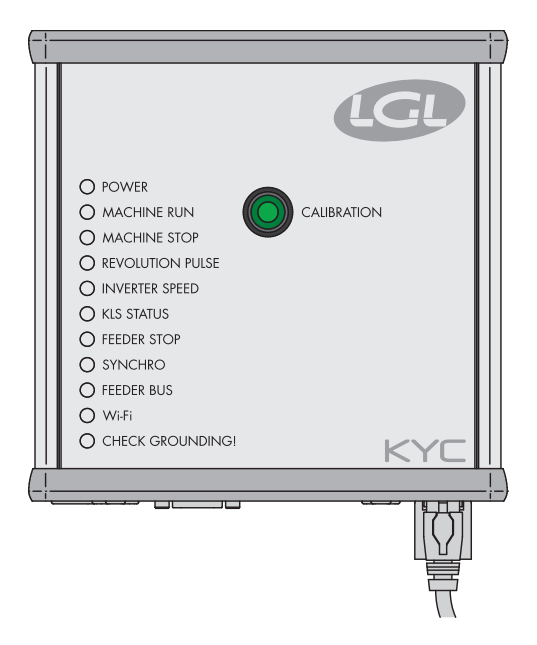

The KYC is an interface between feeders and lap top.

It is connected to feeders through a communication cable. It has a wireless or a LAN connection with lap top.

#### The Lap Top is required to have following features:

- 1. Internet Explorer, Chrome or Firefox.
- 2. Wireless or LAN connection.
- 3. JAVA (Free download from JAVA Web Site).

It takes power supply (24VAC - 35VDC) from LGL power box.

#### **1.2 KYC INFORMATION LED**

#### O POWER

- MACHINE RUN
- MACHINE STOP
- REVOLUTION PULSE:
- INVERTER SPEED
- KLS STATUS
- FEEDER STOP
- SYNCHRO
- O FEEDER BUS
- 🔾 WHFI
- CHECK GROUNDING

#### LED

The KYC device has the following information LED:

- 1. **POWER.** It is simply connected to the 5 Volts logic power supply. It indicates that the KYC is powered up.
- 2. **MACHINE RUN.** When this yellow LED is on, the machine runs. If it is off the machine is standing.
- MACHINE STOP. When this red LED turns on, it means that the KYC sends a stop signal to the machine. Normally this led blinks once when the KYC stops the machine. The led does not stay on because the KYC removes the stop signal, thus permitting the operator to turn the machine.
- 4. **REVOLUTION PULSE.** This yellow LED makes a short lighting when the revolution input sensor is detected (normally once each machine revolution).
- 5. **INVERTER SPEED.** This green LED light is proportional to the INVERTER SPEED (more light means higher inverter speed).
- 6. **KLS STATUS.** This is a bicolor LED: when it is yellow it indicates that KLS function is enabled, if it is red flashing it means that KLS function is disabled.
- 7. **FEEDER STOP**. This red LED indicates one or more feeder is in alarm condition.
- 8. **SYNCHRO**. This yellow LED flashes when the SYNCH output signal is driven (useful for LGL technical service).
- 9. **FEEDER BUS.** This orange LED flashes when there is communication flowing on the feeders bus (485 or CAN bus).
- 10. **Wi-Fi**. This is a bicolor LED : when it is yellow lighted it indicates that Wi-Fi connection is ON. The LED will became orange for a while on each data packet received.
  - when the Wi-Fi interface is in ad-hoc or soft ap mode, the LED will become soon yellow after power-up and it will stay in that state anyway.
  - When the Wi-Fi interface is in infrastructure mode, the LED will become yellow only after that KYC has joined. The Access Point with the configured SSID. If said access point will shut down, the yellow LED will turn off (with a delay of about 8-10 seconds).
- CHECK GROUNDING. This red LED will flash when KYC detects an excessive current flowing into the RS485 ground wire. This normally means that feeders are not correctly grounded.

#### **1.3 KYC DIP SWITCHES**

#### **KYC V2** has four DIP-SWITCHES

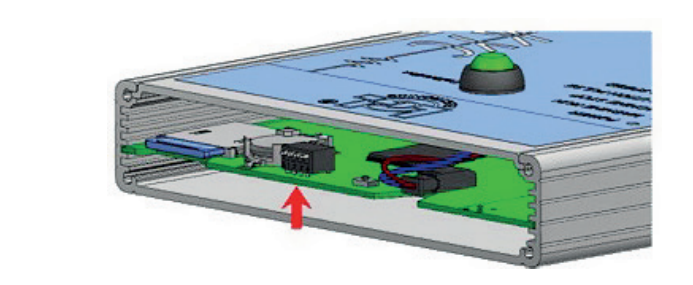

#### All DIP-SWITCH settings has effect only on the next device reset or power - up.

#### DS1

**Software Upgrade forcing:** when it is in OFF state (default configuration) the application software will start. If it is in ON state, the boot loader will wait indefinitely for the software upgrade and will prevent application software from running until a valid software is loaded.

#### DS2

**Network interface selection:** when it is OFF state the Wi-Fi interface is selected and the wired Ethernet is disabled. When it is on, Ethernet interface is enabled and Wi-Fi is disabled.

#### DS3

**Feeder bus selection:** when it is in OFF state the communication is enabled on the RS485 BUS only and it is disabled on the CAN BUS. On the opposite, when it is in ON state, the CAN BUS is enabled and RS485 is disabled.

#### DS4

**Default network configuration:** when it is in OFF state (default) the network configuration is read from the SD card. When it is in ON state, the network configuration is forced to the following one :

a. KYC has a static ip address of 169.254.0.1

- b. KYC acts as a DHCP server assigning to the DHCP clients a pool from 169.254.0.5 up to 169.254.0.11
- c. For the wireless side, the Wi-Fi mode is forced to be ad hoc and without data encryption; moreover the SSID and the host name are both set to "KYC\_DEFAULT"

#### 1.4 STEPS TO DO TO INCLUDE THE KYC IN AN INFRASTRUCTURE

**Note**: follow this procedure only in case you want to include the KYC in a company network. After you have connected to the KYC ( in soft ap mode ) with the usual address : 169.254.0.1, you have to select , from the "**File**" menu, the submenu "**Options**" ( like below ).

| Send File to KYC | N 3-1    |
|------------------|----------|
| Option           | <b>*</b> |
| Exit 5           | Group    |

The program asks for a password :

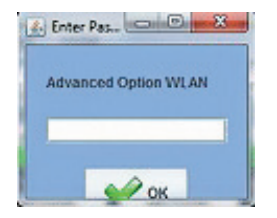

Enter **option1** password and then press **OK** button.

After a while the "Setup Connect" menu will appear like below :

| 約 Setup Connect     | and the second           |                    |            |      | . <b>D</b> X |
|---------------------|--------------------------|--------------------|------------|------|--------------|
| ADVANCED            |                          |                    |            |      |              |
| Wi-Fi Mode:         |                          |                    |            |      |              |
| Wi-Fi Mode:         |                          | Ad hoc             |            |      | -            |
| Network settings:   |                          |                    |            |      |              |
| Туре                |                          | Static IP          |            |      | -            |
| IP Address:         |                          | 169 .              | 254 .      | 0    | . 1          |
| Subnet Mask:        |                          | 255                | 255 .      | 0    | . 0          |
| Gateway:            |                          | 169                | 254        | 0    | . 2          |
| DNS:                |                          | 169                | 254        | 0    | 200          |
| Advanced settings   |                          |                    | I          | -    | 1            |
| Hurtanceu aettinga. |                          |                    |            | 11   |              |
| Host Name:          | NEWKYC000405             | MIFS Power (       |            | 15   |              |
| S SID:              | NEWKYC000405             | WIFI Rate (M       |            | b    | -            |
| r Security settings |                          |                    |            |      |              |
| • NONE              |                          |                    |            |      |              |
|                     | WEP Mode: ope            | eñ .               | ~          |      |              |
|                     | Key 1 SCF                | FF43365            | 64-bi      | 9    | *            |
| ○ WEP               | 💿 Key z <mark>BCF</mark> | FF43365            | 64-bi      |      | ~            |
|                     | Servey 1 SCP             | FF43365            | 64-bi      | 4    | *            |
|                     | 🔘 Key d SCF              | FFF43365           | 64-61      |      | *            |
|                     |                          | WPA Version: Wp3   | 1          |      | Y            |
| WPA/WPA2            |                          | PA Encryption: TKI | P.         |      | ~            |
|                     |                          | Passpringer will   | passphrase |      |              |
|                     |                          |                    | $\sim$     |      |              |
|                     | Save                     |                    |            | EXIL |              |

The fields to be changed are at least the followings :

**Wi-fi Mode:** you have to change from "Ad Hoc" to "Infrastructure", or from «soft AP» to «infrastructure» (see also pharagraph 1.5).

**Type:** We recommend to select "Static IP" in order to address each KYC with a fixed address (if you select dynamic addressing you cannot know at priori the IP address).

**IP Address:** For each KYC you have to set a unique static IP address in order to not create IP conflicts : i.e. Machine Nr. 1 -> 192.168.0.1; Machine Nr. 2 -> 192.168.0.2, etc.

Subnet Mask: ask to the network administrator (usually 255.255.255.0 or 255.255.0.0).

**Gateway:** this is necessary just if you would like to reach the KYC from outside the local subnet; if you don't know you should ask to the network administrator or set it to : 0.0.0.0 or the router / access point IP address.

**DNS server:** actually not used (this field is provided for future uses), you can set 0.0.0.0 or the router / access point IP address.

**Host Name:** this file is the label that appears on the JAVA client upper bar for fast identification : this field should describe the machine where the KYC is installed (i.e. : MachineNr01).

**SSID:** when the infrastructure mode is selected (like in this case), this field is the SSID of the Access Point that the KYC will use to access the network.

**Security Settings:** this field select the encryption type and the relative keys.

A configuration example is given below (using WPA-2 Encryption) :

| ADVANCED  Wi-Fi Mode:  Wi-Fi Mode:  Wi-Fi Mode:  Infrastructure  Network settings:  Type  IP Address:  192 168 1 1 Subnet Mask:  255 255 0 0 0 Gateway:  192 168 1 254 0 Gateway:  192 168 1 254 0 Gateway:  192 168 1 254 0 Gateway:  192 168 1 254 1  Advanced settings:  Advanced settings:                                                                                                    | Setup Connect       |             |         |               |             |      |       | 3 |
|----------------------------------------------------------------------------------------------------|---------------------|-------------|---------|---------------|-------------|------|-------|---|
| Wi-Fi Mode:       Infrastructure         Wi-Fi Mode:       Infrastructure         Network settings:       Static IP         IP Address:       192       168       1       1         Subnet Mask:       255       255       0       0         Gateway:       192       168       1       254         DNS:       192       168       1       254         Advanced settings:       192       168       1       254         Advanced settings:       11       15       15         SID:       KYCLGLNETSSID       15       15         SSID:       KYCLGUNETSSID       15       15         • NONE       0       0       0       0         • WEP       Hory       8CFFF43365       64-bit       0         • WEP       Hory       8CFFF43365       64-bit       0         • WPA Version:       WPA Version:       WPA2       WPA Version:       WPA2         • WPA WPA2       WPA Encryption:       CCMP       Passprhase:       ee19-8hk-u1uh                                                                                                    | ADVANCED            |             |         |               |             |      |       |   |
| Wi-Fi Mode:       Infrastructure         Network settings:       Type         Type       Static IP         IP Address:       192       168       1       1         Subnet Mask:       255       255       0       0         Gateway:       192       168       1       254         DNS:       192       168       1       254         Advanced settings:       192       168       1       254         Advanced settings:       11       15       15         Advanced settings:       11       15       15         SID:       KYCLGLNETSSID       16       1       254         Super Settings:       0       0       0       0       0         • NONE       0       0       0       0       0       0         • WEP       Negritizer Science       04-bit       04-bit                                                                                                    | Wi-Fi Mode:         |             |         | -             |             |      |       |   |
| Network settings:       Static IP         Type       192       168       1       1         Subnet Mask:       255       255       0       0         Gateway:       192       168       1       254         DNS:       192       168       1       254         DNS:       192       168       1       254         Advanced settings:       192       168       1       254         Advanced settings:       192       168       1       254         Host Name:       MachineNr1       Mill Prover (dom)       15       5         SID:       KYCLGLNETSSID       Will Reine (Mitpos)       b       5         SSID:       KYCLGLNETSSID       Will Reine (Mitpos)       b       5         SVEP       Key II       8CFFF43365       64-bit       64-bit         WEP       Key II       8CFFF43365       64-bit       64-bit         WPA Version:       WPA       WPA       WPA       64-bit         WPA Version:       WPA       WPA       64-bit       64-bit         WPA Version:       WPA       WPA       94-bit       64-bit         WPA Version:       WPA       WPA </th <th>Wi-Fi Mode:</th> <th></th> <th></th> <th>Infrastructu</th> <th>re</th> <th></th> <th></th> <th>•</th>                                                                                                    | Wi-Fi Mode:         |             |         | Infrastructu  | re          |      |       | • |
| Type       Static IP         IP Address:       192       168       1       1         Subnet Mask:       255       255       0       0         Gateway:       192       168       1       254         DNS:       192       168       1       254         Advanced settings:       192       168       1       254         Advanced settings:       192       168       1       254         Advanced settings:       192       168       1       254         Advanced settings:       11       15       15       15         SSID:       KYCLGLNETSSID       15       16       1       15         SSID:       KYCLGLNETSSID       15       16       1       15         SUPP       Keyrill SCFFF43365       04-bit       04-bit                                                                                                    | Network settings:   |             |         |               |             |      |       |   |
| IP Address:       192       168       1       1         Subnet Mask:       255       255       0       0         Gateway:       192       168       1       254         DNS:       192       168       1       254         Advanced settings:       192       168       1       254         Advanced settings:       11       15       5         Advanced settings:       11       15       5         SID:       KYCLGLNETSSID       15       6         SSID:       KYCLGLNETSSID       15       64-bit         Security settings:       9CFFF43365       64-bit       64-bit         VEP       Key 1       8CFFF43365       64-bit       64-bit         Key 1       8CFFF43365       64-bit       64-bit       64-bit         Key 1       8CFFF43365       64-bit       64-bit       64-bit       64-bit         Key 1       8CFFF43365       64-bit       64-bit       64-bit       64-bit       64-bit       64-bit       64-bit       64-bit       64-bit       64-bit       64-bit       64-bit       64-bit       64-bit       64-bit       64-bit       64-bit       64-bit       64-bit                                                                                                    | Туре                |             |         | Static IP     |             |      |       | - |
| Subnet Mask:       255       255       0       0         Gateway:       192       168       1       254         DNS:       192       168       1       254         Advanced settings:       192       168       1       254         Advanced settings:       11       15       5       5         Advanced settings:       15       5       5       5         SSID:       KYCLGLNETSSID       WF Rate (B10ps)       b       5         SSID:       KYCLGLNETSSID       WF Rate (B10ps)       b       5         Security settings:       0       6       64-bit       5         NONE       8CFFF43365       64-bit       64-bit       5         WEP       May 2       8CFFF43365       64-bit       64-bit       5         WPA Version:       WPA2       WPA Version:       WPA2       WPA Version:       9         WPA Version:       WPA Encryption:       CCMP       7       7       7         WPA NUPA2       WPA Encryption:       CCMP       7       7       7         WPA Serrition:       9       9       9       9       9       9         WPA Serion:                                                                                                    | IP Address:         |             |         | 192 .         | 168         | . 1  | . 1   |   |
| Gateway:       192       168       1       254         DNS:       192       168       1       254         Advanced settings:       192       168       1       254         Advanced settings:       192       168       1       254         Host Name:       MachineNr1       Viii Power (00m)       15       15         SSID:       KYCLGLNETSSID       Viii Power (00m)       15       16         Security settings:       0       0000       0       0       0         NONE       VIEF Mode:       0000       0       0       0       0       0       0       0       0       0       0       0       0       0       0       0       0       0       0       0       0       0       0       0       0       0       0       0       0       0       0       0       0       0       0       0       0       0       0       0       0       0       0       0       0       0       0       0       0       0       0       0       0       0       0       0       0       0       0       0       0       0       0                                                                                                           | Subnet Mask:        |             |         | 255 .         | 255         | . 0  | . 0   |   |
| DNS: 192 168 1 254 Advanced settings: Advanced settings: MachineNr1 15 SSID: KYCLGLNETSSID WF Part (dom) Security settings: NONE VVEP Key 2 8CFFF43365 64-bit Key 2 8CFFF43365 64-bit Key 2 8CFFF4365 64-bit Key 2 8CFFF4365 64-bit Key 2 8CFFF4365 64-bit Key 2 8CFFF4365 64-bit Key 2 8CFFF4365 64-bit Key 2 8CFFF4365 64-bit Key 2 8CFFF4365 64-bit Key 2 8CFFF4365 64-bit Key 2 8CFFF4365 64-bit Key 2 8CFFF4365 64-bit Key 2 8CFFF4365 64-bit Key                                                                                                    | Gateway:            |             |         | 192 .         | 168         | . 1  | . 254 |   |
| Advanced settings:<br>Host Name: MachineNr1 VII Power (dom): 15<br>SSID: KYCLGLNETSSID VII Power (dom): b<br>Security settings:<br>NONE<br>VIEP Mode: Open V<br>NONE<br>VIEP Mode: Open V<br>NONE<br>VIEP Mode: Open V<br>SCFFF43305 64-bit<br>Key SCFFF43305 64-bit<br>Key SCFFF43305 64-bit<br>WPA Version: Wpa2<br>WPA Version: Wpa2<br>VVEP Passprhase: ee19-8hk-u1uh                                                                                                    | DNS:                |             |         | 192 .         | 168         | . 1  | 254   |   |
| MachineNr1     MachineNr1     MachineNr1       SSID:     KYCLGLNETSSID     MachineNr1     15       SSID:     KYCLGLNETSSID     MachineNr1     b       Security settings:     MachineNr1     b       NONE     SCFFF43365     64-bit       WEP     Koy 1     SCFFF43365     64-bit       Koy 1     SCFFF43365     64-bit       Koy 2     SCFFF43365     64-bit       Koy 3     SCFFF43365     64-bit       Koy 4     SCFFF43365     64-bit       WPA Version:     WPA2     WPA Lencryption:       CCMP     Passprhase:     ee19-8hlx-u1uh                                                                                                    | Advanced settings:- |             |         |               | 1           |      |       |   |
| Host Name: MachineNr1 VII Power (dom) 15<br>SSID: KYCLGLNETSSID VIF Rate (Mbpe) b<br>Security settings:<br>NONE<br>NONE<br>VIEP Mode: open<br>Key 1 SCFFF43365<br>Key 2 SCFFF43365<br>Key 2 SCFFF43365<br>Key 3 SCFFF43365<br>Key 3 SCFFF43365<br>Key 3 SCFFF43365<br>Key 4 SCFFF43365<br>Key 4 S |                     |             |         |               |             | 11   |       | - |
| SSID: KYCLGLNETSSID WE Rate (Filippe) b<br>Security settings:<br>NONE<br>VICE Mode: open<br>• Key 1 8CFFF43365<br>• WEP<br>• Key 2 8CFFF43365<br>• Key 3 8CFFF43365<br>• G4-bit<br>• Key 3 8CFFF43365<br>• G4-bit<br>• Key 4 8CFFF43365<br>• G4-bit<br>• WPA Version: WPA2<br>WPA Version: CCMP<br>Passprhase: ee19-8hlx-u1uh                                                                                                    | Host Name:          | MachineNr1  |         | Will Power (  |             | 15   |       | * |
| Security settings:  NONE  VIEP  Key BCFFF43365  Key BCFFF43365  Key BCFFF436 Key BCFFF436 Key BCFFF436 Key BCFFF436 Key BCFFF436 Key BCFFF436 Key BCFFF436 Key BCFFF436 Key BCFFF436 Key BCFFF436 Key BCFFF436 Key BCFFF436 Key BCFFF436 Key BCFFF436 Key BCFFF43 Key BCFFF43 Key BCFFF43 Key BCFFF43 Key BCFFF43 Key BCFFF43 Key BCFFF43 Key BCFFF43 Key BCFFF43 Key BCFFF43                                                                                                    | S SID:              | KYCLGLNETSS | SID     | WiFi Rate (M  | bpis]:      | b    |       | • |
| NONE     VICE Mode: open     VICE Mode: open     VICE Mode: o                                                                                                    | Security settings:  |             |         |               |             |      |       |   |
| WEP     Key 1 8CFFF43365     G4-bit     Key 3 8CFFF43365     G4-bit     Key 3 8CFFF43365     G4-bit     Key 4 8CFFF43365     G4-bit     WPA Version: wpa2     WPA Version: wpa2     WPA A Encryption: CCMP     Passprhase: ee19-8hlx-u1uh                                                                                                    | NONE                |             |         |               |             |      |       |   |
| WEP     Keyr 8CFFF43365     64-bit     Keyr 8CFFF43365     64-bit     Keyr 8CFFF43365     64-bit     Keyr 8CFFF43365     64-bit     WPA Version: wpa2     WPA Version: CCMP     Passprhase: ee19-8hlx-u1uh                                                                                                    |                     | WEP Mode:   | ореп    |               | ~           |      |       |   |
| WEP                                                                                                    |                     | • Key 1     | 8CFFF43 | 365           | 64          | -bit |       | * |
| Key 3 8CFFF43365 64-bit     Key 4 8CFFF43365 64-bit     WPA Version: wpa2     WPA Version: CCMP     Passprhase: ee19-8hlx-u1uh                                                                                                    | ○ WEP               | 🗢 Кау 2     | 8CFFF43 | 365           | 64          | -bit |       | ~ |
| Koy 4 2CFFF43365     64-bit     WPA Version: wpa2     WPA WPA2     WPA Encryption: CCMP     Passprhase: ee19-8hlx-u1uh                                                                                                    |                     | 🗢 Key S     | 8CFFF43 | 365           | 64          | -bit |       | - |
| WPA Version: wpa2     WPA WPA2     WPA Encryption: CCMP     Passprhase: ee19-8hlx-u1uh                                                                                                    |                     | 🗢 Kay 4     | 8CFFF43 | 365           | 64          | -bit |       | 7 |
| WPA/WPA2 WPA Encryption: CCMP     Passprhase: ee19-8hlx-u1uh                                                                                                    |                     |             | WPA     | Version: wpa  | 2           |      |       | - |
| Passprhase: ee19-8hlx-u1uh                                                                                                    | WPA/WPA2            |             | WPA En  | cryption: CCM | IP          |      |       | - |
|                                                                                                    |                     |             | Pass    | sprhase: ee1  | 9-8hlx-u1ul | 1    |       |   |
| Save 💥 Exit                                                                                                    | F                   | Save        |         |               | \$          | Exit |       |   |

To save the changed configuration, press the **Save** button: the KYC will reboot itself and will try to use the new settings.

If you have any problems in the configuration (i.e. : inserted the wrong SSID) there is always the possibility to revert the KYC to the std. soft ap connection by putting the DS4 dip switch ON on the KYC device: you can then reconnect in sof ap mode and write the correct configuration (before pressing **Save** remember to put DS4 to OFF position otherwise the KYC will reboot in soft ap mode anyway...).

#### **1.5 WIFI MODE: AD HOC AND SOFT AP**

Following the procedure described at point 1.3, there is the possibility to have access to the "setup connect" menu.

In this menu the voice **WI-FI Mode** deserves a bit of attention, because the first KYC devices sold in the market were set "**Ad Hoc**" by default, while the most recent pieces are set "**Soft AP**". This change is due to the fact that "**Ad Hoc**" mode is no more supported by Windows (starting from Windows8 on).

On the contrary "**Soft AP**" mode works with Windows XP, Windows7, Windows8 and Windows10.

If you can't connect WI-FI to the KYC device, one of the reasons could be that you are using windows 8 or windows 10 and the KYC device is set "Ad Hoc". In this case we suggest to connect through LAN and change this parameter.

#### 2.1 HOW TO ESTABLISH A CONNECTION BETWEEN KYC AND LAP TOP

#### 2.1.1 Get connection with KYC throguh WIFI or LAN

#### WI-FI

If the netbook is provided by LGL, click on "LGL Connect" icon, located on the desktop. The machine and the KYC box must be switched on.

If the netbook/Laptop is not provided by LGL, follow the procedure below: Open "net connections" Click on the button "refresh network list" The lap top will search for available nets. After a little while, one of the found nets will be "LGL KYCOOXX". Press the CONNECT button. After some seconds the writing "connected" will appear.

#### LAN

Connect the LAN cable located in the KYC package between KYC and PC. The communication will be established after a little while.

#### 2.1.2 Open KnittingGlobal software based upon JAVA

A. Double click on **KnittingGlobaleExe\_10.0XX.jar**: the following picture appears:

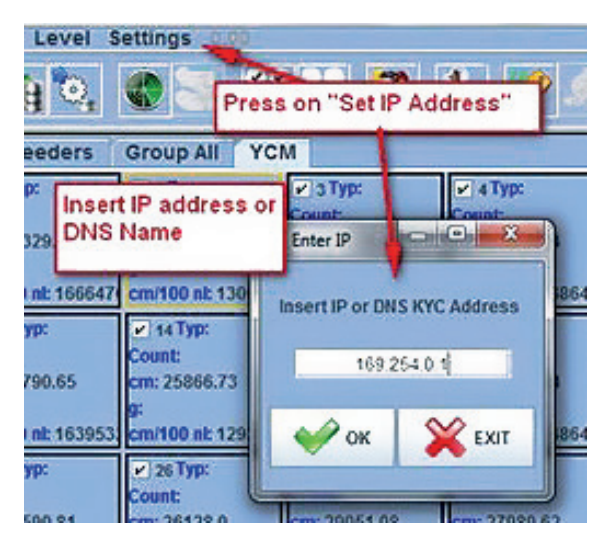

- B. Press Settings Set IP address. Insert the address of the KYC (169.254.0.1 in the example of the picture).
- C. Click on OK. The software will automatically close the program and re start it. When the program restarts, you are connected to the KYC device. Top of the screen the KYC address and its name (NEWKYC00601 in teh example) appear.

## **2 - CONNECTION**

| LGL KNITTIN                              | IG 10.04 @169.2<br>evel Settings | 254.0.1 NEWKYC | 00601@     |     |  |  |
|------------------------------------------|----------------------------------|----------------|------------|-----|--|--|
| ₩ <b>₩</b> ₩, <b>\$</b> \$\$ 22 <b>*</b> |                                  |                |            |     |  |  |
| All Feeders Group YCM                    |                                  |                |            |     |  |  |
| ¥ 1                                      | 2                                | ¥ 3            | <b>₩</b> 4 | ¥ 5 |  |  |
| RELEASE                                  | RELEASE                          | RELEASE        | RELEASE    | R   |  |  |
| CMX2028                                  | CMX2028                          | CMX2028        | CMX2028    | CA  |  |  |
| ALARMS ALARMS                            |                                  | ALARMS         | ALARMS     | A   |  |  |

**Note:** The first double click on the KnittingGlobaleExe\_10.XX.jar file automatically creates a LGL FILES folder on the PC under local disc.

We suggest to copy the .jar file into the LGL FILES folder and create a shortcut on the desktop. It is possible to create a shortcut for each knitting machine, as it is explained in the following pharagraph.

#### **2.2 CREATE A SHORTCUT TO EACH KNITTING MACHINE**

Available from software global knitting 10.18 onwards

- 1. Copy KnittingGlobaleExe\_10.18.jar into LGL\_Files folder
- 2. Create a shortcut on the desktop
- 3. Open shortcut properties

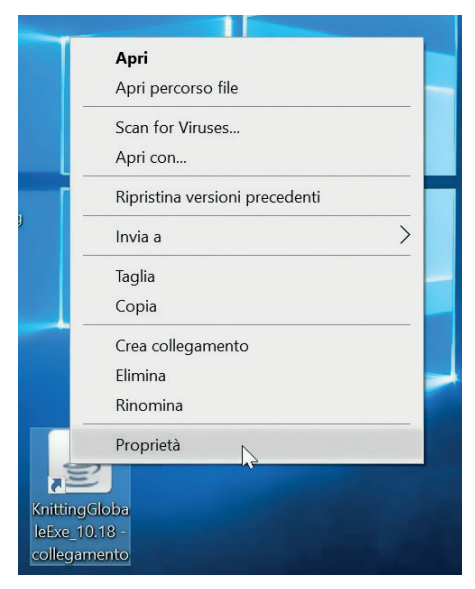

4. In the "Target" tab ("Destinazione" in Italian) add the IP address of the KYC: Here in the below example we add SPACE 192.168.1.2

| Tipo:                                                           | Executable Jar File            |  |  |  |
|-----------------------------------------------------------------|--------------------------------|--|--|--|
| Percorso:                                                       | Connect_cfg                    |  |  |  |
| Destinazione: hect_cfg\KnittingGlobaleExe_10.18.jar 192.168.1.2 |                                |  |  |  |
| Da:                                                             | C:\LGL_Files\Connect_cfg       |  |  |  |
| Tasti di scelta<br>rapida:                                      | Nessuno                        |  |  |  |
| Esegui:                                                         | Finestra normale $\vee$        |  |  |  |
| Commento:                                                       |                                |  |  |  |
| Apri perco                                                      | rso file Cambia icona Avanzate |  |  |  |
|                                                                 | Ν                              |  |  |  |

5. At the end rename the short cut on the desktop with the machine name.

#### **2.3 ERASE UNDESIRED FEEDERS FROM VISUALIZATION**

Select feeders that do not have to be shown, then press icon:

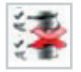

## **3 - PARAMETERS**

#### **3.1 FEEDERS PARAMETERS**

#### Press GROUP ALL.

| LGL 6.00 @1<br>File Feeder L      | 92.168.0.95 Deb<br>evel Settings   | ug_Luka@                  |                  |                         |                                              |           |  |
|-----------------------------------|------------------------------------|---------------------------|------------------|-------------------------|----------------------------------------------|-----------|--|
| ĦĦ44°, \$\$\$ \$\$ \$\$ \$> \$> < |                                    |                           |                  |                         |                                              |           |  |
| All Feeders                       | Group All YCM                      |                           |                  |                         |                                              |           |  |
| 120 COMP120                       | 2 121 COMP121                      | ¥ 122 COMP122             | 2 123 COMP123    | 2 124 COMPT             | M 125 CO                                     | MP125     |  |
| Select Pan meter                  | Select Parameter                   | Select Parameter          | Select Parameter | Butt                    | on for                                       | ameter S  |  |
|                                   |                                    |                           | -                | nieters                 |                                              |           |  |
| Select Paran                      | Select Parat COMP120: Feeder label |                           |                  | V 138<br>Select Paramet | er Select Par                                | ameter. S |  |
| Select Parameter                  | Select Parameter                   | Select Parameter          | Select Parameter | A                       | rea where<br>alue of                         | e the     |  |
| V 148<br>Select Parameter         | V 149<br>Select Parameter          | V 150<br>Select Parameter |                  | th<br>p:<br>w           | the selected<br>parameter<br>will be written |           |  |
| seener.                           | see .                              |                           |                  |                         |                                              |           |  |

Click on one of the two **SELECT PARAMETER** buttons. A parameter list will appear:

| 🛓 Paramet 🛛         | _      |           | ×      |
|---------------------|--------|-----------|--------|
| T des. dgr          |        |           | -      |
| T read dgr          |        |           |        |
| OYB SW Tmr          |        |           |        |
| EN OFF Stp          |        |           | =      |
| ENBrkOpAlr          |        |           |        |
| KLS Fast            |        |           | -      |
| KLSCmDelay          |        |           |        |
| RotS/Z Src          |        |           |        |
| D-4 0/7             |        |           | -      |
| Single              |        |           |        |
| ⊖ Change on all fee | ders o | f the sam | e type |
| VIEW F              | PARAM  | ETER      |        |
|                     |        |           |        |
|                     | EXIT   |           |        |

**Note:** The list will be displayed only if there are selected feeders.

## **3 - PARAMETERS**

| 120 COMP120  | 121 COMP121  |  |
|--------------|--------------|--|
| T des. dgr   | T des. dgr   |  |
| Selected ter | Not selectes |  |

| Feeder   | Feeder       |
|----------|--------------|
| selected | not selected |

Click on the parameter which you would like to see and click on "view parameter" (in the picture Tdes. Dgr).

**Note:** there is the option to select "single" or "change on all feeders of the same type". "single": the desired parameter will be shown only for one feeder.

"change on all feeders of the same type" means that the desired parameter will be shown for all connected feeders (if all connected feeders are of the same model).

| In the example, | the parameter v | will be shown | as in the f | following picture: |
|-----------------|-----------------|---------------|-------------|--------------------|
|-----------------|-----------------|---------------|-------------|--------------------|

| 🕌 LGL KNITTI                                                | 🛓 LGL KNITTING 10.46 Java Bit: 32 @169.254.0.1 NEWKYC000260@ |            |            |            |            |  |  |  |  |  |  |  |  |
|-------------------------------------------------------------|--------------------------------------------------------------|------------|------------|------------|------------|--|--|--|--|--|--|--|--|
| File Settings 10.48 Java Bit 32                             |                                                              |            |            |            |            |  |  |  |  |  |  |  |  |
|                                                             |                                                              |            |            |            |            |  |  |  |  |  |  |  |  |
| All Feeders                                                 | All Feeders Group All YCM                                    |            |            |            |            |  |  |  |  |  |  |  |  |
| ▼ 1 COMP1 ▼ 2 COMP2 ▼ 3 COMP3 ▼ 4 COMP4 ▼ 5 COMP5 ▼ 6 COMP6 |                                                              |            |            |            |            |  |  |  |  |  |  |  |  |
| T des. dgr                                                  | T des. dgr                                                   | T des. dgr | T des. dgr | T des. dgr | T des. dgr |  |  |  |  |  |  |  |  |
| 28                                                          | 24                                                           | 28         | 18         | 28         | 24         |  |  |  |  |  |  |  |  |
| T read dgr                                                  | T read dgr                                                   | T read dgr | T read dgr | T read dgr | T read dgr |  |  |  |  |  |  |  |  |
| 28                                                          | 24                                                           | 27         | 19         | 28         | 24         |  |  |  |  |  |  |  |  |
| ✓ 18 COMP18                                                 | ✓ 19 COMP19                                                  | 20 COMP20  | 21 COMP21  | 22 COMP22  | 23 COMP23  |  |  |  |  |  |  |  |  |
| T des. dgr                                                  | T des. dgr                                                   | T des. dgr | T des. dgr | T des. dgr | T des. dgr |  |  |  |  |  |  |  |  |
| 24                                                          | 28                                                           | 24         | 28         | 24         | 28         |  |  |  |  |  |  |  |  |
| T read dgr                                                  | T read dgr                                                   | T read dgr | T read dgr | T read dgr | T read dgr |  |  |  |  |  |  |  |  |
| 25                                                          | 28                                                           | 24         | 28         | 24         | 28         |  |  |  |  |  |  |  |  |

The parameter "Tdes. Dgr" has been displayed and the value is 28 (which means 2,8 grams). Since there are parameters that may change in time, the system keeps reading the parameter in real time until the operator does not click on STOP.

It is possible to display two parameters together and, by clicking on RUNNING, the two parameters are read in real time. In the previous picture "Tdes dgr" and "Tread dgr" are displayed together and read in real time.

T des. dgr is a read/write parameter, and it is written in white. Read/write means that it is possible to read the parameter value but also to set a desired value. T read dgr is a read only parameter, and it is written in grey. Read only means that it is only possible to read the actual value of the parameter.

In order to set a Tdes.dgr desired value, the new value must be typed into the white tab and press **ENTER**.

The new value will be sent to all selected feeders of the same model.

If the operator wants to set a new value only for one specific feeder, he has to deselect all the other feeders of the same model.

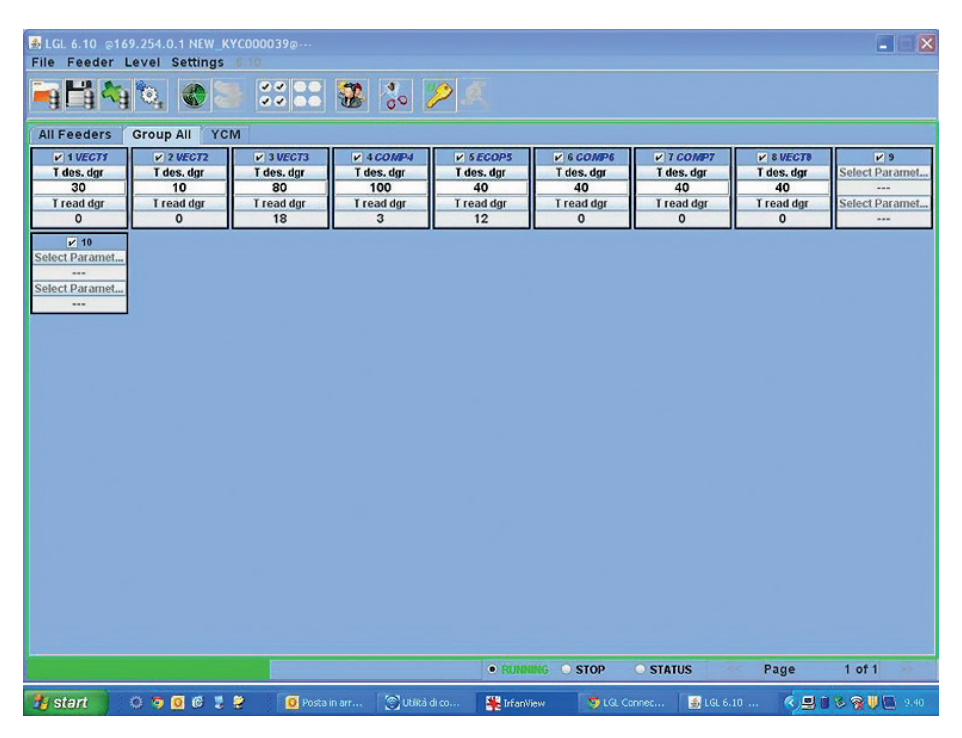

To select all feeders, click on icon:

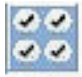

To deselect all feeders, click on icon:

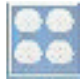

#### 3.2 ATTIVO ELECTRONIC BRAKE SETTINGS: TDES. DGR AND TREAD DGR

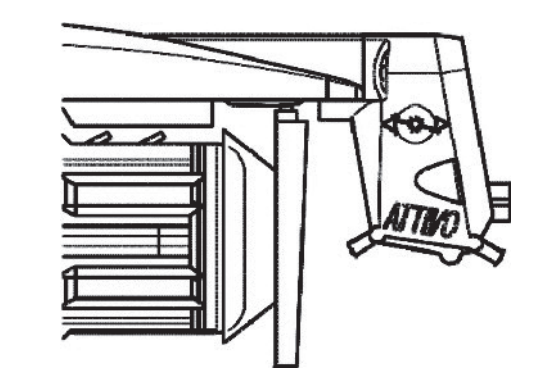

It is possible to read actual yarn tension and to program the desired tension on each feeder.

| 불 Paramet       | _       |            | ×       |
|-----------------|---------|------------|---------|
| T des. dgr      |         |            | <b></b> |
| T read dgr      |         |            |         |
| OYB SW Tmr      |         |            |         |
| EN OFF Stp      |         |            | =       |
| ENBrkOpAlr      |         |            |         |
| KLS Fast        |         |            | _       |
| KLSCmDelay      |         |            |         |
| RotS/Z Src      |         |            | -       |
| ⊖ Single        | c       | - 6 Al-    |         |
| Change on all t | reeders | of the sam | е туре  |
|                 | W PARAN | METER      |         |
|                 | EXIT    |            |         |

For example in the following picture the KYC is reading Tread dgr and Tdes dgr. These parameters are written in the feeder square because they have been selected form the list (shown in the previous picture). The system is in continuous reading mode (green bar running at the bottom and green line surrounding the screen). The value of the parameters are shown in real time.

## **3 - PARAMETERS**

| 😹 lgl knitti           | LIGL KNITTING 10.46 Java Bit: 32 @ 169.254.0.1 NEWKYC000260@ X                                                                                                    |                        |                        |                        |                        |                        |                        |                        |                        |                           |                        |                        |                        |                        | -                      | ×                      |
|------------------------|----------------------------------------------------------------------------------------------------|------------------------|------------------------|------------------------|------------------------|------------------------|------------------------|------------------------|------------------------|---------------------------|------------------------|------------------------|------------------------|------------------------|------------------------|------------------------|
| File Settings          | 1 State 1 State 1 State                                                                                                    | 28.539 <b>(</b> ) (    |                        |                        | 134                    |                        |                        |                        |                        |                           |                        |                        |                        |                        |                        |                        |
|                        | HILH MOUNT AND AND AND AND AND AND AND AND AND AND                                                                                                    |                        |                        |                        |                        |                        |                        |                        |                        |                           |                        |                        |                        |                        |                        |                        |
| P 1 COMP1              | and a second and a second a second a s |                        |                        |                        |                        |                        |                        |                        |                        |                           |                        |                        |                        |                        |                        |                        |
| 28<br>T read dgr       | 24<br>T read dgr                                                                                                    | 28<br>T read dpr       | 18<br>T read dgr       | 28<br>T read dgr       | 24<br>T read dgr       | 28<br>T read ógr       | 24<br>T read dgr       | 28<br>T read dgr       | 24<br>T read dgr       | 28<br>T read dgr          | 24<br>T read dgr       | 28<br>T read dgr       | 24<br>T read dgr       | 28<br>T read dgr       | 18<br>T read dpr       | 28<br>T read ógr       |
| 28                     | 24                                                                                                    | 27<br>¥ 20 COM/P20     | 19<br>21 COM/21        | 28<br>22 COMP22        | 24                     | 28                     | 24<br>v 25 COMP25      | 29<br>× 26 COM/26      | 24                     | 27<br>v 25 COM/25         | 24<br>¥ 29 COM/P29     | 28<br>20 COMP30        | 24                     | 28<br>¥ 32 COMP32      | 18                     | 27<br>¥ 34 COMP34      |
| T des. dgr<br>24       | T des. dgr<br>28                                                                                                    | T des. dgr<br>24       | T des. dgr<br>28       | T des. dgr<br>24       | T des. dgr<br>28       | T des. dgr<br>24       | T des. dgr<br>28       | T des. dgr<br>24       | T des. dgr<br>28       | T des. dgr<br>18          | T des. dgr<br>28       | T des. dgr<br>24       | T des. dgr<br>28       | T des. dgr<br>24       | T des. dgr<br>28       | T des. dgr<br>24       |
| 25                     | 28                                                                                                    | 24                     | 28                     | 24                     | 28                     | 24                     | 28                     | 23                     | 28                     | 18                        | 29                     | 23                     | 28                     | 23                     | 28                     | 24                     |
| T des. dgr             | T des. dgr                                                                                                    | T des. dgr             | T des. dgr             | T des. dgr             | T des. dgr             | T des. dgr             | T des. dgr             | T des. dgr             | T des. dgr             | T des. dgr                | T des. dgr             | T des. dgr             | T des. dgr             | T des. dgr             | T des. dgr             | T des. dgr             |
| T read dgr<br>28       | T read dgr<br>24                                                                                                    | T read dgr<br>28       | T read dgr<br>24       | T read dgr<br>27       | T read dgr<br>18       | T read dgr<br>27       | T read dgr<br>26       | T read dgr<br>28       | T read dgr<br>24       | T read dgr<br>29          | T read dgr<br>24       | T read dgr<br>28       | T read dgr<br>23       | T read dgr<br>28       | T read dgr<br>23       | T read dgr<br>28       |
| T des. dgr             | T des. dgr                                                                                                    | T des. dgr             | T des. dgr             | T des. dgr             | T des. dgr             | T des. dpr             | T des. dgr             | T des. dgr             | T des. dgr             | F 42 COMP12<br>T des. dgr | T des. dpr             | T des. dgr             | T des. dgr             | T des. dgr             | T des. dgr             | T des. dgr             |
| 18<br>T read dgr<br>18 | 28<br>T read ógr<br>29                                                                                                    | 24<br>T read dgr<br>22 | 28<br>T read dgr<br>29 | 24<br>T read dgr<br>24 | 28<br>T read dgr<br>28 | 24<br>T read ógr<br>24 | 28<br>T read dgr<br>28 | 24<br>T read dgr<br>74 | 28<br>T read dgr<br>28 | 24<br>T read dgr<br>24    | 28<br>T read dgr<br>28 | 18<br>T read dgr<br>18 | 28<br>T read dgr<br>29 | 24<br>T read dgr<br>24 | 28<br>T read dpr<br>28 | 24<br>T read dgr<br>24 |
| T das dar              | To COMPTO                                                                                                    | V 74 COMP71            | V 72 COMP72            | TS COMPTS              | V 74 COMP74            | T des der              | V 76 COMP76            | V 11 COMP11            | The COMPTS             | 79 COMP73                 | V 80 COMP80            | V 81 COMPST            | V 82 COMP92            | V 83 COMP83            | V M COMPM              |                        |
| 28<br>T read dgr       | 24<br>T read dgr                                                                                                    | 28<br>T read dgr       | 24<br>T read dgr       | 28<br>T read dgr       | 24<br>T read dgr       | 28<br>T read dgr       | 18<br>T read dgr       | 28<br>T read dgr       | 24<br>T read dgr       | 28<br>T read dgr          | 24<br>T read dgr       | 28<br>T read dgr       | 24<br>T read dgr       | 28<br>T read dgr       | 24<br>T read dgr       |                        |
| 28                     | 26                                                                                                    | 28                     | 24                     | 28                     | 24                     | 28                     | 18                     | 28                     | 24                     | 28                        | 24                     | 29                     | 24                     | 28                     | 25                     |                        |
|                        |                                                                                                    |                        |                        |                        |                        |                        |                        |                        |                        |                           |                        |                        |                        |                        |                        |                        |
|                        |                                                                                                    |                        |                        |                        |                        |                        |                        |                        |                        |                           |                        |                        |                        |                        |                        |                        |
|                        |                                                                                                    |                        |                        |                        |                        |                        |                        |                        |                        |                           |                        |                        |                        |                        |                        |                        |
|                        |                                                                                                    |                        |                        |                        |                        |                        |                        |                        |                        |                           |                        |                        |                        |                        |                        |                        |
|                        |                                                                                                    |                        |                        |                        |                        |                        |                        |                        |                        |                           |                        |                        |                        |                        |                        |                        |
|                        |                                                                                                    |                        |                        |                        |                        |                        |                        |                        |                        |                           |                        |                        |                        |                        |                        |                        |
|                        |                                                                                                    |                        |                        |                        |                        |                        |                        |                        |                        |                           |                        |                        |                        |                        |                        |                        |
|                        |                                                                                                    |                        |                        |                        |                        |                        |                        |                        |                        |                           |                        |                        |                        |                        |                        |                        |
|                        |                                                                                                    |                        |                        |                        |                        |                        |                        |                        |                        | STOP                      | O STATUS               |                        |                        |                        | 1011                   |                        |

The continuous reading mode can be stopped any time by pressing STOP. See following picture.

| 😹 LGL KNITTI     | NG 10.46 Jav      | a Bit: 32 @169            | 254.0.1 NEW      | <pre></pre> <pre></pre> <pre< th=""><th></th><th></th><th></th><th></th><th></th><th></th><th></th><th></th><th></th><th></th><th></th><th>×</th></pre<> |                           |                  |                  |                         |                           |                          |                         |                           |                  |                           |                  | ×                |
|------------------|-------------------|---------------------------|------------------|----------------------------------------------------------------------------------------------------|---------------------------|------------------|------------------|-------------------------|---------------------------|--------------------------|-------------------------|---------------------------|------------------|---------------------------|------------------|------------------|
| File Settings    | 10 46 Jane 81     |                           |                  | 10 x 10                                                                                                    |                           | N                |                  |                         |                           |                          |                         |                           |                  |                           |                  |                  |
|                  |                   |                           |                  |                                                                                                    |                           |                  |                  |                         |                           |                          |                         |                           |                  |                           |                  |                  |
| All Feeders      |                   |                           |                  |                                                                                                    |                           |                  |                  |                         |                           |                          |                         |                           |                  |                           |                  |                  |
| T des. dgr<br>28 | T des. dgr<br>24  | T des. dgr<br>28          | T des. dgr<br>18 | T des. dgr<br>28                                                                                                    | T des. dgr<br>24          | T des. dgr<br>28 | T des. dgr<br>24 | T des. dgr<br>28        | T des. dgr<br>24          | T des. dgr<br>28         | T des. dgr<br>24        | T desk. dgr<br>28         | T des. dgr<br>24 | T des. dgr<br>28          | T des. dgr<br>18 | T des. dgr<br>28 |
| T read dgr<br>28 | T read dgr<br>23  | T read dgr<br>28          | T read dgr<br>18 | T read dgr<br>28                                                                                                    | T read dgr<br>24          | T read dgr<br>28 | T read dgr<br>25 | T read dgr<br>28        | T read dgr<br>24          | T read dgr<br>28         | T read dgr<br>24        | T read dgr<br>28          | T read dgr<br>24 | T read dgr<br>28          | T read dgr<br>18 | T read dgr<br>28 |
| T des, dat       | T des. dar        | V 20 COMP20<br>T des, dor | V 21 COMP21      | Tides, dat                                                                                                    | V 23 COMP23<br>T des. der | V 24 COMP24      | T des, dat       | ZE COMP2E<br>Tides, dar | V 27 COMP27<br>T des, dor | V 28 COMP28              | 29 COMP29<br>Tides, dat | ✓ 30 COMP30<br>Tides, dcr | V 31 COMP31      | V 32 COMP32<br>T des, dar | Tides, dar       | V 34 COMP34      |
| 24<br>T read dgr | 28<br>T read dgr  | 24<br>T read dar          | 28<br>T read dgr | 24<br>T read dor                                                                                                    | 28<br>T read dgr          | 24<br>T read dar | 28<br>T read dgr | 24<br>T read dgr        | 28<br>T read dar          | 18<br>T read dar         | 28<br>T read dgr        | 24<br>T read dgr          | 28<br>T read dar | 24<br>T read dpr          | 28<br>T read dgr | 24<br>T read dar |
| 26               | 28                | 24                        | 28               | 24                                                                                                    | 28                        | 24               | 28               | 23                      | 28                        | 18                       | 28                      | 23                        | 28               | 24                        | 28               | 24               |
| T des. dgr       | T des. dgr<br>24  | T des. dgr<br>28          | T des. dgr       | T des. dgr                                                                                                    | T des. dgr                | T des. égr<br>28 | T des. dgr<br>24 | T des. dgr<br>28        | T des. dgr<br>24          | T des. dgr               | T des. dgr<br>24        | T des. dgr<br>28          | T des. dgr       | T des. dgr                | T des. dgr<br>24 | T des. dgr       |
| T read dgr<br>28 | T read dgr<br>24  | T read dgr<br>28          | T read dgr<br>24 | T read dgr<br>28                                                                                                    | T read dgr<br>18          | T read dgr<br>27 | T read dgr<br>28 | T read dgr<br>28        | T read dgr<br>25          | T read dgr<br>29         | T read dgr<br>24        | T read dgr<br>28          | T read dgr<br>23 | T read dgr<br>28          | T read égr<br>23 | T read dgr<br>28 |
| V 52 COMPS2      | V 53 COM/93       | V 54 COMP54               | V 55 COMP55      | V 56 COM/55                                                                                                    | V 57 COMP57               | ✓ 55 COMP58      | V 50 COMPSS      | V SE COMPE              | V 61 COMPST               | V 62 COMP62              | T due day               | V 64 COMP64               | ¥ 65 COMP65      | V 65 COMPES               | The dec          | V 68 COMP68      |
| 18<br>T read dor | 28<br>T read dor  | 24<br>T read dar          | 28<br>T read dor | 24<br>T read dor                                                                                                    | 28<br>T read dar          | 24<br>T read dar | 28<br>T read dor | 24<br>T read dor        | 28<br>T read dar          | 24<br>T read dor         | 28<br>T read dor        | 18<br>T read dar          | 28<br>T read dar | 24<br>T read dor          | 28<br>T read dor | 24<br>T read dar |
| 18               | 29                | 22                        | 29               | 24                                                                                                    | 28                        | 24               | 29               | 24                      | 28                        | 24                       | 28                      | 18                        | 29               | 24                        | 28               | 24               |
| T des. dgr       | T des. dgr        | T des. dgr                | T des. dgr       | T des. dgr                                                                                                    | T des. dgr                | T des. dgr       | T des. dgr       | T des. dgr              | T des. dgr                | T des. dgr               | T des. dgr              | T des. dgr                | T des. dgr       | T des. dgr                | T des. dgr       |                  |
| T read dgr<br>28 | T read tigr<br>25 | T read dgr<br>28          | T read dgr<br>24 | T read dgr<br>28                                                                                                    | T read dgr<br>24          | T read dgr<br>29 | T read dgr<br>18 | T read tigr<br>28       | T read dgr<br>24          | T read dgr<br>29         | T read dgr<br>24        | T read tigr<br>29         | T read dgr<br>23 | T read dgr<br>28          | T read dgr<br>25 |                  |
|                  |                   |                           |                  |                                                                                                    |                           |                  |                  |                         |                           |                          |                         |                           |                  |                           |                  |                  |
|                  |                   |                           |                  |                                                                                                    |                           |                  |                  |                         |                           |                          |                         |                           |                  |                           |                  |                  |
|                  |                   |                           |                  |                                                                                                    |                           |                  |                  |                         |                           |                          |                         |                           |                  |                           |                  |                  |
|                  |                   |                           |                  |                                                                                                    |                           |                  |                  |                         |                           |                          |                         |                           |                  |                           |                  |                  |
|                  |                   |                           |                  |                                                                                                    |                           |                  |                  |                         |                           |                          |                         |                           |                  |                           |                  |                  |
|                  |                   |                           |                  |                                                                                                    |                           |                  |                  |                         |                           |                          |                         |                           |                  |                           |                  |                  |
|                  |                   |                           |                  |                                                                                                    |                           |                  |                  |                         |                           |                          |                         |                           |                  |                           |                  |                  |
|                  |                   |                           |                  |                                                                                                    |                           |                  |                  |                         |                           |                          |                         |                           |                  |                           |                  |                  |
|                  |                   |                           |                  |                                                                                                    |                           |                  |                  |                         |                           |                          |                         |                           |                  |                           |                  |                  |
|                  |                   |                           |                  |                                                                                                    |                           |                  |                  |                         |                           |                          |                         |                           |                  |                           |                  |                  |
|                  |                   |                           |                  |                                                                                                    |                           |                  |                  | O RUNN                  | NG                        | <ul> <li>STOP</li> </ul> | STATUS                  |                           | e Pa             | ge                        | 1 of 1           | 8.9              |

In this picture the system is standing and the screen shows the last read numbers.

Tdes.dgr is written in white (read/write parameter, 2.8g for first feeder, 2.4g for second feeder and so on).

T read dgr is written in grey (read only parameter, 2.8g for first feeder, 2.3g for second feeder and so on.

#### **3.3 LIST OF PARAMETERS**

#### Tdes dgr (read/write):

This is the desired tension in tens of grams.

#### Tread dgr (read only):

It is the actual tension read from the load cell of the ATTIVO (in tens of grams).

#### ENBrkOPAlr (read/write):

if it is = 1, when the ATTIVO brake is completely open (open with the pertinent button on located on the ATTIVO support) the feeder send an alarm and the machine cannot start. If it is =0, when the ATTIVO brake is completely open the feeder does not send any alarm and the machine starts.

#### EN OFF Stp (read/write):

if it is =1, when one feeder is switched off, it sends an alarm to the machine and the machine cannot start.

If it is =0, no alarm is sent and the machine will start.

Following parameters are available on the ECOMPACT from software ECM2012, on the ECO-POWER from ECO2018:

#### RotS/Z Src (read/write):

RotS/Z Src = 1 the sense of rotation is set by DS1 on the feeder RotS/Z Src =0 the sense of ratation is set by paramter RotS/Z

#### RotS/Z (read/write):

RotS/Z=1 S rotation RotS/Z=0 Z rotation **Note:** if RotS/Z src=1, RotS/Z loses any meaning.

#### SensFtcSrc (read/write):

SensFtcSrc=1 sensitivity of the feeder optical sensors is set by DS2 on the feeder SensFtcSrc=0 sensitivity of the feeder optical sensors is set by parameter SensFtc

#### SensFtc (read/write):

SensFtc=1 standard sensitivity (yarn count > 40Den) SensFtc=0 high sensitivity for very fine yarns Note: if SensFtc src=1, SensFtc loses any meaning.

See next chapter for KLS parameters **OYB SW Tmr, KLSfast** and **KLSCmDelay.** 

#### 4.1 KLS: AUTOMATIC OUTPUT STOP MOTION SYSTEM

KLS system allows the feeder to stop the machine without using a sensor, in case of an output yarn break event. If the yarn gets broken between the feeder and the machine, the feeder will be able to detect the event and stop the machine.

**Note:** if the yarn gets broken before the feeder (between the bobbin and the feeder), this system is not involved. There is another sensor on the feeder itself detecting this case.

Press icon:

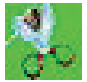

| Setting KLS Value                        | <u>- 🗆 ×</u>                    |
|------------------------------------------|---------------------------------|
| KLS DELAY:                               | Read actual value               |
| MACHINE STATUS                           | Read actual value               |
| Machine Status                           | KLS Status                      |
| GREEN BUTTON                             | Read actual value               |
| Enabling<br>COMMAND:(Machine must be sto | pp 🔽                            |
| Note: Press enter on yo                  | ur keyboard to send a new value |
|                                          | 💥 EXIT                          |

1. **KLS DELAY:** èit is possible to read the present value with "read actual value" button and it is possible to write the desired value in the white space. The suggested value is 3. Write 3 and press **ENTER**.

2. **MACHINE STATUS:** (read only) by pressing READ ACTUAL VALUE button, the information about the machine status is shown. In the following picture the machine is standing and the KLS system is active.

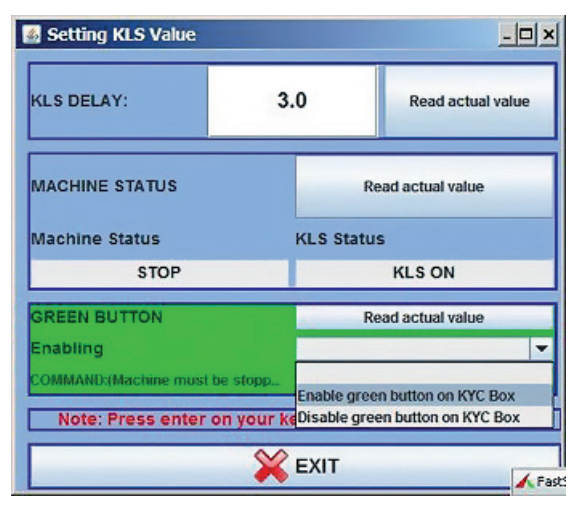

3. GREEN BUTTON. ENABLING: there is the possibility to enable or disable the green button that is located on the KYC box (look at the previous picture). If the green button on the KYC box is disabled, the operator can press it as much as he wants, but nothing will happen. COMMAND (machine must be stopped): it is possible to disable KLS function or to send feeders in auto tuning procedure. This is the learning procedure described in paragraph 4.1.

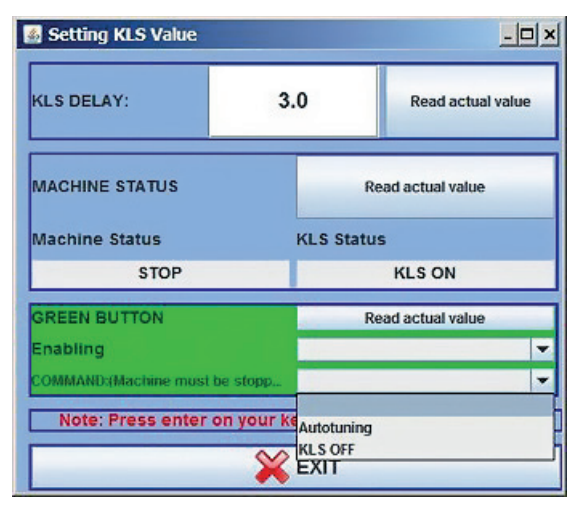

The filter time is related to the machine acceleration phase. Select the filter time according to the duration of the machine acceleration ramp. Usually number 3 is OK (It means 3 seconds).

#### 4.2 BUTTON FOR THE LEARNING PROCEDURE LOCATED ON THE KYC BOX

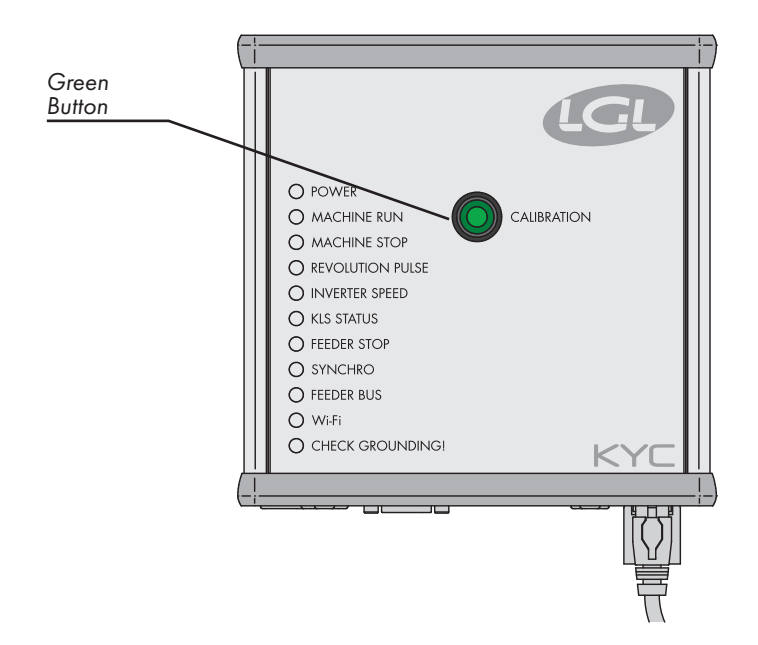

Once the installation is finished and the machine is ready to start, perform the following learning procedure:

- Press the button for the learning procedure until all feeders lights turn on (approximately 1s). Feeders will keep their lights on while the machine stands.
- 2. Start up the machine with working speed. All lights turn off.
- 3. Run the machine until the end of the pattern.
- 4. At the end of the pattern stop the machine.

When the machine stops, the feeders store the timing in their memory. Now the feeders are ready to check yarn breaks between feeder and machine.

**Note 1:** The machine has to run for at least 8 seconds. If for any reason the machine stops earlier than 8 seconds, re start the machine. If the machine runs for more than 8 seconds, but it stops before the end of the pattern, feeders will be ready to check output yarn breaks. In any case if you get false stops, repeat the procedure being sure that the machine completes one full pattern.

Note 2: during the procedure, feeders are not able to detect output yarn breaks.

**Note 3:** by pressing the button for the learning procedure, all feeders lights turn on. If at this moment the button is pressed a second time, all feeders lights turn off and the system is no more active.

### 4 - KLS

#### 4.3 OYB SW TMR

| LGL Connect 5.15 LastConfilcu<br>File Feeder Level Settings 5                                                                            | 15                                                                                                    |           |                   | X                        |
|----------------------------------------------------------------------------------------------------|----------------------------------------------------------------------------------------------------|-----------|-------------------|--------------------------|
| File Feeder Level Settings<br>All Feeders Group All YCM<br>V 7<br>Setect Parameta<br>?<br>Setect Parameta?<br>?<br>Setect Parameta?<br>? | Parameters Selection     Neg_primo     I des.dgr     FN off Stp     Nog_centro     EN off Stp     Nog_centro     ENBrKopair     OYB SW Tim     Weg_utimo     Single     All Same Feeders     VIEW PARAMETER |           |                   |                          |
|                                                                                                    | EXIT                                                                                                    |           |                   | Selection<br>ALL<br>NONE |
|                                                                                                    |                                                                                                    | O RUNNING | 🔿 STATUS 🛛 😽 Page | e 1 of 1 ≫               |

This parameter can be intended as a test parameter for KLS system. During running, if the operator increases machine speed, the value of this parameter should decrease. If the operator decreases the machine speed, its value should increase.

If OYB SW Tmr=0, then the output stop motion system is not active and feeders won't stop the machine if the yarn gets broken after the feeder.

In this case two LED on the KYC box will blink once per second.

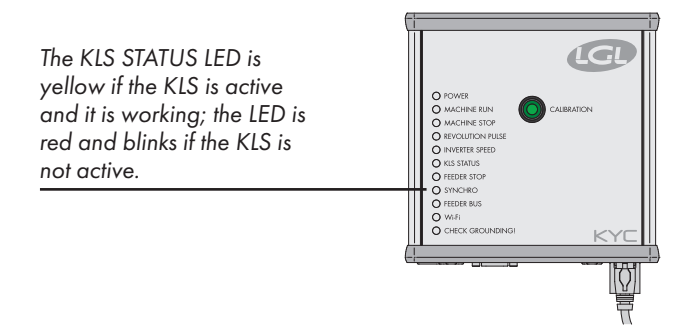

Press the green button for learning procedure as it is described in paragraph 4.1.

#### 4.4 KLS FAST (DEFAULT VALUE = 0)

Compact from SW CMX0040 CMX2014 If this parameter is set to 1, the KLS response time is 40% faster. Note: in case of false stops during production, KLS FAST must be set to 0.

#### 4.5 KLSCM DELAY (DEFAULT VALUE = 86; MIN=20; MAX=100)

Compact from SW CMX0065 CMX2028 Ecompact from SW ECM0001 ECM2001 Ecopower from SW ECO0011 ECO2012

This parameter modifies the KLS response time. If, in case of yarn break at the output side of the feeder, the machine stops late, it is possible to decrease this value to make the machine stop earlier. If the value is set too low you may have false stops. We suggest to make some tests to find the correct value for each pattern.

**Note**: from softwares mentioned above KLSFAST is no more active, it has been replaced by KLSCmDelay. KLSFAST can be still present in the parameters list but setting it to 0 r to 1 does not bring to any result.

## 5 - ALARMS

#### **5.1 FEEDERS ALARMS**

By clicking on the **ALARMS** button located on each feeder square, it is possible to ask feeders about their status. If a feeder has its lights ON or blinking, it means the feeder is in alarm condition. At the same time the feeder is sending an information about the alarm.

| LGL 6.10 216                                                                                  | 9.254.0.1 NEW_K                            | YC000039@                                 |                                              |                                                    |                                            |                                    |                                            |                                                     |  |  |  |  |  |
|-----------------------------------------------------------------------------------------------|--------------------------------------------|-------------------------------------------|----------------------------------------------|----------------------------------------------------|--------------------------------------------|------------------------------------|--------------------------------------------|-----------------------------------------------------|--|--|--|--|--|
|                                                                                               |                                            |                                           |                                              |                                                    |                                            |                                    |                                            |                                                     |  |  |  |  |  |
| All Feeders                                                                                   | Group All YC                               | м                                         |                                              |                                                    |                                            |                                    |                                            |                                                     |  |  |  |  |  |
| P I RELEASE<br>VXL0055<br>ALARNAS<br>SWHTH DEF<br>P LLASE<br>P XL0017<br>ALARNAS<br>SWHTH DEF | RELEASE<br>VXL0055<br>ALARMS<br>Settin OFF | P 3<br>RELEASE<br>VLL0055<br>ALARMS<br>OK | RELEASE<br>CMX0055<br>ALARMS<br>Builtion DEF | P 9<br>RELEASE<br>ECO0006<br>ALARNS<br>Bord Sh CKE | RELEASE<br>CMX0055<br>ALARMS<br>SAHSH CEFE | RELEASE<br>CMX0055<br>ALARMS<br>OK | RELEASE<br>VXL0055<br>ALARMS<br>Sector DFF | PI 3<br>RELEASE<br>PKL0017<br>ALARMS<br>Switch: OFF |  |  |  |  |  |
|                                                                                               |                                            |                                           |                                              |                                                    | e Stop                                     | CTATIC                             | Parie                                      | 1.011                                               |  |  |  |  |  |

STATUS TAB located at the bottom of the screen: alarm monitoring in continuous mode. This feature is necessary if the computer is far from the machine, in order to be able to have information on possible alarms without being at the machine. In case an alarm takes place while the machine is running and the STATUS tab is selected, the feeder will stop the machine and a big writing will come out on the display as in the following picture:

| NACHINE STATUS |     |     |            |  |
|----------------|-----|-----|------------|--|
| Fee            | der | n°: | Status:    |  |
|                | 1   |     | Switch OFF |  |
|                | 2   |     | Switch OFF |  |
|                | 4   |     | Switch OFF |  |
|                | 5   |     | Switch OFF |  |
|                | 6   |     | Switch OFF |  |
|                | 8   |     | Switch OFF |  |

In case feeders are OK, nothing will be shown on the display. Here below a list of the possible alarms:

| ALARM               | MEANING                                                                                                    | ACTIONS                                                                                                    |
|---------------------|----------------------------------------------------------------------------------------------------|----------------------------------------------------------------------------------------------------|
| AC PWRFAIL          | Phase number 2 (blue) and /<br>or phase number 3 (yellow) are<br>missing.                                                    | Check input voltage and feeder connection on the flat cable.                                                                                                    |
| YARN BREAK          | Yarn broken before the feeder.                                                                                               | Repair the yarn.                                                                                                    |
| MOTOR LOCK          | Yarn entangled somewhere<br>between the bobbin and the<br>feeder.                                                            | Check yarn passage between<br>bobbin and feeder.                                                                                                    |
| HIGH<br>TEMPERATURE | Too high temperature on the feeder electronic.                                                                               | <ol> <li>Reduce input tension on the<br/>yarn.</li> <li>Check that the flywheel turn<br/>freely. In case disassemble<br/>spool body and remove dust<br/>and/or yarn residual.</li> </ol>                         |
| TIME ERROR          | The feeder takes too much time<br>to wind up the yarn on the spool<br>body at the start up.                                  | Stop the yarn on the spool body<br>with one finger to help yarn<br>reserve filling procedure.                                                                                                    |
| VB MOT FAIL         | DC voltage on the motor too<br>low.                                                                                          | Check connections on the<br>power transformer primary<br>voltage winding.                                                                                                    |
| AC1PWRFAIL          | Phase number 1 (black) is missing.                                                                                           | Check input voltage and feeder connection on the flat cable.                                                                                                    |
| SWITCH OFF          | ON OFF switch in position OFF.                                                                                               | Switch ON the feeder (see also<br>EN OFF STP parameter<br>page pagina 22).                                                                                                    |
| TENSMTRERR          | The feeder can't reach the<br>preset tension value within a<br>preset time (see also TensTMOut<br>parameter page pagina 22). | <ul> <li>Check the following:</li> <li>1. The yarn is passing on the load cell.</li> <li>2. The TWM brake and springs are suitable to reach the desired tension.</li> <li>3. OFFSET of the load cell.</li> </ul> |
| OYB ERROR           | Yarn broken after the feeder (or yarn consumption too low).                                                                  | Repair the yarn.                                                                                                    |

## 5 - ALARMS

| ALARM      | MEANING                                                                                          | ACTIONS                                                                                                    |
|------------|--------------------------------------------------------------------------------------------------|----------------------------------------------------------------------------------------------------|
| ELBRK OPEN | Brake open (ATTIVO).                                                                             | Close it by pressing the related<br>button located on the ATTIVO<br>blck support.                                                                                                    |
| PREWINDERR | Only during winding up phase<br>of the spool body, during the<br>start up or after a yarn break. | It tells that during spool body filling up, the machine cannot run.                                                                                                    |
| I2T ERROR  | I2T protection.                                                                                  | <ol> <li>Reduce input tension on the<br/>yarn.</li> <li>Check that the flywheel turn<br/>freely. In case disassemble<br/>spool body and remove dust<br/>and/or yarn residual.</li> </ol> |

## **6 - CONFIGURATION**

#### **6.1 MACHINE CONFIGURATION**

It is possible to create different feeders groups and work on each group separately.

For example if the operator has to set 2grams tension on feeder number 1, number 5, number 9 and so on, it may be easier to create one group with feeder 1, feeder5, feeder9 ...

The system allows to have on the screen only this specific group and set parameters which are valid only for this group.

#### Press icon NEW GROUPS CONFIGURATION

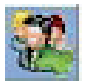

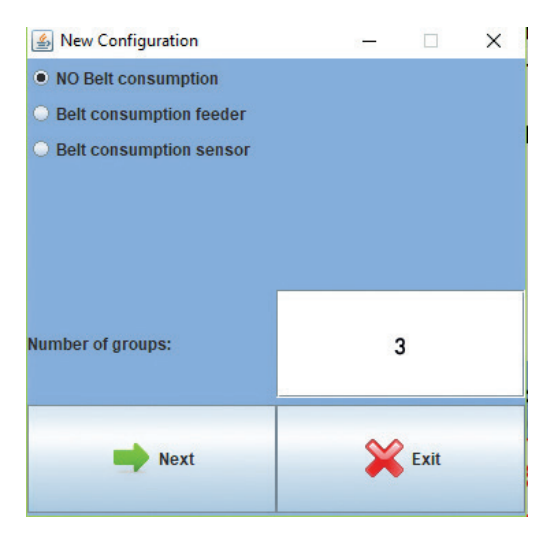

#### Press "**NEXT**"

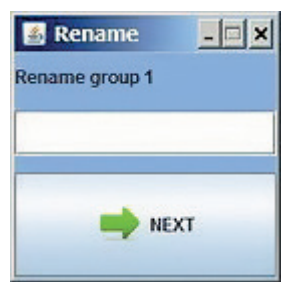

This screen will appear for each group that is requested to be created. In this exaple three groups will be created, and each group needs a name.

We suggest to use the name of the yarn which is processed on the feeders belonging to the group.

## **6 - CONFIGURATION**

| 🌆 Groi          | p Creation |                |         |                 |         |               |         |                |                      |                |         |                |         |                 |         |               |         | -              | ×       |
|-----------------|------------|----------------|---------|-----------------|---------|---------------|---------|----------------|----------------------|----------------|---------|----------------|---------|-----------------|---------|---------------|---------|----------------|---------|
|                 |            |                |         |                 |         |               |         | -              | Group name: No Group | -              | 8       | ×              |         |                 |         |               |         |                |         |
| 🗆 1<br>Geoup:   | EC02017    | 🗆 2<br>Groute  | EC02017 | 🗆 3<br>Group:   | EC02017 | 🗆 4<br>Group: | EC02017 | Groups         | EC02017              | 🗆 6<br>Group:  | EC02017 | 🗆 7<br>Group:  | EC02017 | 🗆 8<br>Group:   | EC02017 | Cuante<br>D a | EC02017 | 🗌 10<br>Group: | EC02017 |
| 🗆 99<br>Group:  | EC02017    | Group:         | EC02017 | in 13<br>Group: | EC02017 | Group:        | EC02017 | 🗆 15<br>Groupe | EC02017              | 🗆 16<br>Group: | EC02017 | Group:         | EC02617 | in sa<br>Group: | EC02017 | Group:        | EC02017 | a 20<br>Group: | EC02017 |
| 21<br>Caronape  | EC02017    | 22<br>Groups   | ECO2017 | 23<br>Group:    | EC02017 | 24<br>Group:  | ECO2017 | 25<br>Groups   | EC02017              | 26<br>Group:   | EC02017 | 27<br>Group:   | EC02017 | 28<br>Group:    | EC02017 | 29<br>Group:  | EC02017 | i 30<br>Group: | EC02017 |
| an an Group:    | ECO2017    | Groups         | EC02017 | Group:          | EC02017 | Group:        | EC02017 | a 35<br>Groups | EC02017              | 38<br>Group:   | EC02017 | 🗌 37<br>Group: | EC02017 | Group:          | EC02017 | Groute        | EC02017 | ato<br>Group:  | EC02017 |
| as Group:       | EC02017    | Group:         | EC02017 | 🗆 43<br>Group:  | EC02017 | Group:        | EC02017 | as<br>Groups   | EC02017              | 🗌 46<br>Group: | EC02017 | Group:         | EC02017 | Group:          | EC02017 | Groupe        | EC02017 | Group:         | EC02017 |
| Group:          | EC02017    | Groupe         | EC02017 | Group:          | EC02017 | Group:        | EC02017 | Croupe         | EC02017              | Group:         | EC02017 | Group:         | EC02017 | Group:          | EC02017 | Groupe        | EC02017 | Group:         | EC02017 |
| al 61<br>Group: | ECM2008    | Group:         | ECM2808 | Grosp:          | ECM2008 | Group:        | ECM2008 | Groups         | ECM2008              | Croup:         | ECM2008 | Groep:         | ECM2018 | Group:          | ECM2008 | Groupe        | ECM2008 | Grosp:         | ECM2018 |
| 075<br>Groups   | ECM2808    | C 72<br>Groups | ECM2608 | i 73<br>Group:  | ECM2008 | Group:        | ECM2008 | Croups         | ECM2003              | 🗌 76<br>Group: | ECM2008 | Group:         | ECM2016 | aroup:          | ECN2008 | Group:        | ECM2608 | Group:         | ECM2038 |
| an<br>Group:    | ECM2008    | Groups         | ECM2808 | Group:          | ECM2008 | Croup:        | ECM2008 | 1              |                      |                |         |                |         |                 |         |               |         |                |         |

| 실 Grou   | p Creation |        |         |            |         |        |         |          |                   |        |            |        |         |        |
|----------|------------|--------|---------|------------|---------|--------|---------|----------|-------------------|--------|------------|--------|---------|--------|
|          |            |        |         |            |         |        |         | -        | Group name: front | •      | <b>8</b> × |        |         |        |
| <b>1</b> | EC02017    | 2      | EC02017 | <b>₽</b> 3 | ECO2017 | 4      | ECO2017 | <u>s</u> | ECO2017           | 6      | EC02017    | 1      | ECO2017 | 3      |
| Group:   | front      | Group: |         | Group      | front   | Group: |         | Group:   |                   | Group: |            | Group: |         | Group: |
|          |            |        |         |            |         |        |         |          |                   |        |            |        |         |        |
| 11       | EC02017    | 12     | EC02017 | 13         | ECO2017 | 14     | ECO2017 | 15       | ECO2017           | 16     | EC02017    | 17     | ECO2017 | 18     |

On top of the screen there is the name of the group (front in this case) and the operator has the possibility to choose the feeders he wants to associate to the group. He can insert just the single repatition. In this case feeder 1 and feeder 3 have been associated to "front" goup. Then pass to the next group by means of the arrow.

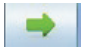

By following commands the operator can move back and forth among the groups:

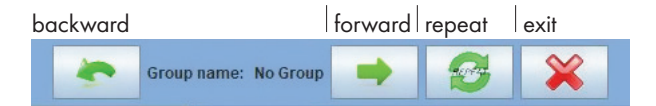

| 🏄 Grou        | p Creation       |            |                  |             |                  |                |                  |             |                   |        |            |        |         |          |         |          |         | -           |         |
|---------------|------------------|------------|------------------|-------------|------------------|----------------|------------------|-------------|-------------------|--------|------------|--------|---------|----------|---------|----------|---------|-------------|---------|
|               |                  |            |                  |             |                  |                |                  | -           | Group name: back2 |        | <b>8</b> X |        |         |          |         |          |         |             |         |
| E 1<br>Grosp: | ECO2017<br>front | Group:     | EC02017<br>back1 | ing a       | ECO2017<br>front | el 4<br>Group: | ECO2017<br>Deck2 | 5<br>Groupe | EC02017           | Grosp: | EC02017    | Trosp: | EC02017 | a Sroup: | EC02017 | Groups   | EC02017 | Groupe      | EC02017 |
|               |                  |            |                  |             |                  |                |                  |             |                   |        |            |        |         |          |         |          |         |             |         |
| 11            | EC02017          | 12         | EC02017          | <b>1</b> 1  | EC02017          | 54             | EC02017          | 15          | EC02017           | 16     | EC02017    | 17     | EC02017 | 10       | EC02017 |          | EC02017 | 20          | EC02017 |
| Group:        |                  | Group:     |                  | Group:      |                  | Groups         |                  | Group:      |                   | Groupe |            | Group: |         | Group:   |         | Group:   |         | Groupe      |         |
| 21            | EC02017          | 22         | EC02017          | 23          | EC02017          | 24             | EC02017          | 25          | EC02017           | 26     | EC02017    | 27     | EC02017 | 28       | EC02017 | 29       | EC02017 |             | EC02017 |
| Group:        |                  | Group:     |                  | Group:      |                  | Groups         |                  | Groupe      |                   | Group: |            | Group: |         | Group:   |         | Greups   |         | Groupe      |         |
| 31            | EC02017          | 32         | EC02017          |             | EC02017          | <b>П</b> н     | EC02017          | 35          | EC02017           | 38     | EC02017    | 37     | EC02017 |          | EC02017 | 23       | EC02017 | 40          | EC02017 |
| Group:        |                  | Group:     |                  | Groups      |                  | Group:         |                  | Groute      |                   | Grospi |            | Group: |         | Group:   |         | Group:   |         | Groute      |         |
| 41            | EC02017          | 42         | EC02017          | 43          | EC02017          | 44             | EC02017          | 45          | EC02017           | - 46   | EC02017    | 47     | EC02017 | - 45     | EC02017 | - 43     | EC02017 | <b>1</b> 50 | EC02017 |
| Group:        |                  | Group:     |                  | Group:      |                  | Groups         |                  | Groupe      |                   | Grosp: |            | Group: |         | Group:   |         | Groupe   |         | Groupe      |         |
| 51            | EC02017          | <b>6</b> 2 | EC02017          | 63          | EC02017          | 54             | EC02017          | 55          | EC02017           | 56     | EC02017    | 67     | EC02017 | 50       | EC02017 | 59       | EC02017 | 60          | EC02017 |
| Group:        |                  | Group:     |                  | Group:      |                  | Стомрс         |                  | Groups      |                   | Grosp: |            | Groep: |         | Group:   |         | Group:   |         | Groupe      |         |
| 61            | ECM2008          | 62         | ECM2008          | 85          | ECM2008          | 64             | ECM2             |             | ECM2108           |        | ECM2008    | 67     | ECM2018 |          | ECM2018 | 0 69     | ECM2068 | 11          | ECM2003 |
| Group:        |                  | Group:     |                  | Groups      |                  | Group:         |                  | Groupe      |                   | Grostc |            | Groep: |         | Group:   |         | Groups   |         | Groupe      |         |
| 71            | ECM2008          | <u>n</u>   | ECM2008          | C 73        | ECM2008          | 74             | ECM2008          | 15          | ECM2008           | 76     | ECM2008    |        | ECM2008 | 76       | ECM2018 | <b>n</b> | ECM2008 | 0           | ECM2008 |
| Group:        |                  | Group:     |                  | Group:      |                  | Groups         |                  | Groups      |                   | Group: |            | Group: |         | Group:   |         | Group:   |         | Groupe      |         |
| <b>E1</b>     | ECM2008          | 12         | ECM2008          | <b>(18)</b> | ECM2008          | 84             | ECM2008          | 1           |                   |        |            |        |         |          |         |          |         |             |         |
| Group:        |                  | Group:     |                  | Groups      |                  | Groups         |                  |             |                   |        |            |        |         |          |         |          |         |             |         |

The next picture shows all groups associated in one single repetition.

#### Now press **REPEAT** icon:

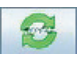

| 🔬 Gro      | up Creation |              |         |             |         |          |          |        |                   |        |         |          |         |        |          |        |         | -      |         |
|------------|-------------|--------------|---------|-------------|---------|----------|----------|--------|-------------------|--------|---------|----------|---------|--------|----------|--------|---------|--------|---------|
|            |             |              |         |             |         |          |          | ٠      | Group name: back2 | -      | S 🕺     |          |         |        |          |        |         |        |         |
| <b>1</b>   | EC02017     | 1 <b>2</b> 2 | EC02017 | 23          | EC02017 | <b>1</b> | EC02017  | 5      | EC02017           | 6      | EC02017 | 1        | EC02017 | •      | EC02017  |        | EC02017 | 10     | EC02017 |
| Groep:     | front       | Groep:       | back1   | Group:      | front   | Group:   | Dack2    | Group: | front             | Group: | backt   | Groupe   | front   | Group  | beck2    | Groups | front   | Grosp  | back1   |
| 11         | EC02017     | 10           | EC02017 | 15          | EC02017 | 14       | EC02017  | 15     | EC02017           | 16     | EC02017 | 11       | EC02017 | 11     | EC02017  | 19     | EC02017 | 120    | EC02017 |
| Group:     | front       | Group        | back?   | Group:      | front   | Group:   | back1    | Group: | front             | Group  | nacs?   | Groupe   | front   | Groupe | back1    | Groups | front   | Group  | teck2   |
| 21         | EC02017     | 22           | EC02017 | 23          | EC02017 | 26       | EC02017  | 25     | EC02047           | 28     | EC02017 | 27       | EC02017 | 28     | EC02017  | 29     | EC02017 | 10     | EC02017 |
| Group:     | front       | Group:       | back1   | Group:      | front   | Group:   | DACKŽ    | Group: | front             | Group: | back1   | Group:   | front   | Group  | oaca2    | Group: | front   | Group: | back1   |
| 31         | EC02017     | 12           | EC02017 | 33          | EC02017 | 34       | EC02017  | 35     | EC02017           | - *    | EC02017 | 37       | EC02017 | 38     | EC02017  | 39     | EC02017 | - 40   | EC02017 |
| Grosp:     | front       | Group        | back2   | Group:      | front   | Group:   | back1    | Group: | front             | Group  | hack2   | Group:   | front   | Groups | beck1    | Groups | front   | Groups | back2   |
| 41         | EC02017     | 42           | EC02017 | 45          | EC02017 | - ++     | ECO2017  | 45     | EC02017           | 45     | EC02017 | -47      | EC02017 | - 46   | EC02017  | -10    | EC02017 | 50     | EC02017 |
| Group:     | front       | Group:       | back1   | Group:      | front   | Group:   | back2    | Group: | front             | Group: | back1   | Groups   | front   | Group  | back2    | Groups | front   | Grostc | back5   |
| 51         | EC02017     | - 52         | ECO2017 | <b>□</b> ω  | EC02017 | 54       | EC02017  | 55     | EC02017           |        | 1002017 | 57       | EC02017 | 58     | EC02017  | 59     | EC02017 | 160    | EC02017 |
| Group:     | front       | Groep        | back2   | Group:      | front   | Group:   | back1    | Group: | front             | Group  | back2   | Group:   | front   | Group: | backt    | Group  | front   | Group  | beck2   |
| 61         | ECW5008     | - 62         | ECW5000 | 63          | ECM2008 | 64       | FC112018 | 65     | ECH2018           | 66     | ECM2000 | 67       | ECN2008 | - 64   | 1 CM2008 | 69     | ECW5108 | 20     | ECM5103 |
| Grosp:     | front       | Group:       | back1   | Group:      | front   | Group:   | back2    | Group: | front             | Greep: | back1   | Groupe   | front   | Group  | back2    | Groups | front   | Grospi | back1   |
| 271        | ECM2008     | 12           | ECM2008 | 73          | ECM2008 | 24       | EC112018 | 275    | ECM2018           | 100    | ECM2068 | $\Box n$ | ECM2008 | 28     | ECM2008  | 275    | ECM2008 | - 46   | ECM2808 |
| Group:     | front       | Grosp        | back2   | Group:      | front   | Group:   | back1    | Group: | front             | Group: | back2   | Group:   | front   | Groupe | beck1    | Group: | front   | Group  | back2   |
| <b>a</b> 1 | ECM2008     | 52           | ECM2008 | <b>0</b> 83 | ECM2008 | - 54     | EC412018 |        |                   |        |         |          |         |        |          |        |         |        |         |
| Groups     | front       | Groep:       | back1   | Group:      | front   | Group:   | back2    |        |                   |        |         |          |         |        |          |        |         |        |         |

The single repetition will be copied on all the other feeders, so that each feeder will be associated to the correct group.

Press icon:

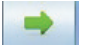

## **6 - CONFIGURATION**

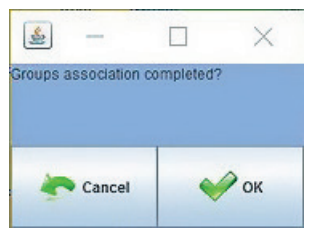

#### Press OK.

Now groups have been created and they are loaded in teh program. By clicking **VIEW GROUPS** icon:

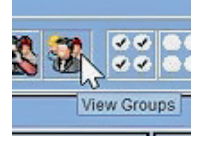

A drop down menu will appear and the operator will be able to load one group at a time and work with it.

| <u>s</u> — | × |
|------------|---|
| No Group   |   |
| No Group   |   |
| Group All  |   |
| front      |   |
| back1      |   |
| back2      |   |

The machine configuration made by the groups and the corresponding parameters (the parameters located in the user table) can be saved in a file.

#### Press icon SAVE CONFIGURATION

top left of the main page:

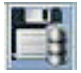

## **6 - CONFIGURATION**

| LGL Connect 5.15 LastConfile     File Feeder Level Settings | ×                                                                                                    |
|-------------------------------------------------------------|----------------------------------------------------------------------------------------------------|
| All Feeders Group YCM                                       | Please choose a directory:                                                                                                    |
| RELEASE                                                     | FD Save in Desktop 🕑 🗇 💬 🛄 -                                                                                                    |
|                                                             | Outer     Iteratiss     Tersimetro Tens su cella       Recent Hisses     LGA/LEBOCK     V.C       Onderson     Computer     V.C       Deteco     Cella di acino Attivo     V.C       Deteco     Cella di acino Attivo     V.C       Deteco     Cella di acino Attivo     V.C       Deteco     Cella di acino Attivo     V.C       Deteco     Cella di acino Attivo     V.C       Deteco     Cella di acino Attivo     V.C       Deteco     Cella di acino Attivo     V.C       Deteco     Cella di acino Attivo     V.C       Deteco     Cella di acino Attivo     V.C       Deteco     Cella di acino Attivo     V.C       Deteco     Cella di acino Attivo     V.C       Deteco     Cella di acino Attivo     V.C       Deteco     Cella di acino Attivo     V.C       Deteco     Felensentic     V.C       Deteco     Software do tostare     Software do tostare       Software do tostare     Software do tostare     V.C       File name:     pippdimac     X       Save     Save     Save |
|                                                             | File Configuration:LastConficu ALL Groups Modify ALL NONE                                                                                                    |
|                                                             | SAVE EXIT                                                                                                    |

| 🍰 Informat   | ion       |      |    |
|--------------|-----------|------|----|
| Successfully | r Created |      | \$ |
|              | ок        | Exit |    |

Please note that the name of the configuration (in this case pippo.mac) will appear top left of the screen, near the LGL connect release writing.

#### **6.2 OPENING OF AN EXISTING CONFIGURATION**

Many different machine configurations can be created depending upon different patterns. These configuration can be saved and re loaded anytime.

In order to open an existing configuration, press icon:

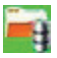

Choose the .mac desired file (here 4 feeders.mac) and press **OPEN**.

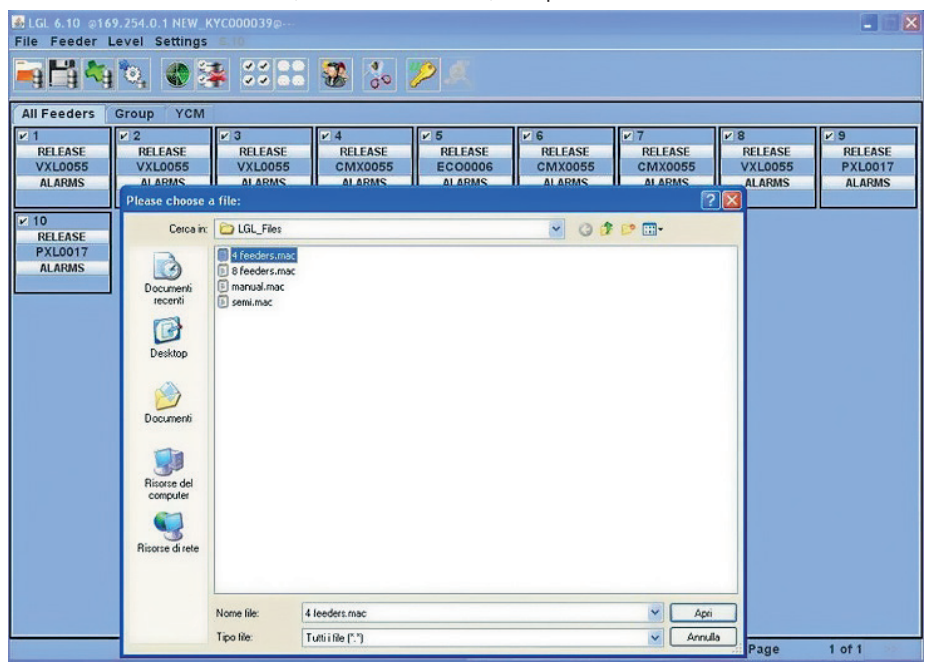

The follwing screen appears:

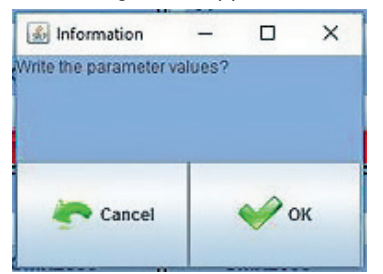
## **6 - CONFIGURATION**

Press OK to load the configuration with its parameters. The parameters of the user table will be written in each feeder (different parameters for each different group of feeders).

Press CANCEL to load the configuration without paramtieters.

In this case the parameters will have to be set by the operator, if different from the ones already in the feeders before opening the configuration. We suggest to check them.

The configuration name 4 feeders.mac will appear top left in the screen.

| LGL 6.10 off                                                                         | LGL 6.10 p169.254.0.1 NEW_KYC000039p.4 feeders.mac |                                    |                                     |                                     |                                      |                                     |                                     |                                     |  |  |  |  |  |  |  |
|--------------------------------------------------------------------------------------|----------------------------------------------------|------------------------------------|-------------------------------------|-------------------------------------|--------------------------------------|-------------------------------------|-------------------------------------|-------------------------------------|--|--|--|--|--|--|--|
| <b>N</b>                                                                             |                                                    |                                    |                                     |                                     |                                      |                                     |                                     |                                     |  |  |  |  |  |  |  |
| All Feeders                                                                          | eeders Group YCM                                   |                                    |                                     |                                     |                                      |                                     |                                     |                                     |  |  |  |  |  |  |  |
| Y 1     RELEASE     VXL0055     ALARMS     VXL005     RELEASE     PXL0017     ALARMS | ♥ 2<br>RELEASE<br>VXLOD55<br>ALARMS                | V 3<br>RELASE<br>VXL0055<br>ALARMS | Y A<br>RELEASE<br>CMX0055<br>ALARMS | V 5<br>RELEASE<br>ECO0006<br>ALARMS | I♥ 6<br>RELEASE<br>CMX0055<br>ALARMS | V 7<br>RELEASE<br>CMX0055<br>ALARMS | V 8<br>RELEASE<br>VXL0055<br>ALARMS | ♥ 9<br>RELEASE<br>PXL0017<br>ALARMS |  |  |  |  |  |  |  |
|                                                                                      |                                                    |                                    |                                     |                                     |                                      |                                     |                                     |                                     |  |  |  |  |  |  |  |
|                                                                                      |                                                    |                                    |                                     | O RLIN                              | • STOP                               | O STATUS                            | Page                                | 1 of 1                              |  |  |  |  |  |  |  |

#### Click on VIEW GROUPS icon:

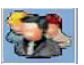

## **6 - CONFIGURATION**

| LGL 6.10 @169.254.0.1 NEW_KYC000039@-4 (cede                                 | ers.mac                                       |                                                 |                                              |                                    |                                                 |                                  |  |  |  |  |  |  |  |  |
|------------------------------------------------------------------------------|-----------------------------------------------|-------------------------------------------------|----------------------------------------------|------------------------------------|-------------------------------------------------|----------------------------------|--|--|--|--|--|--|--|--|
| i∎∎41°. © > :::: 8 % > .                                                     |                                               |                                                 |                                              |                                    |                                                 |                                  |  |  |  |  |  |  |  |  |
| All Feeders Group All YCM                                                    |                                               |                                                 |                                              |                                    |                                                 |                                  |  |  |  |  |  |  |  |  |
| T des. dgr     Select Group View       Select Paramete.     poly        poly | V 4 COMP4<br>T des. dgr<br>80<br>Nect Paramet | V 5 ECOPS<br>T des. dgr<br>40<br>Select Paramet | COMP6<br>T des. dgr<br>100<br>Select Paramet | T des. dgr<br>40<br>Select Paramet | V 8 VECT8<br>T des. dgr<br>40<br>Select Paramet | Select Paramet<br>Select Paramet |  |  |  |  |  |  |  |  |
| Select Paramet<br>Select Paramet<br>Group All                                |                                               |                                                 |                                              |                                    |                                                 |                                  |  |  |  |  |  |  |  |  |
|                                                                              |                                               |                                                 |                                              |                                    |                                                 |                                  |  |  |  |  |  |  |  |  |
|                                                                              |                                               |                                                 |                                              |                                    |                                                 |                                  |  |  |  |  |  |  |  |  |
|                                                                              |                                               |                                                 |                                              |                                    |                                                 |                                  |  |  |  |  |  |  |  |  |
|                                                                              |                                               |                                                 |                                              |                                    |                                                 |                                  |  |  |  |  |  |  |  |  |
|                                                                              |                                               |                                                 |                                              |                                    |                                                 |                                  |  |  |  |  |  |  |  |  |
|                                                                              |                                               | RUNN                                            | ING • STOP                                   | STATUS                             | Page                                            | 1 of 1                           |  |  |  |  |  |  |  |  |

A drop down menu shows the groups list. Choose the group to be displayed and press **VIEW GROUP**.

All feeders of the selected group will be displayed on the screen. Feeders belonging to other groups will not be displayed on the screen. In order to display other feeders, other groups must be selected. Only one group at a time will be displayed.

### 7.1 YCM FEATURE: YARN CONSUMPTION

Press YCM tab. The following picture will appear:

| LGL 6        | .10 @169.254.0<br>eeder Level                  | .1 NEW_KYCOOO                                 | 0039@····                                        |                                               |                                                  |                                             |                                               |                                               |                                               |  |  |  |  |  |  |
|--------------|------------------------------------------------|-----------------------------------------------|--------------------------------------------------|-----------------------------------------------|--------------------------------------------------|---------------------------------------------|-----------------------------------------------|-----------------------------------------------|-----------------------------------------------|--|--|--|--|--|--|
| <b>i</b> g   |                                                |                                               |                                                  |                                               |                                                  |                                             |                                               |                                               |                                               |  |  |  |  |  |  |
|              | All Feeders                                    | Group All                                     | YCM                                              |                                               |                                                  |                                             |                                               |                                               |                                               |  |  |  |  |  |  |
| 100          | ⊻ 1 Typ:<br>Count:<br>cm:<br>g:<br>cm/100 nl:  | ⊻ 2 Typ:<br>Count:<br>cm:<br>g:<br>cm/100 nl: | year S Typ:<br>Count:<br>cm:<br>g:<br>cm/100 nl: | ✓ 4 Typ:<br>Count:<br>cm:<br>g:<br>cm/100 nl: | year S Typ:<br>Count:<br>cm:<br>g:<br>cm/100 nl: | 6 Typ:<br>Count:<br>cm:<br>g:<br>cm/100 nl: | ✓ 7 Typ:<br>Count:<br>cm:<br>g:<br>cm/100 nl: | ✓ 8 Typ:<br>Count:<br>cm:<br>g:<br>cm/100 nl: | y s Typ:<br>Count:<br>cm:<br>g:<br>cm/100 nl: |  |  |  |  |  |  |
| ROUND        | ≥ 10 Typ:<br>Count:<br>cm:<br>g:<br>cm/100 nl: |                                               |                                                  |                                               |                                                  |                                             |                                               |                                               |                                               |  |  |  |  |  |  |
| OF<br>Repeat |                                                |                                               |                                                  |                                               |                                                  |                                             |                                               |                                               |                                               |  |  |  |  |  |  |
|              |                                                |                                               |                                                  |                                               |                                                  |                                             |                                               |                                               |                                               |  |  |  |  |  |  |
|              |                                                |                                               |                                                  |                                               |                                                  |                                             |                                               |                                               |                                               |  |  |  |  |  |  |
|              |                                                |                                               |                                                  |                                               |                                                  |                                             |                                               |                                               |                                               |  |  |  |  |  |  |
|              |                                                |                                               |                                                  |                                               |                                                  | 0.000                                       | CTATIC                                        | Dana                                          | 1.441                                         |  |  |  |  |  |  |
|              |                                                |                                               |                                                  |                                               | O RUNNING                                        | • STOP                                      | O STATUS                                      | Page                                          | 1 of 1 >>                                     |  |  |  |  |  |  |

On the screen select the feeders from which the yarn consumption information is required.

If you want YCM with weight calculation click on icon:

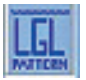

| VCM Yam Feeder Settings                                 |                                                | Select yarn from a previously<br>created database.<br>Information will be reported<br>on the drop down menù |
|---------------------------------------------------------|------------------------------------------------|----------------------------------------------------------------------------------------------------|
| YARN TYPE:                                              |                                                | If you want create new yarn:<br>- Insert the yarn name                                                      |
| YARN COUNT:<br>YARN COUNT UNIT:                         | dTex                                           | - Insert yarn count<br>- Insert count unit<br>n/100 nt: cm/100 nt: c                                        |
| ADD Yam to DB<br>Press ADD to add a yarn<br>to database | Press Remove to cancel<br>a yarn from database | 159 Typ:<br>vunt:<br>n:<br>Press to send this setting<br>N/1 to celected feeders for                        |
| ESC                                                     | SEND TO SELECTED FEEDERS                       | YCM calculation                                                                                             |

Info : 1 (g) = 0.0022046341(lb)

Press the icon:

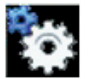

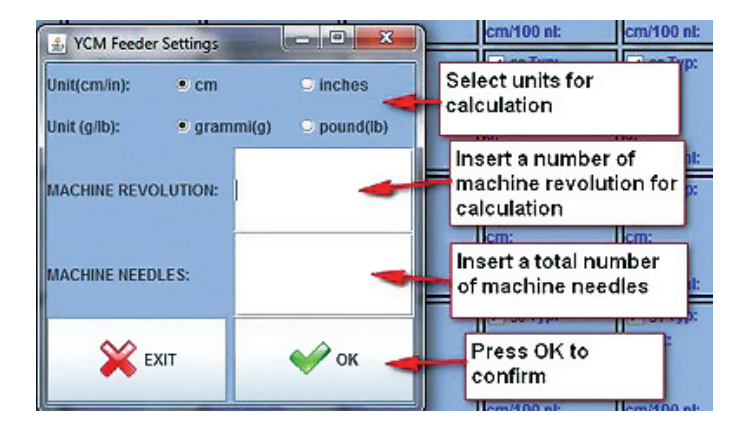

### Press "**OK**" button.

The arrow on the main screen becomes green (System enabled).

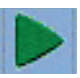

Press green arrow. If you want a continuous calculation, select "**Repeat**"

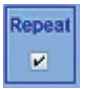

On the main screen the following information is given in real time:

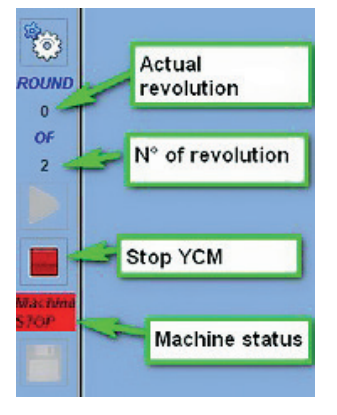

When calculation is over, "OK" string will appear.

Then the yarn consumption will be displayed on the screen for each selected feeder.

**Note**: if the continuous calculation mode is required, the operator must check the REPEAT tab. This function allows an automatic repeat of the calculation for the next revolutions, until the check is removed or the STOP button is pressed.

At the end of the YCM calculation, it is possible to display the fabric composition by pressing icon:

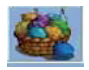

It is possible to save the yarn consumption information on a file, and then convert this file in a Microsoft excel file or Open office one.

Once the yarn consumption information have been collected, click on icon:

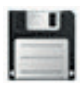

### 7.2 YCM TABLE SAVING

Yarn consumption table saving.

It is possible to save the yarn consumption in one file and convert it to EXCEL. Once the reading process is over, press save button in the circle.

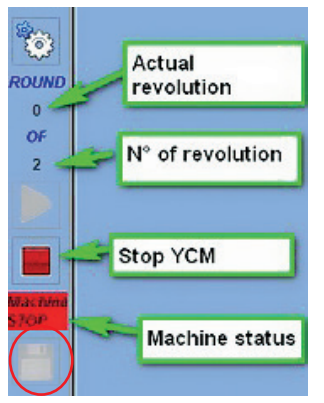

A .lbd file will be saved in the desired folder.

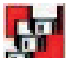

By pressing button (available from Globalknitting version 10.25), it is possible to save many yarn consumption files automatically one after the other.

For example if one pattern is 5000 revolution long and the machine knits 3 patterns, it is possible to save each 5000 revolution pattern in a separate file.

In the end the system will monitor 15000 revolution by creating three separate files, each one with the information about each single pattern. This function is useful to monitor yarn consumption on the long run in order to calculate yarn stock correctly:

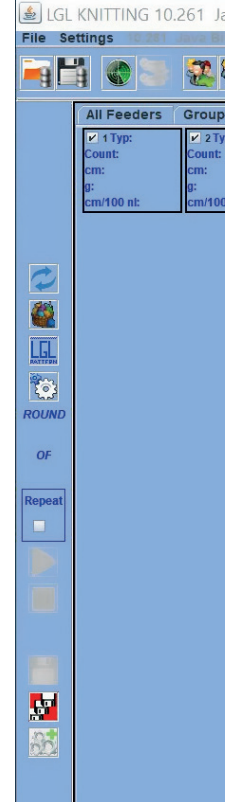

|                                                                                     | Press fo<br>destinat                 | r selected<br>tion folder | Count:<br>cm:                | المعنى والمعنى والمعني والمعنى والمعنى والمعني والمعنى والمعنى والمعنى والمعنى والمعنى والمعنى والمعنى والمعنى والمعنى والمعنى والمعنى والمعنى والمعنى والمعنى والمعنى والمعنى والمعنى والمعنى والمعني والمعني والمعني والمعني والمعني والمعني والمعني والمعني والمعني والمعني والمعني والمعني والمعني والمعني والمعني والمعني والمعني والمعني والم<br>والمعني والمعني والمعني والمعني والمعني والمعني والمعني والمعني والمعني والمعني والمعني والمعني والمعني والمعني والمعني والمعني والمعني والمعني والمعني والمعني والمعني والمعني والمعني والمعني وا<br>والمعني والمعني والمعني والمعني والمعني والمعني والمعني والمعني والمعني والمعني والمعني والمعني والمعني والمعني والمعني والمعني والمعني والمعني والمعني والمعني والمعني والمعني والمعني والمعني والمعني والمعني والمعني والمعني والمعني والمعني والمعني والمعني والمعني والمعني والمعني والمعني والمعني وال<br>والمعني والمعني والمعني والمعني والمعني والمعني والمعني والمعني والمعني والمعني والمعني والمعني والمعني والمعني والمعني والمعني والمعني والمعني والمعني والمعني والمعني والمعني والمعن<br>والمعني والمعني والمعني والمعني والمع والمعني والمع |             |              |
|-------------------------------------------------------------------------------------|--------------------------------------|---------------------------|------------------------------|----------------------------------------------------------------------------------------------------|-------------|--------------|
| nl: Cm<br>p: VCM Continuou<br>Browse directory<br>Directory Selected:<br>File Name: | v/100 nl:<br>us Save<br>C:LGI<br>ycm | L_Files                   | Count:<br>cm:<br>g:          | -                                                                                                    |             |              |
|                                                                                     | saving :<br>uT<br>i:<br>v/100 nl:    | ст:<br>g:<br>ст/100 nl;   | Selected<br>enabl<br>funcion | d for<br>e<br>ality                                                                                                    | Icm/100 nt: | Aprī Annulla |

Each .ldb file will be saved adding date and time to the chosen file name.

### 7.3 IMPORT THE YARN CONSUMPTION FILE INTO OPEN OFFICE

Open "Excel", from "File" menu, choose "open" Select the file to be loaded.

| Apri             |            |              |     |     |   |   |   |          |             |                | ?    | $\mathbf{X}$ |
|------------------|------------|--------------|-----|-----|---|---|---|----------|-------------|----------------|------|--------------|
| Cerca in:        | C Temp     |              | • • | - 🗈 | 0 | × | Ľ | <b>•</b> | Strumenti - | •              |      |              |
| Gronologia       | Test_VC    |              |     |     |   |   |   |          |             |                |      | _            |
| - 🏠<br>Document: |            |              |     |     |   |   |   |          |             |                |      |              |
| Desktop          |            |              |     |     |   |   |   |          |             |                |      |              |
| Profecki         |            |              |     |     |   |   |   |          |             |                |      |              |
| Risorse di rete  | Nome file: | Tr cri i Sla |     |     |   | _ | _ | *        | Ø           | <del>}</del> ( | Apri | Ŀ            |

In "file type" select "all files".

| The Text Wizard has determined that your data is Delmited.<br>If this is correct, choose Next, or choose the data type that best describes your data.<br>Original data type<br>Choose the file type that best describes your data:                                                                                                    | ext Import Wizard                                                                                 | I - Step 1 of 3                                                                   |                                              | 8 23      |
|----------------------------------------------------------------------------------------------------|---------------------------------------------------------------------------------------------------|-----------------------------------------------------------------------------------|----------------------------------------------|-----------|
| If this is correct, choose Next, or choose the data type that best describes your data. Original data type Choose the file type that best describes your data: <ul> <li>Delimited</li> <li>Characters such as commas or tabs separate each field.</li> <li>Fixed width</li> <li>Fields are aligned in columns with spaces between each field.</li> </ul> <li>Start import at row: <ul> <li>File grigin:</li> <li>File grigin:</li> <li>437: OEM United States</li> </ul> </li> <li>Preview of file C:\Users\harrell\Desktop\YCM Reports For SQL\our_37685 (8044) 20140325 1641.ldb. <ul> <li>Start import at row:</li> <li>File grigin:</li> <li>File grigin:</li> <li>Griginal data type</li> <li>File grigin:</li> <li>File grigin:</li> <li>Griginal data type</li> <li>File grigin:</li> <li>File grigin:</li> <li>Griginal data type</li> <li>File grigin:</li> <li>File grigin:</li> <li>Griginal data type</li> <li>File grigin:</li> <li>File grigin:</li> <li>Griginal data type</li> <li>File grigin:</li> <li>File grigin:</li> <li>Griginal data type</li> <li>File grigin:</li> <li>File grigin:</li> <li>Griginal data type</li> </ul></li> | he Text Wizard has                                                                                | s determined that your data is De                                                 | limited.                                     |           |
| Original data type Choose the file type that best describes your data:                                                                                                    | f this is correct, cho                                                                            | ose Next, or choose the data ty                                                   | pe that best describes your data.            |           |
| Choose the file type that best describes your data:                                                                                                    | Original data type                                                                                |                                                                                   |                                              |           |
| Delimited - Characters such as commas or tabs separate each field. Fixed width - Fields are aligned in columns with spaces between each field. tart import at row: 1  File grigin: 437 : OEM United States Preview of file C: Users \harrell\Desktop\YCM Reports For SQL\our_37685 (8044) 20140325 1641.ldb. 1  2 Report Yarn Consumption 3 4 Revolution: 5 5                                                                                                    | Choose the file typ                                                                               | pe that best describes your data:                                                 | Lange and the second second                  |           |
| ○ Fixed width - Fields are aligned in columns with spaces between each field.          tart import at row:       1                                                                                                    | Opelimited                                                                                        | - Characters such as commas                                                       | or tabs separate each field.                 |           |
| Start import at row: 1 💮 File grigin: 437 : OEM United States Preview of file C: Users \harrell\Desktop\YCM Reports For SQL\our_37685 (8044) 20140325 1641.kdb.           1 < FileName>37685 (8044) 20140325 1641 /FileName 2 Report Yarn Consumption 3 4 Revolution:5 5                                                                                                    | Fixed width                                                                                       | <ul> <li>Fields are aligned in columns</li> </ul>                                 | with spaces between each field.              |           |
| Start import at [ow: 1                                                                                                    |                                                                                                   |                                                                                   |                                              |           |
| Preview of file C:\Users\harrell\Desktop\YCM Reports For SQL\our_37685 (8044) 20140325 1641.kdb.           1 <filename>37685 (8044) 20140325 1641</filename> 2 <pre>Report Yarn Consumtpion</pre> 3           4           4           5                                                                                                    | start import at row:                                                                              | 1 🗧 File origin:                                                                  | 437 : OEM United States                      | -         |
| s ·                                                                                                    | Preview of file C+V                                                                               | leare/barrell/Dackton/VOM Dano                                                    | the End SCI July 27685 (8044) 20140225       | 1641 Hb   |
|                                                                                                    | Preview of file C:\<br>1 <filename><br/>2 Report Yar:<br/>3</filename>                            | Users\harrell'Desktop\YCM Repor<br>37685 (8044) 20140325 1<br>3 Consumtpion       | rts For SQL\our_37685 (8044) 20140325<br>641 | 1641.ldb. |
| 4                                                                                                    | Preview of file C:\<br>1 <filename><br/>2 Report Yarr<br/>4 Revolution<br/>5</filename>           | Users\harrell\Desktop\YCM Repor<br>87685 (8044) 20140325 1<br>9 Consumtpion<br>15 | rts For SQL\our_37685 (8044) 20140325<br>641 | 1641.ldb. |
|                                                                                                    | Preview of file C:\<br>1 <filename>:<br/>2 Report Yar:<br/>4 Revolution<br/>5<br/>&lt;</filename> | Users\harrell\Desktop\YCM Repor<br>87685 (8044) 20140325 1<br>9 Consumtpion<br>15 | rts For SQL\our_37685 (8044) 20140325<br>641 | 1641.ldb. |
| Cancel < Back Next > Einish                                                                                                    | Preview of file C:\<br>1 <filename><br/>2 Report Yar:<br/>3 Revolution<br/>5<br/>&lt;</filename>  | Users\harrell\Desktop\YCM Repor<br>87685 (8044) 20140325 1<br>h Consumtpion<br>:5 | rts For SQL\our_37685 (8044) 20140325<br>641 | 1641.ldb. |

Press "Open" and upper picture will appear Press "NEXT".

| Text Import Wizar                                        | d - Step 2 of 3                  |                                                      |                     |                       | 8 3         |
|----------------------------------------------------------|----------------------------------|------------------------------------------------------|---------------------|-----------------------|-------------|
| This screen lets you<br>below.                           | i set the delimiters you         | ir data contains.                                    | You can see how you | r text is affected in | the preview |
| Delmiters Iab Semicolon Comma Space Qther: Data preview  | Treet consecu<br>Text gualifier: | utive delimiters as                                  | one<br>V            |                       |             |
| <filename>37<br/>Report Yarn<br/>Revolution:5</filename> | 685 (8044) 2014<br>Consumtpion   | 0325 1641 <td>ileName&gt;</td> <td></td> <td>î.</td> | ileName>            |                       | î.          |
| +                                                        |                                  |                                                      |                     |                       | •           |
|                                                          |                                  | Cancel                                               | < <u>B</u> ack      | Next >                | Einish      |

Put a mark on "comma" Press "**END**". You will get as a result a file like the one displayed at the end of chapter 7.5.

### 7.4 IMPORT THE YARN CONSUMPTION FILE INTO OPEN OFFICE

Press "calc" program. For "FILE" menu choose "**OPEN**" Select the file to be loaded Press "**OPEN**".

Picture below will appear:

| porta                                                                                                    |                                                       |                            |                      |           |        | - 0 | OF      |
|----------------------------------------------------------------------------------------------------|-------------------------------------------------------|----------------------------|----------------------|-----------|--------|-----|---------|
| Tigo di carattere                                                                                                    | Europa occider                                        | ntale (Window              | vs-1252/WinL         | atin 1 💌  |        | L.  | UK      |
| Lingua (                                                                                                    | Predefinita - Ita                                     | iliano (Italia)            |                      |           |        | l   | Annulla |
| Dalla <u>r</u> iga                                                                                                    | 1                                                     |                            |                      |           |        | (   | 2       |
| zioni di sillabazione                                                                                                    |                                                       |                            |                      |           |        |     |         |
| 🗇 Larghezza fissa                                                                                                    |                                                       |                            |                      |           |        |     |         |
| Separato                                                                                                    |                                                       |                            |                      |           |        |     |         |
| Tabulazione                                                                                                    | Virgol                                                | a                          | Altri                |           |        |     |         |
| 🔄 Punto e virgola                                                                                                    | Spazio                                                | ,                          |                      |           |        | _   |         |
| 🔄 Raggruppa į separa                                                                                                    | tori di campo                                         |                            | Separ. <u>d</u> i te | sto       | •      | •   |         |
| va oprioni                                                                                                    |                                                       |                            |                      |           |        | -   |         |
| III Compostro virgolatto d                                                                                                    | amaterta                                              |                            |                      |           |        |     |         |
| Campo na virgoiene c                                                                                                    | ome testo                                             |                            |                      |           |        |     |         |
| Individua <u>n</u> umeri spec                                                                                                    | iali                                                  |                            |                      |           |        |     |         |
| mpi                                                                                                    |                                                       |                            |                      |           |        |     |         |
| Tipo colonna                                                                                                    |                                                       | Y                          |                      |           |        |     |         |
|                                                                                                    |                                                       |                            |                      | Grandard  | Standa |     |         |
| Standard                                                                                                    | Standard                                              | Standard                   | Standard             | stanuaru  |        |     |         |
| Standard<br>1 Date: 0:53:14 P.1                                                                                                    | Standard                                              | Standard                   | Standard             | Standard  |        |     |         |
| Standard<br>1 Date: 0:53:14 P.1<br>2 Revolution                                                                                    | Standard<br>M.<br>3                                   | Standard                   | Standard             | standard  |        |     |         |
| Standard<br>1 Date: 0:53:14 P.M<br>2 Revolution<br>3 Needless                                                                      | Standard<br>M.<br>3<br>1111                           | Standard                   | Standard             | Standard  |        |     |         |
| Standard<br>1 Date: 0:53:14 P.M<br>2 Revolution<br>3 Needless<br>4 Consumption                                                     | Standard<br>5<br>1111<br>0.0                          | Standard                   | Standard             | Storidard |        |     |         |
| Standard<br>1 Date: 0:55:14 P.M<br>2 Revolution<br>3 Needless<br>4 Consumption<br>5 Consumption                                    | Standard<br>M.<br>3<br>1111<br>0.0<br>0.0             | Standard<br>g<br>cm        | Standard             | Storidord |        |     |         |
| Standard<br>1 Date: 0:53:14 P.1<br>2 Revolution<br>3 Needless<br>4 Consumption<br>5 Consumption<br>6 Classe Merceolog              | Standard<br>M.<br>3<br>1111<br>0.0<br>0.0<br>ica      | Standard<br>g<br>cm.       | Standard             | Scenderu  |        |     |         |
| Standard<br>1 Date: 0:53:14 P.1<br>2 Revolution<br>3 Needless<br>4 Consumption<br>5 Consumption<br>6 Classe Merceolog:<br>7 56 New | Standard<br>3<br>1111<br>0.0<br>0.0<br>ica<br>Polipro | Standard<br>g<br>cm<br>NaN | Standard             | Stellagia |        |     |         |

Select "separation" and put a mark on "Comma". Press "OK".

#### 7.5 YCM EXAMPLE

We will get yarn consumption information from a pattern made by one front yarn and two back yarns with a repetition once every four feeders.

Feeder 1 and feeder3 process the front yarn, feeder2 back yarn1 and feeder4 back yarn2. We assume front yarn is a polyester 75dTex, back yarn1 is a nylon 156dtex and back yarn2 is a cotton Ne5. The following procedure explains how to insert the information in the KYC system and how to get the desired results.

#### 7.5.1 Create machine configuration

This operation allows to:

- a. Create groups of feeders feeding the same yarn
- b. Associate yarn type and count to each group

#### Click on **CREATE GROUPS CONFIGURATION** icon:

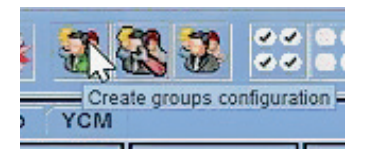

Choose the number of groups you want. 3 in this case.

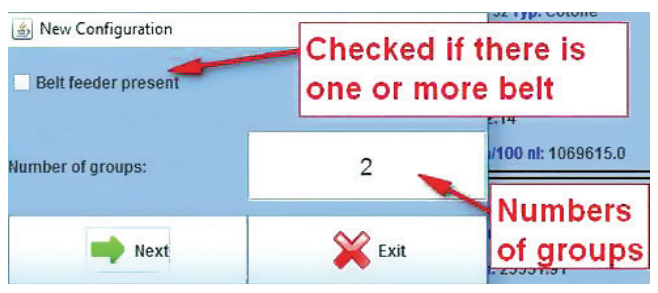

See chapter 7.5 for belt feeder yarn consumption

Give a name to each group of feeders. Normally each group processes one yarn.

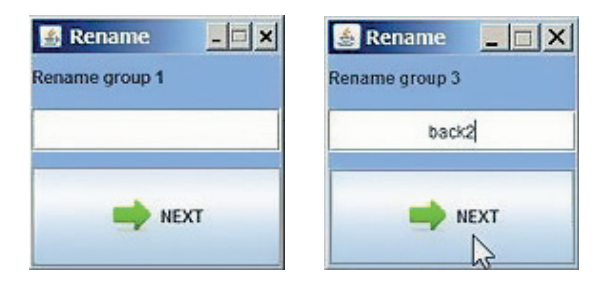

#### At the end press **NEXT**.

| up Creation |                                                                                                    |                                                                                                    |                                                                                                    |                                                                                                    |                                                                                                    |                                                                                                    |                                                                                                    |                                                                                                    |                                                                                                    |                                                                                                    |                                                                                                    |                                                                                                    |
|-------------|----------------------------------------------------------------------------------------------------|----------------------------------------------------------------------------------------------------|----------------------------------------------------------------------------------------------------|----------------------------------------------------------------------------------------------------|----------------------------------------------------------------------------------------------------|----------------------------------------------------------------------------------------------------|----------------------------------------------------------------------------------------------------|----------------------------------------------------------------------------------------------------|----------------------------------------------------------------------------------------------------|----------------------------------------------------------------------------------------------------|----------------------------------------------------------------------------------------------------|----------------------------------------------------------------------------------------------------|
|             |                                                                                                    |                                                                                                    |                                                                                                    |                                                                                                    |                                                                                                    |                                                                                                    | er Gr                                                                                                    | oup name: No Group                                                                                                    | •                                                                                                    |                                                                                                    | ×                                                                                                    |                                                                                                    |
| ECO2017     | Croup:                                                                                                    | ECO2017                                                                                                    | Group:                                                                                                    | EC02017                                                                                                    | Group:                                                                                                    | ECO2017                                                                                                    | Group:                                                                                                    | ECO2017                                                                                                    | Group:                                                                                                    | EC02017                                                                                                    | 🗆 7<br>Group:                                                                                                    | EC02017                                                                                                    |
| ECO2017     | 12<br>Group:                                                                                                    | ECO2017                                                                                                    | 13<br>Group:                                                                                                    | ECO2017                                                                                                    | 14<br>Group:                                                                                                    | ECO2017                                                                                                    | Group:                                                                                                    | ECO2017                                                                                                    | Group:                                                                                                    | EC02017                                                                                                    | Group:                                                                                                    | EC02017                                                                                                    |
| EC02017     | C 22<br>Group:                                                                                                    | ECO2017                                                                                                    | 23<br>Group:                                                                                                    | EC02017                                                                                                    | 24<br>Group:                                                                                                    | ECO2017                                                                                                    | 25<br>Group:                                                                                                    | ECO2017                                                                                                    | 26<br>Group:                                                                                                    | EC02017                                                                                                    | 27<br>Group:                                                                                                    | EC02017                                                                                                    |
| ECO2017     | Group:                                                                                                    | ECO2017                                                                                                    | Group:                                                                                                    | EC02017                                                                                                    | Group:                                                                                                    | EC02017                                                                                                    | Group:                                                                                                    | ECO2017                                                                                                    | Group:                                                                                                    | EC02017                                                                                                    | Group:                                                                                                    | EC02017                                                                                                    |
| ECO2017     | Group:                                                                                                    | ECO2017                                                                                                    | Group:                                                                                                    | ECO2017                                                                                                    | Group:                                                                                                    | ECO2017                                                                                                    | Group:                                                                                                    | ECO2017                                                                                                    | Group:                                                                                                    | ECO2017                                                                                                    | Group:                                                                                                    | EC02017                                                                                                    |
| EC02017     | Group:                                                                                                    | ECO2017                                                                                                    | Group:                                                                                                    | EC02017                                                                                                    | Group:                                                                                                    | ECO2017                                                                                                    | Group:                                                                                                    | ECO2017                                                                                                    | Group:                                                                                                    | EC02017                                                                                                    | Group:                                                                                                    | ECO2017                                                                                                    |
|             | Ip Creation           EC02017           EC02017           EC02017           EC02017           EC02017           EC02017           EC02017           EC02017 | pp Creation           EC02017         2           EC02017         12           EC02017         122           EC02017         122           EC02017         132           EC02017         132           EC02017         142           EC02017         132           EC02017         142           EC02017         142           EC02017         142           EC02017         142           EC02017         142           EC02017         142 | ECO2017         2         ECO2017           ECO2017         12         ECO2017           Group:         12         ECO2017           ECO2017         12         ECO2017           Group:         12         ECO2017           ECO2017         22         ECO2017           Group:         12         ECO2017           ECO2017         32         ECO2017           Group:         132         ECO2017           ECO2017         142         ECO2017           Broup:         ECO2017         Broup: | Image: point of the second of the second of the s | ECO2017         2         ECO2017         3         ECO2017           ECO2017         12         ECO2017         13         ECO2017           ECO2017         14         ECO2017         14         ECO2017           ECO2017         12         ECO2017         14         ECO2017           ECO2017         12         ECO2017         14         ECO2017           ECO2017         122         ECO2017         14         ECO2017           ECO2017         122         ECO2017         13         ECO2017           ECO2017         122         ECO2017         13         ECO2017           ECO2017         122         ECO2017         13         ECO2017           ECO2017         124         ECO2017         14         ECO2017           ECO2017         144         ECO2017         144         ECO2017           ECO2017         17         144         ECO2017         144         ECO2017           ECO2017         144         ECO2017         144         ECO2017         144         ECO2017           ECO2017         145         ECO2017         145         ECO2017         144         ECO2017 | Image: properties of the second second sec | ECO2017         2         ECO2017         3         ECO2017         4         ECO2017           ECO2017         12         ECO2017         13         ECO2017         14         ECO2017           ECO2017         13         ECO2017         14         ECO2017         144         ECO2017           ECO2017         122         ECO2017         13         ECO2017         144         ECO2017           ECO2017         122         ECO2017         135         ECO2017         144         ECO2017           ECO2017         132         ECO2017         135         ECO2017         144         ECO2017           ECO2017         144         ECO2017         143         ECO2017         0roug:         Croug:           ECO2017         144         ECO2017         0roug:         0roug:         Croug:         ECO2017           ECO2017         144         ECO2017         0roug:         0roug:         0roug:         ECO2017           ECO2017         145         ECO2017         0roug:         0roug:         0roug:         0roug: | Image: Projection         Image: Projection         Image: Projection | Image: Provide and the second second secon | Image: Problem         Cooperation           EC02017         2         EC02017         3         EC02017         4         EC02017         6         EC02017         6         Group:         6         EC02017         6         Group:         6         Group:         6         Group:         6         Group:         6         Group:         6         Group:         6         Group:         6         Group:         6         Group:         6         Group:         6         Group:         6         Group:         6         Group: | Up Creation           ECO2017         2         ECO2017         3         ECO2017         4         ECO2017         5         ECO2017         6         ECO2017         6         6         ECO2017         6         6         ECO2017         6         6         ECO2017         6         6         6         6         6         6         6 | Image: Problem         Constrained         Constrained <thconstrained< th="">         Constrained         Constrained         <thconstrained< th=""> <thconstrained< th=""></thconstrained<></thconstrained<></thconstrained<> |

In order to select first group FRONT, move with arrow:

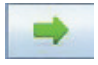

#### If needed, go back with arrow:

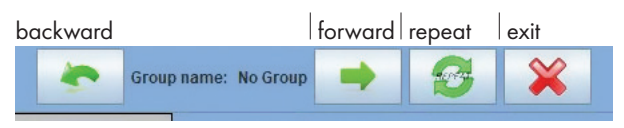

Select feeder number 1 and feeder number 3, as it is shown in the next picture. it is important to select the feeders belonging to the first single repetition.

| 🕌 Gro          | up Creation      |               |         |                |                  |        |         |        |                   |        |            |      |
|----------------|------------------|---------------|---------|----------------|------------------|--------|---------|--------|-------------------|--------|------------|------|
|                |                  |               |         |                |                  |        |         | *      | Group name: front | -      | <b>3</b> ¥ | 2    |
| ₽ 1<br>Group:  | ECO2017<br>front | 🗆 2<br>Group: | ECO2017 | ₽ 3<br>Group   | ECO2017<br>front | Group: | ECO2017 | Group: | ECO2017           | Group: | ECO2017    | Grou |
| 🗌 11<br>Group: | ECO2017          | 12<br>Group:  | ECO2017 | 🗋 13<br>Group: | ECO2017          | Group: | ECO2017 | Group: | ECO2017           | Group: | ECO2017    | Grou |

Pass to the second group  $\mathsf{BACK}\ 1$  and then to the third group  $\mathsf{BACK2}$  and do the same thing with each one.

| 😹 Grou     | o Creation |        |         |             |         |        |         |          |                   |            |            |        |         |          |         |        |         | -      |        | × |
|------------|------------|--------|---------|-------------|---------|--------|---------|----------|-------------------|------------|------------|--------|---------|----------|---------|--------|---------|--------|--------|---|
|            |            |        |         |             |         |        |         | *        | Group name: back2 |            | <b>8</b> 🗙 |        |         |          |         |        |         |        |        |   |
| <b>≥</b> 1 | EC02017    | 2      | EC02017 | No.         | EC02017 | el i   | EC02017 | <u>s</u> | EC02017           | <b>0</b> 6 | EC02017    | 1      | EC02017 | <b>.</b> | EC02017 |        | EC02017 | 10     | EC0201 | 1 |
| Group:     | front      | Group: | back1   | Groupe      | front   | Group  | back/   | Group:   |                   | Group:     |            | Group: |         | Groups   |         | Group: |         | Group: |        |   |
| 11         | EC02017    | 12     | EC02017 | <b>.</b> 13 | EC02017 | 11     | EC02017 | 15       | EC02017           | 16         | EC02017    | 17     | EC02017 | 18       | EC02017 | 19     | EC02017 | 20     | EC0201 | , |
| Group:     |            | Group: |         | Groups      |         | Group: |         | Groupe   |                   | Group:     |            | Group: |         | Groups   |         | Group: |         | Group: |        |   |
| <b>.</b> H | EC02017    | 22     | EC02017 | 23          | EC02017 | 24     | EC02017 | 25       | EC02017           | 26         | EC02017    | 21     | EC02017 | 28       | EC02017 | 29     | EC02017 | 30     | EC0201 | 7 |
| Group:     |            | Group: |         | Group:      |         | Group: |         | Group:   |                   | Group:     |            | Group: |         | Groupe   |         | Group: |         | Group: |        |   |

### Press **REPEAT** icon

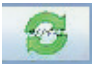

| 🔬 Gro       | up Creation |            |         |        |         |              |          |            |                   |        |         |             |         |        |         |        |         | -      |         |
|-------------|-------------|------------|---------|--------|---------|--------------|----------|------------|-------------------|--------|---------|-------------|---------|--------|---------|--------|---------|--------|---------|
|             |             |            |         |        |         |              |          | ٠          | Group name: back2 | -      | 1 🖸  🗙  |             |         |        |         |        |         |        |         |
| 21          | EC02017     | <b>2</b> 2 | EC02017 | F 3    | EC02017 | <b>1</b> 2 + | EC02017  | <b>□</b> 6 | EC02017           | - 6    | EC02017 | <b>□</b> 7  | EC02017 | - 8    | EC02017 | 3      | EC02017 | 10     | EC02017 |
| Groups      | front       | Groute     | back1   | Grospi | front   | Group.       | Dack2    | Groups     | front             | Groute | beck1   | Grospi      | front   | Group  | DACKS   | Groups | front   | Groupe | back1   |
| . 55        | EC02017     | 10         | EC02017 | 13     | EC02017 | 14           | EC02017  | 15         | EC02017           | 154    | EC02017 | 17          | EC02017 | 10     | EC02017 | 19     | EC02017 | - 20   | LC02017 |
| Groups      | front       | Group      | back2   | Group: | front   | Group:       | back1    | Groups     | front             | Group  | teck)   | Groupe      | front   | Group: | back1   | Group: | front   | Group  | tock2   |
| 21          | EC02017     | 22         | EC02017 | 23     | EC02017 | 24           | EC02017  | 25         | EC02017           | 28     | EC02017 | 20          | EC02017 | 18     | EC02017 | 29     | EC02017 | 10     | EC02017 |
| Group:      | front       | Group:     | back1   | Group: | front   | üreup:       | back2    | Слокорс    | front             | Groups | back1   | Group:      | front   | Group: | nack2   | Group  | front   | Groupe | backt   |
| 31          | EC02017     | 32         | EC02017 | 32     | EC02017 | 34           | EC02017  | 35         | EC02017           | - 28   | EC02017 | 37          | EC02017 | 38     | EC02017 | 22     | EC02017 |        | EC02017 |
| Groups      | front       | Group      | back2   | Grospi | front   | Group:       | back1    | Geoupt     | front             | Group  | back?   | Groupe      | front   | Group: | back1   | Group: | front   | Group  | back2   |
| 41          | EC02017     | 42         | EC02017 | 43     | EC02017 | 44           | EC02017  | 45         | EC02017           | 46     | EC02017 | 47          | EC02017 |        | EC02017 | 49     | EC02017 | 60     | EC02017 |
| Groups      | front       | Group:     | back1   | Group: | front   | Group:       | beck2    | Greeapc    | front             | Groupe | back1   | Group:      | front   | Group: | beck2   | Groups | front   | Groups | back1   |
| 61          | EC02017     | - 52       | ECO2017 | 63     | EC02017 | 54           | EC02017  | 55         | EC02017           | - 55   | ECO2017 | <b>1</b> 67 | EC02017 | 58     | EC02017 | 59     | EC02017 | - 60   | EC02017 |
| Groups      | front       | Group      | back2   | Groute | front   | Greup:       | back1    | Geoepe     | front             | Group  | back?   | Grospe      | front   | Group: | back1   | Group: | front   | Gitage | back7   |
| 61          | ECM2008     | <b>0</b>   | ECM2108 | 0      | ECM2008 | 64           | EC112010 | 65         | ECM2008           | 66     | ECM2003 | 0           | ECM2008 | 68     | EC02008 | 0      | ECM2008 | 70     | ECM2603 |
| Group:      | front       | Group:     | back1   | Group: | front   | Group:       | back2    | Groups     | front             | Groupe | back1   | Groupe      | front   | Group: | back2   | Groupe | front   | Groupe | back1   |
| 275         | ECM2008     | 12         | ECM2008 | 73     | ECM2008 | 74           | EC142058 | 75         | EC1/2008          | 1.6    | ECM2108 | $\square n$ | ECW5008 | 78     | ECM2008 | 279    | ECM2008 | - 40   | ECW5008 |
| Group:      | front       | Group      | back2   | Group: | front   | Group:       | back1    | Слонарс    | front             | Group  | back2   | Group:      | front   | Group: | back1   | Сесир  | front   | Group  | back2   |
| <b>0</b> 81 | ECM2008     | 42         | ECM2008 | 83     | ECM2008 | 84           | ECM2008  |            |                   |        |         |             |         |        |         |        |         |        |         |
| Groups      | front       | Groupe     | beck1   | Grospi | front   | Group:       | back2    |            |                   |        |         |             |         |        |         |        |         |        |         |

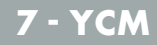

Each feeder has been associated to its group.

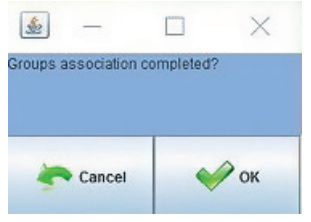

#### Press OK.

Now the groups are complete.

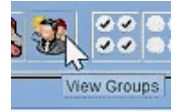

By clicking on icon the following drop down menu appears, with each group:

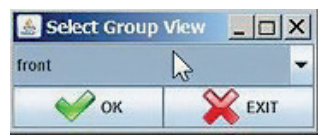

By clicking on the drop down arrow all groups are viewed

| 🛓 Select Group View |    | × |
|---------------------|----|---|
| back1               |    | - |
| front               |    |   |
| back1               | 50 |   |
| back2               | -0 |   |
| Group All           |    |   |

By choosing one group, for example FRONT, only feeders belonging to FRONT will be displayed on the screen (all the odd numbers).

Then pass to YCM tab and click on button.

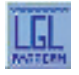

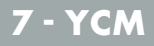

Here we can insert yarn type and count for each group of feeders.

| Section Settings           |                          |
|----------------------------|--------------------------|
| SELECT YARN FROM DATABASE: | -polyester-75 dTex       |
| YARN TYPE:                 | polyester                |
| YARN COUNT:                | 75                       |
| YARN COUNT UNIT:           | dTex                     |
| ADD Yarn to DB             | REMOVE Yarn from DB      |
| <b>ESC</b>                 | SEND TO SELECTED FEEDERS |

The operator can write YARN TYPE and YARN COUNT and he can select YARN COUNT UNIT from the available units.

Then he can add the yarn to the database:

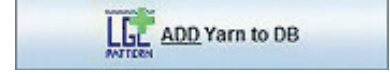

in order to have it available for future use, and at the end he has to click on:

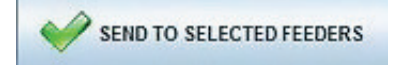

To send the yarn to all feeders of the FRONT group.

The beolw picture shows the result, with FRONT group and its yarn loaded.

| LGL I<br>File Fe | A KNITTING 10.04 (2169.254.0.1 NEWKYC00601)                                                                                                    |                                         |                  |                  |                  |                       |                    |                  |                  |                  |                          |                         |                  |                  |
|------------------|----------------------------------------------------------------------------------------------------|-----------------------------------------|------------------|------------------|------------------|-----------------------|--------------------|------------------|------------------|------------------|--------------------------|-------------------------|------------------|------------------|
| ing P            |                                                                                                    |                                         |                  |                  |                  |                       |                    |                  |                  |                  |                          |                         |                  |                  |
|                  | All Feeders f                                                                                                    | front YCM                               |                  |                  |                  |                       |                    |                  |                  |                  |                          |                         |                  |                  |
|                  | 1 Typ: polyester                                                                                                    | 3 Typ: polyester                        | S Typ: polyester | 7 Typ: polyester | 9 Typ: polyester | 11 Type polyeste      | ✓ 13 Type polyeste | 15 Typ: polyeste | 17 Typ: polyeste | 19 Typ: polyeste | 21 Typc polyeste         | 23 Typ: polyeste        | 26 Typ: polyeste | 27 Typ: polyeste |
|                  | Count: 75 d lex                                                                                                    | count: 75 d l ex                        | count: 75 diex   | Count: 75 diex   | Count: 75 diex   | Count: 75 diex<br>cm: | count: 75 diex     | count: 75 diex   | Count: 75 diex   | Count: 75 diex.  | Count: 75 d l ex.<br>cm: | count: 75 d l ex<br>cm: | count: 75 diex   | Count: 75 d lex  |
|                  | g:                                                                                                    | g:                                      | g:               | g:               | g:               | 9:                    | g:                 | g:               | g:               | g:               | 9:                       | g:                      | g:               | <b>F</b>         |
|                  | 2 31 (f) control (f) control ( |                                         |                  |                  |                  |                       |                    |                  |                  |                  |                          |                         |                  |                  |
|                  | 2 37 (projected 2 11) (projected 2 11) ( |                                         |                  |                  |                  |                       |                    |                  |                  |                  |                          |                         |                  |                  |
|                  |                                                                                                    |                                         |                  |                  |                  |                       |                    |                  |                  |                  |                          |                         |                  |                  |
|                  | <b>Q:</b>                                                                                                    | c μ μ μ μ μ μ μ μ μ μ μ μ μ μ μ μ μ μ μ |                  |                  |                  |                       |                    |                  |                  |                  |                          |                         |                  |                  |
| 85               | Ent/160 at Ent/160 at  |                                         |                  |                  |                  |                       |                    |                  |                  |                  |                          |                         |                  |                  |
|                  | 2 37 Type content (2 11 Type project) 2 13 Type content (2 13 Type content) 2 13 Type content (2 13 Type content) 2 13 Type content (2 13 Type con |                                         |                  |                  |                  |                       |                    |                  |                  |                  |                          |                         |                  |                  |
| LE               | - contr. 7- 0149                                                                                                    |                                         |                  |                  |                  |                       |                    |                  |                  |                  |                          |                         |                  |                  |
| Spec.            | Europe Europe Europe Europe Europe Europe Europe Europe Europe Europe Europe Europe Europe Europe Europe Europe                                                                                                    |                                         |                  |                  |                  |                       |                    |                  |                  |                  |                          |                         |                  |                  |
| \$.03            | chieros ne                                                                                                    | chier room.                             | cha loo nic      | CHIFFOO RE       | Childon          | CHU TOO TIL           | cita roo ne        | CHIEFOO IIK      | CONTOORE         | CHIPTOO IL       | CHUING IL                | cho roo ne              | CITE TOO IIC     | CITE TOO INC     |
| ROUND            |                                                                                                    |                                         |                  |                  |                  |                       |                    |                  |                  |                  |                          |                         |                  |                  |
| OF               |                                                                                                    |                                         |                  |                  |                  |                       |                    |                  |                  |                  |                          |                         |                  |                  |
|                  |                                                                                                    |                                         |                  |                  |                  |                       |                    |                  |                  |                  |                          |                         |                  |                  |
| Repeat           |                                                                                                    |                                         |                  |                  |                  |                       |                    |                  |                  |                  |                          |                         |                  |                  |
|                  |                                                                                                    |                                         |                  |                  |                  |                       |                    |                  |                  |                  |                          |                         |                  |                  |

#### Click on **VIEW GROUPS** icon and select another group.

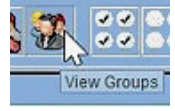

Repeat the operation for BACK1 and BACK2.

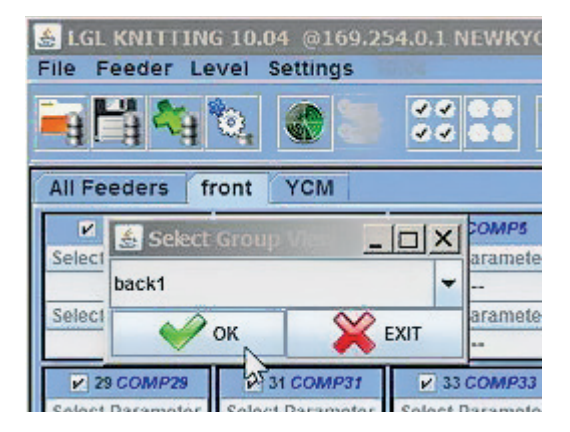

| 🛓 LGL<br>File Fe | KNITTING 10.0<br>Beder Level  | 04 @169.254.0.1<br>Settings   | NEWKYC0060                       | L@                               |                     |
|------------------|-------------------------------|-------------------------------|----------------------------------|----------------------------------|---------------------|
| ing (*           | <b>4 🐴 🗞</b>                  |                               |                                  | ***                              |                     |
|                  | All Feeders                   | back1 YCM                     |                                  |                                  |                     |
|                  | 2 Typ:<br>Count:<br>cm:<br>g: | G Typ:<br>Count:<br>cm:<br>g: | 2 10 Typ:<br>Count:<br>cm:<br>g: | i 14 Typ:<br>Count:<br>cm:<br>g: | Count:<br>cm:<br>g: |
|                  | cm/100 nl:                    | cm/100 nl:                    | cm/100 nl:                       | cm/100 nl:                       | cm/100 n            |
|                  | 🛃 YCM Yarn                    | Feeder Settings               |                                  | _                                |                     |
|                  | SELECT YARN FR                | IOM DATABASE:                 | -nylon- 156 dTe                  | 3X                               | -                   |
| 80               |                               |                               |                                  |                                  | 00 n                |
| LEL              | YARN TYPE:                    |                               | nylon                            |                                  |                     |
| 1                | YARN COUNT:                   |                               | 156                              |                                  |                     |
| ROUND            | YARN COUNT UN                 | T:                            | dTex                             |                                  | -                   |
| OF               |                               | ADD Yarn to DB                |                                  | MOVE Yarn from I                 | ов                  |
| Repeat           |                               |                               |                                  |                                  |                     |
|                  |                               | ESC                           | SEND                             | TO SELECTED FEE                  | DERS                |
|                  |                               |                               |                                  |                                  |                     |

| & LGL<br>File F | KNITTING 10.04<br>eeder Level S                           | 0169.254.0.1<br>ettings                                       | NEWKYC00601                               | <u>@</u>                                                      |                                                                                             |                                                             |                                                             |                                                               |                                                               |                                                                |                                                                                                    |                                                           |                                                           | _ 🗆 X                                                              |
|-----------------|-----------------------------------------------------------|---------------------------------------------------------------|-------------------------------------------|---------------------------------------------------------------|---------------------------------------------------------------------------------------------|-------------------------------------------------------------|-------------------------------------------------------------|---------------------------------------------------------------|---------------------------------------------------------------|----------------------------------------------------------------|----------------------------------------------------------------------------------------------------|-----------------------------------------------------------|-----------------------------------------------------------|--------------------------------------------------------------------|
| -9 ľ            |                                                           | <b>()</b> 🗧 🕄                                                 |                                           | :0 🎾 🖄                                                        |                                                                                             |                                                             |                                                             |                                                               |                                                               |                                                                |                                                                                                    |                                                           |                                                           |                                                                    |
|                 | All Feeders                                               | back1 YCM                                                     |                                           |                                                               |                                                                                             |                                                             |                                                             |                                                               |                                                               |                                                                |                                                                                                    |                                                           |                                                           |                                                                    |
|                 | 2 Typ: nylon<br>Count: 156 dTex<br>cm:<br>g:<br>cm/100 nt | Count: 156 dTex<br>Count: 156 dTex<br>Cm:<br>g:<br>cm/100 nl: | Count: 156 dTex<br>cm:<br>g:<br>cm/100 nt | V 14 Typ: nylon<br>Count: 156 dTex<br>Cm:<br>g:<br>cm/100 nl: | <ul> <li>18 Typ: nylon</li> <li>Count: 156 dTex</li> <li>cm:</li> <li>cm:100 nt:</li> </ul> | 22 Typ: nylon<br>Count: 156 dTex<br>Cm:<br>g:<br>cm/100 nt: | 26 Typ: nylon<br>Count: 156 dTex<br>cm:<br>g:<br>cm/100 nt: | Count: 156 dTex<br>Count: 156 dTex<br>Cm:<br>g:<br>cm:100 nt: | ✓ 34 Typ: nylon<br>Count: 156 dTex<br>Cm:<br>g:<br>cm/100 nl: | 38 Typ: nylon     Count: 156 dTex     cm:     g:     cm1100 nt | <ul> <li>✓ 42 Typ: nyton</li> <li>Count: 156 dTex</li> <li>Cm:</li> <li>g:</li> <li>cm/100 nl:</li> </ul> | e Typ: nylon<br>Count: 156 dTex<br>cm:<br>g:<br>cm:100 nt | So Typ: nyto<br>Count: 156 dTe<br>cm:<br>0:<br>cm/100 nl: | n 12 54 Typ: nyion<br>5x Count: 156 dTex<br>cm:<br>9:<br>cm/100 nt |
|                 | Count: 156 dTex<br>crin:<br>g:                            | Count: 156 dTex<br>cm:<br>g:                                  | Count: 156 dTex<br>cm:<br>g:              | 70 Typ: nylon<br>Count: 156 dTex<br>cm:<br>g:                 | V 74 Typ: nylon<br>Count: 156 dTex<br>cm:<br>9:                                             | ✓ 78 Typ: nylon<br>Count: 156 dTex<br>cm:<br>g;             | 🖌 82 Typ: nylon<br>Count: 156 dTex<br>cm:<br>g:             |                                                               |                                                               |                                                                |                                                                                                    |                                                           |                                                           |                                                                    |
|                 | cm/100 nt:                                                | cm/100 nl:                                                    | cm/100 nt                                 | cm/100 nl:                                                    | cm/100 nt                                                                                   | cm/100 nl:                                                  | cm/100 nl:                                                  | I                                                             |                                                               |                                                                | BA                                                                                                    | ACK1                                                      |                                                           |                                                                    |
| ۲               |                                                           |                                                               |                                           |                                                               |                                                                                             |                                                             |                                                             |                                                               |                                                               |                                                                |                                                                                                    |                                                           |                                                           |                                                                    |

| File Fe |                                                              |                                                            |                                                               |                                                             |                                                             |                                                              |                                                           |                                                             |                                                             |                                                           |                                                           |                                                             |                                                            |                                                               |
|---------|--------------------------------------------------------------|------------------------------------------------------------|---------------------------------------------------------------|-------------------------------------------------------------|-------------------------------------------------------------|--------------------------------------------------------------|-----------------------------------------------------------|-------------------------------------------------------------|-------------------------------------------------------------|-----------------------------------------------------------|-----------------------------------------------------------|-------------------------------------------------------------|------------------------------------------------------------|---------------------------------------------------------------|
|         | All Feeders                                                  | back2 YCM                                                  |                                                               |                                                             |                                                             |                                                              |                                                           |                                                             |                                                             |                                                           |                                                           |                                                             |                                                            |                                                               |
|         | ✓ 4 Typ: cotton<br>Count: 5 Nec<br>cm:<br>g:<br>cm/100 nl:   | P STyp:cotton<br>Count:5 Nec<br>cm:<br>g:<br>cm/100 nt:    | Y 12 Typ: cotton Count: 5 Nec cm: g: cm/100 nt:               | Y 18 Typ: cotton<br>Count: 5 Nec<br>cm:<br>g:<br>cm/100 nl: | 20 Typ: cotton<br>Count: 5 Nec<br>cm:<br>g:<br>cm/100 nit   | 24 Typ: cotton<br>Count: 5 Nec<br>cm:<br>g:<br>cm/100 nt:    | 28 Typ: cotton<br>Count: 5 Nec<br>cm:<br>g:<br>cm/100 nl: | 2 32 Typ: cotton<br>Count: 5 Nec<br>cm:<br>g:<br>cm/100 nl: | IF 38 Typ: cotton<br>Count: 5 Nec<br>cm:<br>g:<br>cm/100 nt | 40 Typ: cotton<br>Count: 5 Nec<br>cm:<br>g:<br>cm:100 nt: | 44 Typ: cotton<br>Count: 5 Nec<br>cm:<br>g:<br>cm:100 nl: | V 48 Typ: cotton<br>Count: 5 Nec<br>cm:<br>g:<br>cm/100 nt: | ✓ 52 Typ: cotto<br>Count: 5 Nec<br>cm:<br>g:<br>cm/100 nl; | n 🖉 50 Typ: cotton<br>Count: 5 Nec<br>cm:<br>g:<br>cm:100 nl: |
|         | el 60 Typ: cotton<br>Count: 5 Nec<br>cm:<br>3:<br>cm/100 nl: | el Typ: cotton<br>Courit: 5 Nec<br>cm:<br>g:<br>cmi100 nt: | (*) 68 Type cotton<br>Count: 5 Nec<br>cm:<br>0:<br>cm/100 nt: | Y 72 Typ: cotton<br>Count: 5 Nec<br>cm:<br>2:<br>cm/100 nl: | V 76 Typ: cotton<br>Count: 5 Nec<br>cm:<br>5:<br>cm/100 si: | (e) 80 Type cotton<br>Count: 5 Nec<br>cm:<br>0:<br>cm/100 nt |                                                           |                                                             |                                                             |                                                           | BA                                                        | ACK2                                                        |                                                            |                                                               |

When all groups have got their yarn, select **GROUP ALL**, to have the feeders all at once on the screen

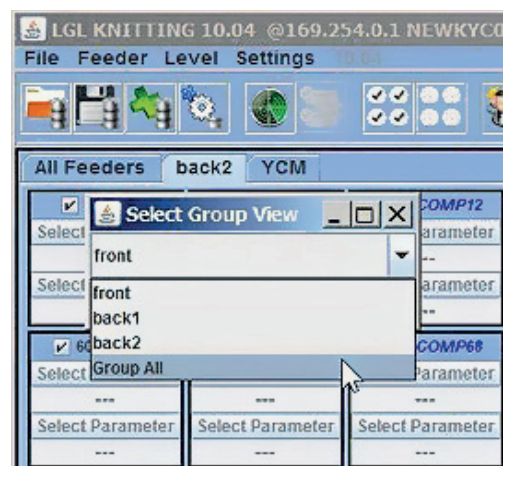

In the YCM tab each feeder is displayed with its own yarn.

| LGL I  | . KNITTING 10.04 @169.254.0.1 NEWKYC006010                      |                                                               |                                                                 |                                                               |                                                                                                    |                                                               |                                                               |                                                              |                                                                 |                                                                                                    |                                                                  |                                                              |                                                                                                    |                                                               |
|--------|-----------------------------------------------------------------|---------------------------------------------------------------|-----------------------------------------------------------------|---------------------------------------------------------------|----------------------------------------------------------------------------------------------------|---------------------------------------------------------------|---------------------------------------------------------------|--------------------------------------------------------------|-----------------------------------------------------------------|----------------------------------------------------------------------------------------------------|------------------------------------------------------------------|--------------------------------------------------------------|----------------------------------------------------------------------------------------------------|---------------------------------------------------------------|
| ing P  |                                                                 |                                                               |                                                                 |                                                               |                                                                                                    |                                                               |                                                               |                                                              |                                                                 |                                                                                                    |                                                                  |                                                              |                                                                                                    |                                                               |
|        | All Feeders Group All YCM                                       |                                                               |                                                                 |                                                               |                                                                                                    |                                                               |                                                               |                                                              |                                                                 |                                                                                                    |                                                                  |                                                              |                                                                                                    |                                                               |
|        | ✓ 1 Typ: polyester<br>Count: 75 dTex<br>cm:<br>g:<br>cm/100 nt: | 2 Typ: nylon<br>Count: 155 dTex<br>cm:<br>g;<br>cm/100 nt:    | STyp: polyester<br>Count: 75 dTex<br>cm:<br>g:<br>cm/100 nt:    | A Typ: cotton Count: 5 Nec cm: g: cm/100 nt:                  | Y 5 Typ: polyester<br>Count: 75 dTex<br>cm:<br>g:<br>cm/100 nt:                                           |                                                               | Typ: polyester<br>Count: 75 dTex<br>cm:<br>g:<br>cm/100 nt:   | eric SType cotton<br>Count: 5 Nec<br>cm:<br>g:<br>cm/100 nt: | P 9 Typ: polyester<br>Count: 75 dTex<br>cm:<br>g:<br>cm/100 nt: | ≥ 10 Typ: nylon<br>Count: 156 dTex<br>cm:<br>g:<br>cm/100 n1:                                                                                                    | In Typ: polyeste<br>Count: 75 dTex<br>cmc<br>g:<br>cm/100 nl:    | 2 12 Typ: cotton<br>Count: 5 Nec<br>cm:<br>g:<br>cm/100 nt:  | 13 Typ: polyeste<br>Count: 75 dTex<br>cm:<br>g:<br>cm/100 nl:                                             | t4 Typ: nylon Count: 156 dTex cm: g: cm/100 nt:               |
|        | ✓ 15 Typ: polyeste<br>Count: 75 dTex<br>cm:<br>g:<br>cm/100 nt: | V 16 Typ: cotton<br>Count: 5 Nec<br>cm:<br>g:<br>cm/100 nt:   | ✓ 17 Typ: polyeste<br>Count: 75 dTex<br>cm:<br>g:<br>cmi100 nl: | 18 Typ: sylon<br>Count: 156 dTex<br>cm:<br>g:<br>cm/100 nt:   | Y 19 Typ: polyeste<br>Count: 75 dTex<br>cm:<br>g:<br>cm/100 nt:                                           | 20 Typ: cotton<br>Count: 5 Nec<br>cm:<br>g:<br>cm/100 nt:     | 21 Typ: polyeste<br>Count: 75 dTex<br>cm:<br>g:<br>cm/100 nl: | 22 Typ: nyton<br>Count: 156 dTex<br>cm:<br>g:<br>cm/100 nl:  | 23 Typ: polyeste<br>Count: 75 dTex<br>cm:<br>g:<br>cm/100 nt    | 24 Typ: cotton<br>Count: 5 Nec<br>cm:<br>g:<br>cmi100 nl:                                                                                                    | 25 Typ: polyeste<br>Count: 75 dTex<br>cm:<br>g:<br>cm/100 nl:    | 26 Typ: nylon<br>Count: 156 dTex<br>cm:<br>g:<br>cm/100 nt:  | 27 Typ: polyeste<br>Count: 75 dTex<br>cm:<br>g:<br>cm/100 nl:                                             | 28 Typ: cotton<br>Count: 5 Nec<br>cm:<br>g:<br>cm/100 nt:     |
|        | 29 Typ: polyeste<br>Count: 75 dTex<br>cm:<br>g:<br>cm/100 nt:   | Count: 156 dTex<br>cm:<br>g:<br>cm/100 nt:                    |                                                                 | Count: 5 Nec<br>cm:<br>g:<br>cm/100 nt:                       | Count: 75 dTex<br>cm:<br>g:<br>cm/100 nl:                                                                 | ✓ 34 Typ: nyton<br>Count: 156 dTex<br>cm:<br>g:<br>cm/100 nl: | Count: 75 dTex<br>cm:<br>g:<br>cm/100 nl:                     | Count: 5 Nec<br>cm:<br>g:<br>cm/100 nl;                      | 37 Typ: polyeste<br>Count: 75 dTex<br>cm:<br>g:<br>cm/100 ni:   | Start Start | x) 39 Typ: polyeste<br>Count: 75 dTex<br>cmc<br>g:<br>cm/100 nl: | 49 Typ: cotton Count: 5 Nec cm: g: cm/100 nt:                | 41 Typ: polyeste<br>Count: 75 dTex<br>cm:<br>g:<br>cm/100 nl:                                             | 42.Typ: nylon<br>Count: 156 dTex<br>cm:<br>95<br>cm/100 ni:   |
| ROUND  | ✓ 43 Typ: polyeste<br>Count: 75 dTex<br>cm:<br>g:<br>cm/100 nt: | 44 Typ: cotton Count: 5 Nec cm: g: cm/100 nt:                 | ¥6 Typ: polyeste<br>Count: 75 dTex<br>cm:<br>g:<br>cm/100 nt:   | e 46 Typ: nylon<br>Count: 156 dTex<br>cm:<br>g:<br>cm/100 nt: | ✓ 47 Typ: polyeste<br>Count: 75 dTex<br>cm:<br>g:<br>cm/100 nt:                                           | ✓ 48 Typ: cotton<br>Count: 5 Nec<br>cm:<br>g:<br>cm/100 nt:   | 49 Typ: polyeste<br>Count: 75 dTex<br>cm:<br>g:<br>cm/160 nt: | Count: 156 dTex<br>cm:<br>g:<br>cm/100 nt:                   | ✓ 61 Typ: polyeste<br>Count: 75 dTex<br>cm:<br>g:<br>cm/100 nt  | ✓ 52 Typ: cotton<br>Count: 5 Nec<br>cm:<br>g:<br>cm/100 nt:                                                                                                    |                                                                  | ✓ 64 Typ: nylon<br>Count: 156 dTex<br>cm:<br>g:<br>cm/160 nt | ✓ 55 Typ: polyeste<br>Count: 75 dTex<br>cm:<br>g:<br>cm/100 nt:                                           | 66 Typ: cotton<br>Count: 5 Nec<br>cm:<br>g:<br>cm/100 nt      |
| Repett | ▶ 57 Typ: polyeste<br>Count: 75 dTex<br>cm:<br>g:<br>cm/100 ml: | ≥ sa Typ: nylon<br>Count: 156 dTex<br>cm:<br>g:<br>cm/100 nt: | r tsTyp:polyeste<br>Count:75 dTex<br>cm:<br>g:<br>cmi100 ml:    | e i 69 Typ: cotton<br>Count: 5 Nec<br>cm:<br>g:<br>cm/100 nt: | Count: 75 dTex<br>Count: 75 dTex<br>cm:<br>g:<br>cm/100 nt:                                               |                                                               | Count: 75 dTex<br>crim:<br>g:<br>cm/100 nt:                   | Count: 5 Nec<br>cm:<br>g:<br>cm/100 nl:                      | os Typ: polyeste Count: 75 dTex cm: g: cm/100 nt:               | ≥ 66 Typ: nyton<br>Count: 156 dTex<br>cm:<br>g:<br>cm/100 nt:                                                                                                    | IF or Typ: polyeste<br>Count: 75 dTex<br>cm:<br>g:<br>cm/100 ml: | ♥ 68 Typ: cotion<br>Count: 5 Nec<br>cm:<br>g:<br>cm/100 ni:  | <ul> <li>co Typ: polyeste</li> <li>Count: 75 dTex</li> <li>cm:</li> <li>cm:100 nl:</li> </ul>             | V 70 Typ: nylon<br>Count: 156 dTex<br>cm:<br>g:<br>cm/100 nt: |
|        | 75 Typ: polyeste<br>Count: 75 dTex<br>cm:<br>g:<br>cm:100 nt:   | 72 Typ: cotton<br>Count: 5 Nec<br>cm:<br>g:<br>cm/100 nt:     | 73 Typ: polyeste<br>Count: 75 dTex<br>cm:<br>g:<br>cm/100 nt:   | V 74 Typ: sylos<br>Count: 156 dTex<br>Cm:<br>g:<br>cm/100 st: | <ul> <li>75 Typ: polyeste</li> <li>Count: 75 dTex</li> <li>cm:</li> <li>g:</li> <li>cm/100 nt:</li> </ul> | Count: 5 Nec<br>cm:<br>g:<br>cm:/100 nt:                      | 77 Typ: polyeste<br>Count: 75 dTex<br>cm:<br>g:<br>cm/100 nt: | 28 Typ: nyton<br>Count: 156 dTex<br>cm:<br>g:<br>cmi100 nt:  | ▼ 79 Typ: polyeste<br>Count: 75 dTex<br>cm:<br>g:<br>cm/100 nt  | so Typ: cotton<br>Count: 5 Nec<br>cm:<br>g:<br>cm/100 nt:                                                                                                    | Count: 75 dTex<br>can:<br>g:<br>cm/100 nt:                       | S2 Typ: nyloa<br>Count: 155 dTex<br>cm:<br>g:<br>cm/160 nt:  | <ul> <li>#3 Typ: polyeste</li> <li>Count: 75 dTex</li> <li>cm:</li> <li>g:</li> <li>cm/100 nl:</li> </ul> | B4 Typ: cotton Count: 5 Nec cm: g: cm/100 nt:                 |
|        |                                                                 |                                                               |                                                                 |                                                               |                                                                                                    |                                                               |                                                               |                                                              |                                                                 |                                                                                                    |                                                                  |                                                              |                                                                                                    |                                                               |

The machine configuration is now finished, and it can be saved in order to be used again next time the pattern is processed again.

#### Press on the SAVE MACHINE CONFIGURATION

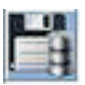

Button like in the below picture.

| LGL KNITTING 10.04   | LGL KNITTING 10.04 @169.254.0.1 NEWKYC00601@ |                  |                 |        |  |  |  |  |  |  |  |  |  |  |
|----------------------|----------------------------------------------|------------------|-----------------|--------|--|--|--|--|--|--|--|--|--|--|
| File Feeder Level Se | ttings 10.04                                 |                  |                 |        |  |  |  |  |  |  |  |  |  |  |
|                      |                                              |                  | 's 🍤 💰          |        |  |  |  |  |  |  |  |  |  |  |
| a fa a a             |                                              |                  |                 |        |  |  |  |  |  |  |  |  |  |  |
| All Feeders          | Group All YCM                                | 4                |                 |        |  |  |  |  |  |  |  |  |  |  |
| 1 Typ: polyester     | 2 Typ: nylon                                 | 3 Typ: polyester | ✓ 4 Typ: cotton | 16 T)  |  |  |  |  |  |  |  |  |  |  |
| Count: 75 dTex       | Count: 156 dTex                              | Count: 75 dTex   | Count: 5 Nec    | Count: |  |  |  |  |  |  |  |  |  |  |
| cm:                  | cm:                                          | cm:              | cm:             | cm:    |  |  |  |  |  |  |  |  |  |  |
| g:                   | g:                                           | g:               | g:              | g:     |  |  |  |  |  |  |  |  |  |  |
| cm/100 nl:           | cm/100 nl:                                   | cm/100 nl:       | cm/100 nk       | cm/100 |  |  |  |  |  |  |  |  |  |  |
| ✓ 15 Typ: polyeste   | 16 Typ: cotton                               | 17 Typ: polyeste | 18 Typ: nylon   | 191    |  |  |  |  |  |  |  |  |  |  |

The saved file must be .MAC.

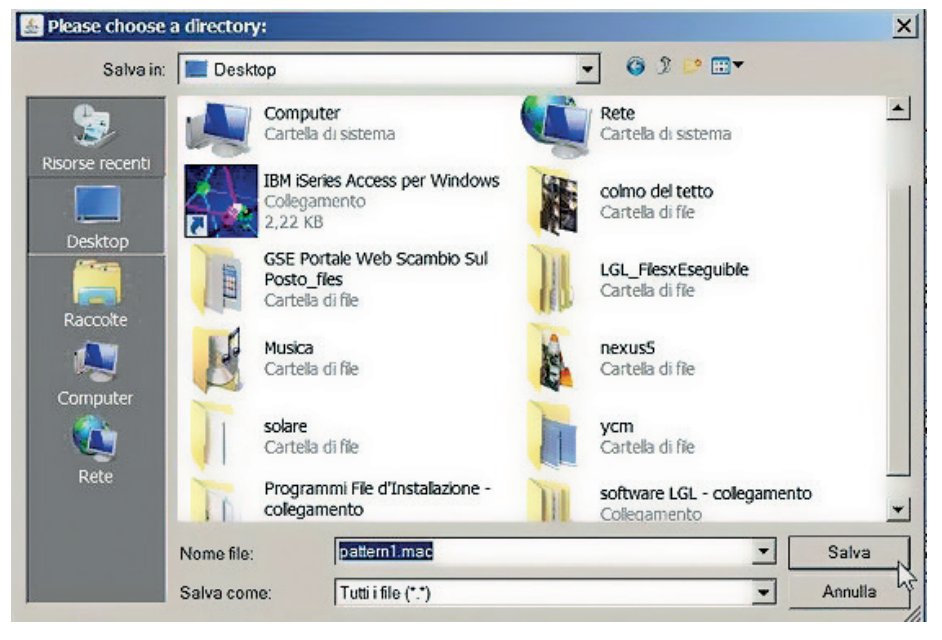

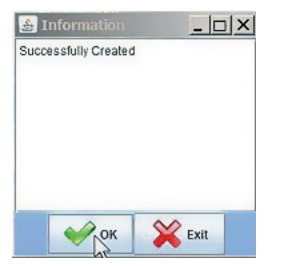

When the machine configuration has been saved, it is automatically loaded in the system and its name appears top left of the screen.

| 🍝 lgl knittin  | G 10.04 @169.2 | 54.0.1 NEWKYC | 00601@pattern1. | mac        |
|----------------|----------------|---------------|-----------------|------------|
| File Feeder Le | evel Settings  |               |                 | 45         |
|                | Q. 🖉 泽         |               | 8 50 12         |            |
| All Feeders    | Group All YCM  |               |                 |            |
| <b>∠</b> 1     | ✓ 2            | <b>⊮</b> 3    | V 4             | <b>⊮</b> 5 |
| RELEASE        | RELEASE        | RELEASE       | RELEASE         | RELEASE    |
| CMX2028        | CMX2028        | CMX2028       | CMX2028         | CMX202     |

Now the system is ready to be used.

### 7.5.2 Get yarn consumption information

Press button in the YCM tab:

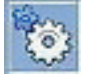

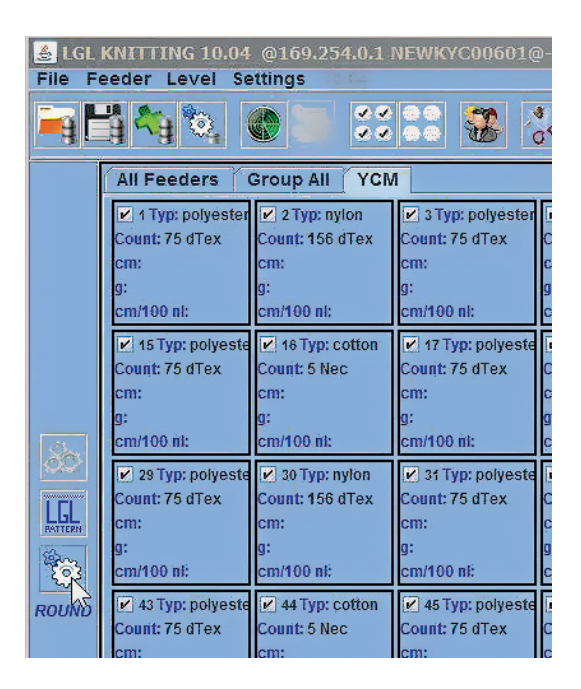

The system calculates the yarn consumption in a pattern taking its length in terms of number of machine revolution.

Insert the number of machine revolution of the pattern and possibly the number of machine needles. Number of machine needles allows to get infomration about yarn consumption every 100 needles.

Select between centimeters or inches and between grams or pounds.

The System measures the centimeters(inches) of yarn consumed by each feeder, and by exploiting the yarn count it converts the centimeters(inches) in grams(pounds).

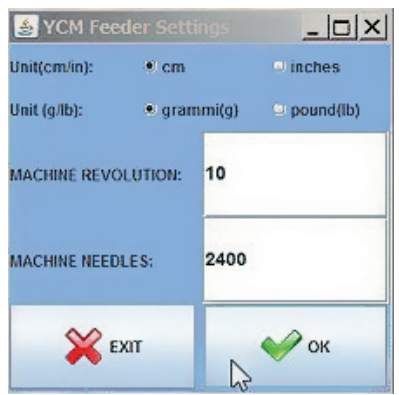

#### Press OK.

On the YCM tab the button gets green

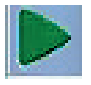

Press it. The system will start counting the revolutions. Here it will count 10 revolutions.

During the count a green bar will run in the bottom of the screen. The indication of the revolution count will increase in the left bar, where the MACHINE RUN writing is showing that the machine is actually running.

If the machine stops during the count for any reason, nevermind. The system will remember the data already stored and it will start counting from the point it stopped when the machine will be started up again.

| 🛃 LGL            | KNITTING 10.04                              | TTING 10.01 (0160.054.6.1 NEWKYC08601.6ppttemilanec.                  |                                                 |                                           |                                                                           |                                                |                                             |                                                |                                                                           |                                           |                                                 |                                           |                                             |                                           |  |
|------------------|---------------------------------------------|-----------------------------------------------------------------------|-------------------------------------------------|-------------------------------------------|---------------------------------------------------------------------------|------------------------------------------------|---------------------------------------------|------------------------------------------------|---------------------------------------------------------------------------|-------------------------------------------|-------------------------------------------------|-------------------------------------------|---------------------------------------------|-------------------------------------------|--|
|                  |                                             |                                                                       |                                                 |                                           |                                                                           |                                                |                                             |                                                |                                                                           |                                           |                                                 |                                           |                                             |                                           |  |
|                  | All Seeders                                 | Sroup All YON                                                         | 1                                               |                                           |                                                                           |                                                |                                             |                                                |                                                                           |                                           |                                                 |                                           |                                             |                                           |  |
|                  | Y 1 Typ: polyester<br>Count: 75 dTex<br>cm: | 2 Typ: nyion<br>Count: 156 dTex<br>cm:                                | STyp: polyester<br>Count: 75 dTex<br>cm:        | 4 Typ: cotton Count: 5 Nec cm:            | ✓ 5 Typ: polyester<br>Count: 75 dTex<br>Critic<br>Critic                  | ✓ 6 Typ: nylon<br>Count: 156 dTex<br>cm:       | 7 Typ: polyester<br>Count: 75 dTex<br>cm:   | ✓ 8 Typ: cotton<br>Count: 5 Nec<br>cm::        | P > Typ: polyester Count: 75 dTex cm:                                     | № 10 Typ: nylon<br>Count: 156 dTex<br>cm: | 11 Typ: polyeste<br>Count: 75 dTex<br>cm:<br>xx | 12 Typ: cotton<br>Count: 5 Nec<br>cm:     | ✓ 13 Typ: polyeste<br>Count: 75 dTex<br>cm: | V 14 Typ: nylon<br>Count: 156 dTex<br>cm: |  |
|                  | cm/100 nt                                   | cm/100 nt:                                                            | cm/100 mt                                       | on/100 nt:                                | cm/100 nt:                                                                | cm/100 nt                                      | em/100 nt:                                  | cm/100 nl:                                     | cm/100 nt:                                                                | em/100 nt:                                | cm/100 nt:                                      | o.<br>cm/100 nt:                          | em/100 nt:                                  | cm/100 m:                                 |  |
|                  | IS Typ: polyeste<br>Count: 75 dTex<br>cm:   | <ul> <li>16 Typ: cotton</li> <li>Count: 5 Nec</li> <li>cm:</li> </ul> | V 17 Typ: polyeste<br>Count: 76 dTex<br>cm:     | ✓ 18 Typ: nylon<br>Count: 156 dTex<br>cm: | ✓ 19 Typ: polyeste<br>Count: 75 dTex<br>cmc                               | 20 Typ: cotton<br>Count: 6 Nec<br>cm:          | ✓ 21 Typ: polyeste<br>Count: 75 dTex<br>cm: | 22 Typ: nylon<br>Count: 156 dTex<br>cmc        | 23 Typ: polyeste<br>Count: 76 dTex<br>cm:                                 | 24 Typ: cotton<br>Count: 5 Nec<br>cm:     | 26 Typ: polyeste<br>Count: 76 dTex<br>cm:       | ✓ 26 Typ: nylon<br>Count: 156 dTex<br>cm: | 27 Typ: polyeste<br>Count: 75 dTex<br>cm:   | 28 Typ: cotton<br>Count: 6 Nec<br>cm:     |  |
| ab.              | p:<br>cm/100 nl:                            | a:<br>cm/100 ni:                                                      | g:<br>cm/100 mb                                 | a:<br>cm/100 nl:                          | q:<br>cm/100 mi:                                                          | g:<br>cm/100 nt                                | a:<br>cm/100 al:                            | 2:<br>cm/100 mi:                               | g:<br>cm/100 nl:                                                          | a:<br>cm/100 nl:                          | g:<br>cm/100 mit                                | a:<br>cm/100 nl:                          | 2:<br>cm/100 nl:                            | g:<br>cm/100 m/:                          |  |
| LGL              | 29 Typ: polyeste<br>Count: 75 dTex<br>cm:   | 2 30 Typ: nyton<br>Count: 156 dTex<br>cm:                             | St Typ: polyeste<br>Count: 75 dTex<br>cm:       | 2 32 Typ: cotton<br>Count: 5 Nec<br>cm:   | S3 Typ: polyesta<br>Count: 75 dTex<br>cm:                                 | S4 Typ: nylon<br>Count: 156 dTex<br>cm:        | 26 Typ: polyeste<br>Count: 75 dTex<br>cm:   | S8 Typ: cotton<br>Count: 5 Nec<br>cm:          | P 37 Typ: polyeste<br>Count: 75 dTex<br>cm:                               | 2 38 Typ: nyton<br>Count: 158 dTex<br>cm: | 20 Typ: polyeste<br>Count: 76 dTex<br>cm:       | 2 40 Typ: cotton<br>Count: 5 Nec<br>cm:   | ✓ 41 Typ: polyesta<br>Count: 75 dTex<br>cm: | P 42 Typ: nylon<br>Count: 156 dTex<br>cm: |  |
| ۲                | cm/100 nt:                                  | cm/100 nl:                                                            | cm/100 nt                                       | cm/100 nb                                 | cm/100 nl:                                                                | cm/100 nt                                      | cm/100 nl:                                  | cm/100 mk                                      | cm/100 nt:                                                                | cm/100 nl:                                | cm/100 nk                                       | cm/100 nb                                 | cm/100 nl:                                  | cm/100 nt                                 |  |
| ROUND<br>5<br>OF | ✓ 43 Typ: polyeste<br>Count: 75 dTex<br>cm: | ✓ 44 Typ: cotton<br>Count: 5 Nec<br>cm:<br>                           | ✓ 46 Typ: polyeste<br>Count: 75 dTex<br>cm:<br> | ✓ 46 Typ: nyton<br>Count: 158 dTex<br>cm: | ✓ 47 Typ: polyeste<br>Count: 75 dTex<br>cm:<br>                           | ✓ 48 Typ: cotton<br>Count: 5 Nec<br>cm:<br>cm: | ✓ 49 Typ: polyeste<br>Count: 75 dTex<br>cm: | ✓ 50 Typ: nyton<br>Count: 158 dTex<br>cm:      | <ul> <li>61 Typ: polyeste</li> <li>Count: 75 dTex</li> <li>cm:</li> </ul> | ✓ 52 Typ: cotton<br>Count: 5 Nec<br>cm:   | ✓ 53 Typ: polyeste<br>Count: 75 dTex<br>cm:<br> | S4 Typ: nyton<br>Count: 158 dTex<br>cm:   | ✓ 55 Typ: polyeste<br>Count: 75 dTex<br>cm: | ✓ 66 Typ: cotton<br>Count: 5 Nec<br>cm:   |  |
| 10<br>Repeat     | 0.<br>cm/100 nt                             | cm/100 nl:                                                            | ph<br>cm/100 at                                 | cm/100 nt:                                | cm/100 at:                                                                | on/100 nt                                      | cm/100 nt:                                  | om/100 at:                                     | 0.<br>cm/100 nt                                                           | o.<br>cm/100 nl:                          | cm/100 st                                       | o.<br>cm/100 nt                           | cm/100 nl:                                  | om/100 st                                 |  |
|                  | 67 Typ: polyeste<br>Count: 75 dTex<br>cm:   | S8 Typ: nyton<br>Count: 156 dTex<br>cm:                               | ✓ 59 Typ: polyeste<br>Count: 75 dTex<br>cm:     | e 50 Typ: cotton<br>Count: 5 Nec<br>cm:   | ✓ 61 Typ: polyeste<br>Count: 75 dTex<br>cm:<br>cm:                        | ✓ 62 Typ: nylon<br>Count: 156 dTex<br>cm:      | ✓ 63 Typ: polyeste<br>Count: 75 dTex<br>cm: | № 64 Typ: cotton<br>Count: 5 Nec<br>cm:<br>cm: | ✓ 65 Typ: polyeste<br>Count: 75 dTex<br>cm:<br>m                          | e6 Typ: nylon<br>Count: 156 dTex<br>cm:   | 67 Typ: polyeste<br>Count: 75 dTex<br>cm:       | e se Typ: cotton<br>Count: 5 Nec<br>cm:   | ✓ 48 Typ: polyeste<br>Count: 75 dTex<br>cm: | ✓ 76 Typ: nylon<br>Count: 156 dTex<br>cm: |  |
|                  | cm/160 nt                                   | cm/100 nl:                                                            | 9"<br>cm/100 nt                                 | cm/100 nt:                                | cm/100 nl:                                                                | s+<br>cm/100 nt                                | cm/100 nt:                                  | cm/100 nl:                                     | cm/160 nt                                                                 | cm/100 nl:                                | om/100 nl:                                      | em/100 nt                                 | cm/100 nl:                                  | cm/100 nt                                 |  |
| Machine<br>RUN   | 71 Typ: polyeste<br>Count: 75 dTex<br>cm:   | 272 Typ: cotton<br>Count: 5 Nec<br>cm:                                | ✓ 73 Typ: polyeste<br>Count: 75 dTex<br>cm:     | ✓ 74 Typ: nylon<br>Count: 156 dTex<br>cm: | <ul> <li>76 Typ: polyeste</li> <li>Count: 75 dTex</li> <li>cm:</li> </ul> | Count: 5 Nec                                   | 77 Typ: polyeste<br>Count: 75 dTex<br>cm:   | ✓ 78 Typ: nylon<br>Count: 156 dTex<br>cmc      | <ul> <li>79 Typ: polyeste</li> <li>Count: 75 dTex</li> <li>cm:</li> </ul> | em:                                       | Count: 75 dTex                                  | Count: 156 dTex<br>Com:                   | ✓ 83 Typ: polyeste<br>Count: 75 dTex<br>cm: | ≥ 84 Typ: cotton<br>Count: 5 Nec<br>cm:   |  |
|                  | g:<br>cm/100 nl:                            | g:<br>cm/100 nl:                                                      | 9:<br>cm/100 nt                                 | g:<br>cm/100 nl:                          | g:<br>cm/100 al:                                                          | 9:<br>cm/100 nt                                | g:<br>cm/100 nl:                            | 9:<br>cm/100 mit                               | g:<br>cm/100 nl:                                                          | 9:<br>cm/100 nl:                          | 9:<br>cm/100 nit                                | g:<br>cm/100 ni:                          | 9:<br>cm/100 nl:                            | g:<br>cm/100 nit                          |  |
|                  | Counting running, 5th revolution out of 10  |                                                                       |                                                 |                                           |                                                                           |                                                |                                             |                                                |                                                                           |                                           |                                                 |                                           |                                             |                                           |  |
|                  |                                             |                                                                       |                                                 |                                           |                                                                           |                                                |                                             |                                                | •                                                                         | © STATUS                                  | -                                               | Page                                      | 10                                          | f1                                        |  |

| - H A                                                                                                    | Feedlers                                                                                                    | 0 🗃 👯                                                                                                    | ANTTING 1048 2162.254.01.18.2WYC/D0602 system Lanz                                                                          |                                                                                                    |                                                                                                    |                                                                                                    |                                                                                                    |                                                                                  |                                                                                    |                                                                                                    |                                                                                                    |                                                                                                    |                                                                                                    |                                                                                   |  |  |
|----------------------------------------------------------------------------------------------------|----------------------------------------------------------------------------------------------------|----------------------------------------------------------------------------------------------------|----------------------------------------------------------------------------------------------------|----------------------------------------------------------------------------------------------------|----------------------------------------------------------------------------------------------------|----------------------------------------------------------------------------------------------------|----------------------------------------------------------------------------------------------------|----------------------------------------------------------------------------------|------------------------------------------------------------------------------------|----------------------------------------------------------------------------------------------------|----------------------------------------------------------------------------------------------------|----------------------------------------------------------------------------------------------------|----------------------------------------------------------------------------------------------------|-----------------------------------------------------------------------------------|--|--|
| hanness of the second second s |                                                                                                    |                                                                                                    |                                                                                                    |                                                                                                    |                                                                                                    |                                                                                                    |                                                                                                    |                                                                                  |                                                                                    |                                                                                                    |                                                                                                    |                                                                                                    |                                                                                                    |                                                                                   |  |  |
| All F                                                                                                    | recours e                                                                                                    | roup All YCM                                                                                                    |                                                                                                    |                                                                                                    |                                                                                                    |                                                                                                    |                                                                                                    |                                                                                  |                                                                                    |                                                                                                    |                                                                                                    |                                                                                                    |                                                                                                    |                                                                                   |  |  |
| 2:01<br>Count<br>cm: 8<br>g: 0.6<br>cm/10                                                                                                    | n Typ: polyester<br>nt: 75 dTex<br>8165.0<br>.62<br>100 nt: 34.03                                                                                                    | 2 Typ: nylon<br>Count: 156 dTex<br>cm: 8981.5<br>g: 1.41<br>cm/100 nl: 37.43                                               | STyp: polyester<br>Count: 75 dTex<br>cm: 7740.42<br>g: 0.59<br>cm/100 nt: 32.26                                             | <ul> <li>4 Typ: cotion</li> <li>Count: 5 Nec</li> <li>cm: 8965.17</li> <li>g: 10.6</li> <li>cm:100 nl: 37.36</li> </ul>   | STyp: polyester<br>Count: 75 dTex<br>cm: 7952.71<br>g: 0.8<br>cm/100 nl: 33.14                                               | 6 Typ: nyton<br>Count: 156 dTex<br>cm: 8981.5<br>g: 1.41<br>cm/100 nt: 37.43                                              | Typ: polyester<br>Count: 75 dTex<br>cm: 7903.72<br>g:0.6<br>cm/100 nl: 32.94                                                 | STyp: cotton<br>Count: 5 Nec<br>cm: 8948.84<br>g: 10.59<br>cm/100 nl: 37.29      | 9 Typ: polyester<br>Count: 75 dTex<br>cm: 8181.34<br>g: 0.62<br>cm/100 nt: 34.09   | <ul> <li>10 Typ: nylon</li> <li>Count: 156 dTex</li> <li>cm: 9079.48</li> <li>g: 1.42</li> <li>cm/100 nl: 37.84</li> </ul> | 11 Typ: polyeste<br>Count: 75 dTex<br>cm: 7789.42<br>g: 0.59<br>cm/100 m: 32.46                                              | 12 Type cotton Count: 5 Nec cm: 9128,47 g: 10.8 cm/100 nt: 38.04                                                          | 13 Typ: polyeste<br>Count: 75 dTex<br>cm: 7773.09<br>g: 0.59<br>cm/100 nl: 32.39                                            | H4 Typ: nylon     Count: 156 dTex     cm: 8965.17     g: 1.4     cm/100 nt: 37.36 |  |  |
| 2 15<br>Count<br>cm: 8<br>g: 0.6<br>cm/10                                                                                                    | ts Typ: polyeste<br>nt: 75 dTex<br>8067.03<br>.61<br>100 nt: 33.62                                                                                                    | <ul> <li>16 Typ: cotton</li> <li>Count: 5 Nec</li> <li>cm: 9079.48</li> <li>g: 10.74</li> <li>cm/100 nl: 37.84</li> </ul>  | <ul> <li>17 Typ: polyeste</li> <li>Count: 75 dTex</li> <li>cm: 7903.72</li> <li>g: 0.6</li> <li>cm/100 nt: 32.94</li> </ul> | <ul> <li>18 Type nylon</li> <li>Count: 156 dTex</li> <li>cm: 9046.83</li> <li>g: 1.42</li> <li>cm/100 nl: 37.7</li> </ul> | Count: 75 dTex<br>cm: 7658.78<br>g: 0.58<br>cm/100 nl: 31.92                                                                 | 20 Typ: cotion<br>Count: 5 Nec<br>cm: 8916.13<br>g: 10.55<br>cm/100 nl: 37.16                                             | 21 Typ: polyeste<br>Count: 75 dTex<br>cm: 8262.98<br>g: 0.62<br>cm/100 nl: 34.43                                             | ✓ 22 Typ: nyton<br>Count: 156 dTex<br>cm: 8883.52<br>g: 1.39<br>cm/100 nl: 37.02 | 23 Typ: polyeste<br>Count: 75 dTex<br>cm: 7773.09<br>g: 0.59<br>cm/100 nt: 32.39   | 24 Typ: cotton<br>Count: 5 Nec<br>cm: 8916.18<br>g: 10.55<br>cm/100 nl: 37.16                                              | <ul> <li>25 Typ: polyeste</li> <li>Count: 75 dTex</li> <li>cm: 8067.03</li> <li>g: 0.81</li> <li>cm/100 nl: 33.62</li> </ul> | 26 Type nylon<br>Count: 156 dTex<br>cm: 8720.22<br>g: 1.37<br>cm/100 nl: 36.34                                            | 27 Typ: polyeste<br>Count: 75 dTex<br>cm: 7691.44<br>g: 0.58<br>cm/100 nl: 32.05                                            | 28 Typ: cotton<br>Count: 5 Nec<br>cm: 8883.52<br>g: 10.51<br>cm/100 nl: 37.02     |  |  |
| Count<br>Count<br>cm: 8<br>g: 0.6<br>cm/10                                                                                                    | 29 Typ: polyeste<br>nt: 75 dTex<br>8099.69<br>.61<br>100 nt: 33.75                                                                                                    | <ul> <li>30 Typ: nyton</li> <li>Count: 156 dTex</li> <li>cm: 8720.22</li> <li>g: 1.37</li> <li>cm/100 nl: 36.34</li> </ul> | 31 Typ: polyeste<br>Count: 75 dTex<br>cm: 7789.42<br>g: 0.59<br>cm/100 nt: 32,46                                            | Count: 5 Nec.<br>cm: 9046.83<br>g: 10.7<br>cm/100 nt: 37.7                                                                | <ul> <li>33 Typ: polyeste</li> <li>Count: 75 dTex</li> <li>cm: 8181.34</li> <li>q: 0.62</li> <li>cm/100 ml: 34.09</li> </ul> | 2 34 Typ: nylon<br>Count: 156 dTex<br>cm: 8932.51<br>g: 1.4<br>cm/100 nt: 37.22                                           | 35 Typ: polyeste<br>Count: 75 dTex<br>cm: 7838.4<br>g: 0.59<br>cm/100 nl: 32.66                                              | Count: 5 Nec<br>cm: 8769.21<br>g: 10.37<br>cm/100 nt: 36.54                      | ✓ 37 Typ: polyeste<br>Count: 75 dTex<br>cm: 8132.34<br>g: 0.61<br>cm/100 nt: 33.89 | ✓ 38 Typ: nylon<br>Count: 156 dTex<br>cm: 8818.21<br>g: 1.38<br>cm/100 nl: 36.75                                           | Count: 75 dTex<br>Count: 75 dTex<br>cm: 7822.07<br>g: 0.59<br>cm/100 nt: 32.6                                                | e 40 Typ: cotton<br>Count: 5 Nec<br>cm: 8965.17<br>g: 10.6<br>cm/100 nt: 37.36                                            | 41 Typ: polyeste<br>Count: 75 dTex<br>cm: 8148.67<br>g: 0.62<br>cm/100 nl: 33.95                                            | 42 Typ: nylon<br>Count: 156 dTex<br>cm: 8687.56<br>g: 1.36<br>cm/100 nl: 36.2     |  |  |
| ROUND<br>OK<br>OF<br>g: 0.5<br>10<br>cm:10                                                                                                    | a trajectoria         a trajectoria         a trajectoria         b a trajectoria         b a trajectoria< |                                                                                                    |                                                                                                    |                                                                                                    |                                                                                                    |                                                                                                    |                                                                                                    |                                                                                  |                                                                                    |                                                                                                    |                                                                                                    |                                                                                                    |                                                                                                    |                                                                                   |  |  |
| Repeat Count<br>Count<br>cm: 7<br>g: 0.6<br>cm/10                                                                                                    | mathem         mathem         mathm         mathm         mathm                                                                                                    |                                                                                                    |                                                                                                    |                                                                                                    |                                                                                                    |                                                                                                    |                                                                                                    |                                                                                  |                                                                                    |                                                                                                    |                                                                                                    |                                                                                                    |                                                                                                    |                                                                                   |  |  |
| Count<br>Count<br>Cm: 7<br>g: 0.5<br>cm/10                                                                                                    | 71 Typ: polyeste<br>nt: 75 dTex<br>7593.46<br>.57<br>100 nt: 31.64                                                                                                    | <ul> <li>72 Typ: cotton</li> <li>Count: 5 Nec</li> <li>cm: 8785.55</li> <li>q: 10.39</li> <li>cm/100 nl: 36.61</li> </ul>  | <ul> <li>73 Typ: polyeste</li> <li>Count: 75 dTex</li> <li>cm: 7985.38</li> <li>g: 0.5</li> <li>cm/100 nl: 33.28</li> </ul> | <ul> <li>74 Typ: nylon</li> <li>Count: 156 dTex</li> <li>cm: 8997.84</li> <li>g: 1.41</li> <li>cm:100 nt: 37.5</li> </ul> | <ul> <li>75 Typ: polyesta</li> <li>Count: 75 dTex</li> <li>cm: 7740.42</li> <li>q: 0.59</li> <li>cm/100 nl: 32.26</li> </ul> | <ul> <li>78 Typ: cotton</li> <li>Count: 5 Nec</li> <li>cm: 8883.52</li> <li>g: 10.51</li> <li>cm!100 nt: 37.02</li> </ul> | <ul> <li>77 Typ: polyeste</li> <li>Count: 75 dTex</li> <li>cm: 8001.71</li> <li>g: 0.61</li> <li>cm/100 nl: 33.35</li> </ul> | ✓ 78 Typ: nyton<br>Count: 156 dTex<br>cm: 9030.5<br>g: 1.41<br>cm/100 nl: 37.63  | P 78 Typ: polyeste<br>Count: 75 dTex<br>cm: 7789.42<br>g: 0.59<br>cmi100 nt: 32.46 | 2 80 Typ: cotton<br>Count: 5 Nec<br>cm: 8834.54<br>g: 10.45<br>cm/100 nl: 36.82                                            | ♥ 81 Typ: polyeste<br>Count: 75 dTex<br>cm: 7985.38<br>g: 0.6<br>cm/100 nl: 33.28                                            | <ul> <li>82 Typ: nylon</li> <li>Count: 156 dTex</li> <li>cm: 9193.8</li> <li>g: 1.44</li> <li>cmi100 nt: 38.31</li> </ul> | <ul> <li>#3 Typ: polyeste</li> <li>Count: 75 dTex</li> <li>cm: 7838.4</li> <li>g: 0.59</li> <li>cm/100 nl: 32.66</li> </ul> | 84 Typ: cotton     Count: 5 Nec     cm: 8948.84     g: 10.59     cm/100 nt: 37.28 |  |  |
| 12 I                                                                                                    | Counting ended. 10 revolution have been<br>counted and the yarn consumption result is<br>displayed on the screen under each feeder                                                                                                    |                                                                                                    |                                                                                                    |                                                                                                    |                                                                                                    |                                                                                                    |                                                                                                    |                                                                                  |                                                                                    |                                                                                                    |                                                                                                    |                                                                                                    |                                                                                                    |                                                                                   |  |  |

By pressing icon:

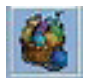

The fabric composition is displayed on the screen.

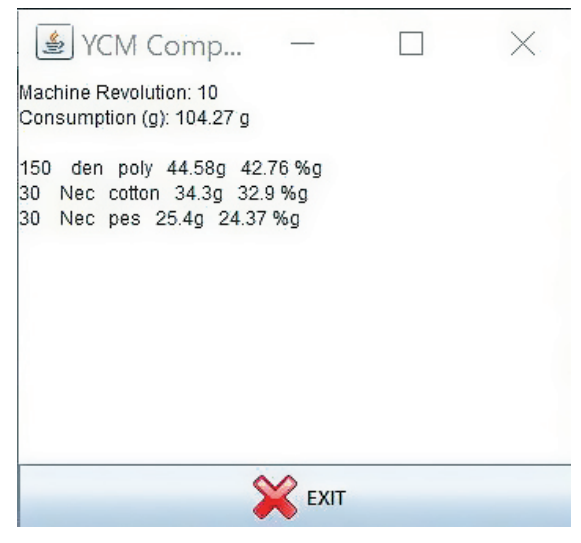

| By pressi               | ng bottom                                                                                                    | n of the screen the                                                                                                    | yarn consumptio                                                                                                    | n information can be saved.                       |
|-------------------------|----------------------------------------------------------------------------------------------------|----------------------------------------------------------------------------------------------------|----------------------------------------------------------------------------------------------------|---------------------------------------------------|
| 🛃 LGL                   | KNITTING 10.04                                                                                                    | @169.254.0.1                                                                                                    |                                                                                                    | opatter                                           |
| File Fe                 | eeder Level Se                                                                                                    | attings                                                                                                    |                                                                                                    |                                                   |
| -9                      |                                                                                                    |                                                                                                    |                                                                                                    | 30 4                                              |
|                         | All Feeders                                                                                                    | Group All YCM                                                                                                    | 1                                                                                                    |                                                   |
|                         | Count: 75 dTex<br>Count: 75 dTex<br>Cm: 8165.0<br>g: 0.62                                                                     | ✓ 2 Typ: nylon<br>Count: 156 dTex<br>cm: 8981.5<br>g: 1.41                                                                   | ✓ 3 Typ: polyester<br>Count: 75 dTex<br>cm: 7740.42<br>g: 0.59                                                               | ✓ 4 Ty<br>Count: :<br>cm: 896<br>g: 10.6          |
|                         | cm/100 nl: 34.03                                                                                                    | cm/100 nl: 37.43                                                                                                    | cm/100 nl: 32.26                                                                                                    | cm/100                                            |
|                         | Count: 75 dTex<br>cm: 8067.03<br>g: 0.61<br>cm/100 nl: 33.62                                                                  | Count: 5 Nec<br>cm: 9079.48<br>g: 10.74<br>cm/100 nl: 37.84                                                                  | Count: 75 dTex<br>cm: 7903.72<br>g: 0.6<br>cm/100 nl: 32.94                                                                  | Count:<br>cm: 904<br>g: 1.42<br>cm/100            |
|                         | 29 Typ: polyeste<br>Count: 75 dTex<br>cm: 8099.69<br>g: 0.61<br>cm/100 nl: 33.75                                              | ■ 30 Typ: nylon<br>Count: 156 dTex<br>cm: 8720.22<br>g: 1.37<br>cm/100 nl: 36.34                                             | <ul> <li>31 Typ: polyeste</li> <li>Count: 75 dTex</li> <li>cm: 7789.42</li> <li>g: 0.59</li> <li>cm/100 nl: 32.46</li> </ul> | 232 T<br>Count: :<br>cm: 904<br>g: 10.7<br>cm/100 |
| ROUND<br>OK<br>OF<br>10 | 43 Typ: polyeste<br>Count: 75 dTex<br>cm: 7560.8<br>g: 0.57<br>cm/100 nl: 31.51                                               | <ul> <li>✓ 44 Typ: cotton</li> <li>Count: 5 Nec</li> <li>cm: 9112.14</li> <li>g: 10.78</li> <li>cm/100 nl: 37.97</li> </ul>  | ✓ 45 Typ: polyeste<br>Count: 75 dTex<br>cm: 8067.03<br>g: 0.61<br>cm/100 nl: 33.62                                           | 46 T<br>Count:<br>cm: 87!<br>g: 1.37<br>cm/100    |
| Repeat                  | <ul> <li>✓ 57 Typ: polyeste</li> <li>Count: 75 dTex</li> <li>cm: 7952.71</li> <li>g: 0.6</li> <li>cm/100 nl: 33.14</li> </ul> | <ul> <li>✓ 58 Typ: nylon</li> <li>Count: 156 dTex</li> <li>cm: 9079.48</li> <li>g: 1.42</li> <li>cm/100 nl: 37.84</li> </ul> | ✓ 59 Typ: polyeste<br>Count: 75 dTex<br>cm: 7838.4<br>g: 0.59<br>cm/100 nl: 32.66                                            | 60 T<br>Count: :<br>cm: 88:<br>g: 10.47<br>cm/100 |
|                         | 71 Typ: polyeste<br>Count: 75 dTex<br>cm: 7593.46<br>g: 0.57<br>cm/100 nl: 31.64                                              | Count: 5 Nec<br>cm: 8785.55<br>g: 10.39<br>cm/100 nl: 36.61                                                                  | Count: 75 dTex<br>Count: 75 dTex<br>cm: 7985.38<br>g: 0.6<br>cm/100 nl: 33.28                                                | Count:<br>cm: 89:<br>g: 1.41<br>cm/100            |
| - 0                     |                                                                                                    |                                                                                                    |                                                                                                    |                                                   |

**Note:** The button to save Machine configuration (red circle on TOP) and the button to save yarn consumption information (red circle BOTTOM) are different.

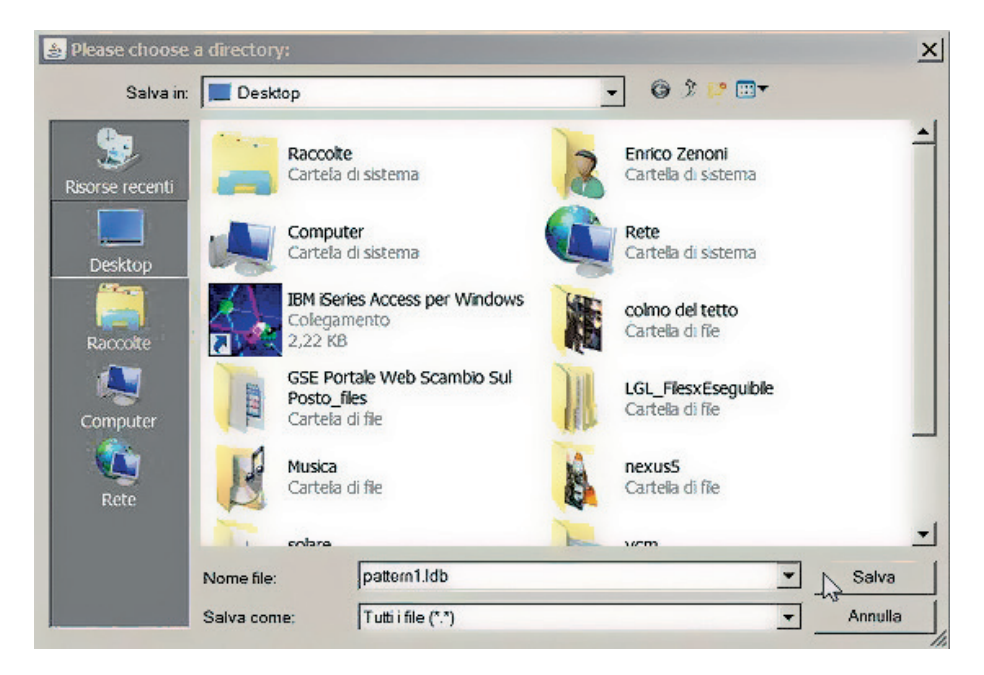

The file extension must be .ldb.

For each pattern two different files can be saved and used to create a patterns database: a ".mac" file with the machine configuration information and a ".ldb" file with the yarn consumption information.

An example of how a .ldb file looks like is in the following page.

See chapter 6.1 to open stored machine configurations.

See chapter 7.2 to open .ldb file with Microsoft Excel 2016 and 7.3 to open the file with Apache OpenOffice.

### YCM file saved and opened with EXCEL

| <filename>pattern</filename> | 1         |    |  |
|------------------------------|-----------|----|--|
| Revolution                   | 10        |    |  |
| Feeder for belt              | 0         |    |  |
| Amount of belt<br>feeders    | 0         |    |  |
| Needles                      | 2400      |    |  |
| Consumption                  | 276,48    | g  |  |
| Consumption                  | 707627,75 | cm |  |

### PRODUCT GROUP

| 75 dTex  | polyester | 332037,88 | cm | 46,93 | % cm | 24,91  | g | 9,01  | % g |
|----------|-----------|-----------|----|-------|------|--------|---|-------|-----|
| 156 dTex | nylon     | 187550,06 | cm | 26,51 | % cm | 29,26  | g | 10,59 | % g |
| 5 Nec    | cotton    | 188039,95 | cm | 26,58 | % cm | 222,32 | g | 80,42 | % g |

| Feeder | Consumption | cm-<br>in | Consumption | g<br>oz | Consumption<br>100 nl | cm-<br>in | %<br>Feeder | Count       | Туре      |
|--------|-------------|-----------|-------------|---------|-----------------------|-----------|-------------|-------------|-----------|
| 1      | 8165,0      | cm        | 0,62        | g       | 34,03                 | cm        | 1,16        | 75<br>dTex  | polyester |
| 2      | 8981,5      | cm        | 1,41        | g       | 37,43                 | cm        | 1,27        | 156<br>dTex | nylon     |
| 3      | 7740,42     | cm        | 0,59        | g       | 32,26                 | cm        | 1,1         | 75<br>dTex  | polyester |
| 4      | 8965, 17    | cm        | 10,6        | g       | 37,36                 | cm        | 1,27        | 5 Nec       | cotton    |
| 5      | 7952,71     | cm        | 0,6         | g       | 33,14                 | cm        | 1,13        | 75<br>dTex  | polyester |
| 6      | 8981,5      | cm        | 1,41        | g       | 37,43                 | cm        | 1,27        | 156<br>dTex | nylon     |
| 7      | 7903,72     | cm        | 0,6         | g       | 32,94                 | cm        | 1,12        | 75<br>dTex  | polyester |
| 8      | 8948,84     | cm        | 10,59       | g       | 37,29                 | cm        | 1,27        | 5 Nec       | cotton    |
| 9      | 8181,34     | cm        | 0,62        | g       | 34,09                 | cm        | 1,16        | 75<br>dTex  | polyester |
| 10     | 9079,48     | cm        | 1,42        | g       | 37,84                 | cm        | 1,29        | 156<br>dTex | nylon     |

#### 7.6 YARN CONSUMPTION OF BELT DRIVEN FEEDERS

We have the possibility to calculate the yarn consumption coming from the belt driven feeders. So we can have the complete measurement of all yarns going into a pattern.

There are two possibilities:

- 1. We add an LGL feeder behind a belt driven feeder, this feeder can be a new feeder in addition to the ones already installed on the machine, or a feeder that is already installed on the machine and that is not being used in that specific pattern. All LGL feeders in the market are able to be used for this purpose, they do not require any upgrade of any sort. The system will get the yarn consumption from this one feeder and it will multiply the value for the number of belt driven feeders involved in the pattern (since there is the belt all belt feeders consume the same amount of yarn). See pharagraph 7.6.1.
- 2. We use a belt sensor connected directly to the KYC device. See pharagraph 7.6.2.

Click on icon and select the Belt feeder present check:

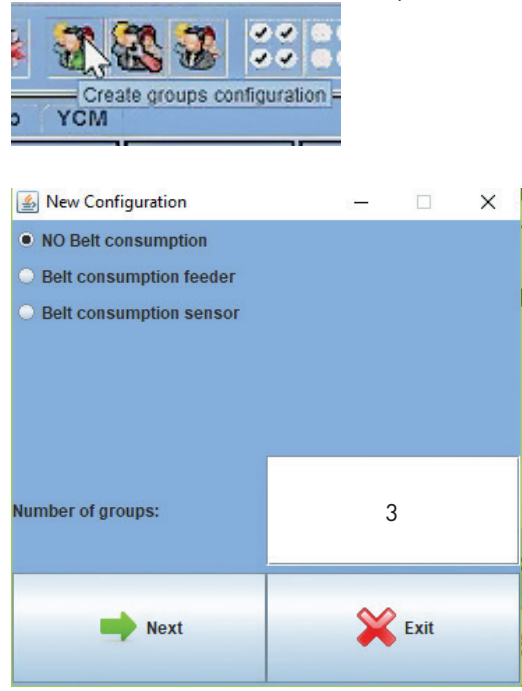

Number of groups: Belt feeder group is not included in this number, it comes in addition to this number.

### 7.6.1 Belt feeder

If **Belt consumption feeder** has been selected, the BELT name will appear among the other groups names, and the system will allow to set the address of the feeder which is installed behind one belt driven feeder.

| 🌆 Grou                       | o Creation      |                |         |                |         |                |         |                |                  |                |            |                |         |                |         |                |         | _            | ×       |
|------------------------------|-----------------|----------------|---------|----------------|---------|----------------|---------|----------------|------------------|----------------|------------|----------------|---------|----------------|---------|----------------|---------|--------------|---------|
|                              |                 |                |         |                |         |                |         | *              | Group name: Bett | •              | <b>S</b> X |                |         |                |         |                |         |              |         |
| ₽ 1<br>Group:<br>Belt feeder | ECO2017<br>Dolt | Crosp:         | EC02017 | 🗌 3<br>Group:  | EC02017 | a<br>Group:    | EC02017 | Group:         | EC02017          | □8<br>Group:   | EC02017    | Croup:         | EC02017 | Group:         | EC02017 | Groute         | EC02017 | Groupe       | EC02017 |
| 🗆 11<br>Grosp:               | EC02017         | 🗌 12<br>Grosp: | EC02017 | 🗌 13<br>Groep: | EC02017 | Croup:         | EC02017 | 🗆 15<br>Group: | EC02017          | 🗆 18<br>Group: | EC02017    | Croup:         | EC02017 | Group:         | EC02017 | Croup:         | EC02017 | 29<br>Group: | EC02017 |
| Crospc                       | EC02017         | C 22<br>Group: | EC02017 | C 25<br>Group: | EC02017 | 24<br>Group:   | EC02017 | as<br>Group:   | EC02017          | 🗆 25<br>Group: | EC02017    | 🗋 27<br>Group: | EC02017 | 🗆 25<br>Group: | EC02017 | C 23           | EC02017 | Group:       | EC02017 |
| 🗆 31<br>Group:               | EC02017         | Group:         | EC02017 | 🗆 33<br>Group: | EC02017 | Group:         | EC02017 | Group:         | EC02017          | 🗆 36<br>Group: | EC02017    | Group:         | EC02017 | Group:         | EC02017 | 🗆 20<br>Groups | EC02017 | Group:       | EC02017 |
| Group:                       | EC02017         | az<br>Group:   | EC02017 | Group:         | EC02017 | Group:         | EC02017 | Group:         | EC02017          | as<br>Group:   | EC02017    | Group:         | EC02017 | Group:         | EC02017 | Groupe         | EC02017 | Group:       | EC02017 |
| 51<br>Group:                 | EC02017         | Croup:         | EC02017 | Group:         | EC02017 | 0 64<br>Oroup: | EC02017 | Group:         | EC02017          | 066<br>Croup:  | EC02017    | 57<br>Group:   | EC02017 | Groups         | EC02017 | Groupe         | EC02017 | Groupe       | EC02017 |
| Groupe                       | ECM2008         | Crosp:         | ECM2008 | Group:         | ECM2008 | Group:         | ECM2008 | Croup:         | ECH2008          | Croup:         | ECM2008    | Group:         | ECM2008 | Group:         | ECM2008 | Cuante         | ECM2008 | Group:       | ECM2003 |
| Grosp:                       | ECM2008         | Crosp:         | ECM2008 | Groep:         | ECM2008 | T4<br>Group:   | ECM2018 | Group:         | ECM2008          | Croup:         | ECM2008    | Croup:         | ECM2008 | Group:         | ECM2008 | Croup:         | ECM2008 | Group:       | ECM2008 |
| Grosp:                       | ECM2008         | Group:         | ECM2008 | Group:         | ECM2008 | 🗆 84<br>Group: | ECM2008 |                |                  |                |            |                |         |                |         |                |         | ~            |         |

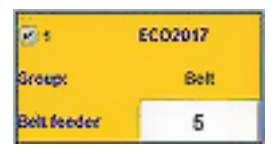

In the belt feeder square the operator needs to set the amount of belt driven feeders used in the pattern, so that the system will report the total amount of yarn consumed by all belt driven feeders together. Here the feeder address is 1 and the amount is 15.

the belt feeder will form one specific group, and it won't enter the normal repetition, as it can be seen in the next pictures.

| 🛓 Group     | Creation |            |         |        |         |            |         |        |               |          |         |        |         |        |         |        |         | -      | □ ×     |
|-------------|----------|------------|---------|--------|---------|------------|---------|--------|---------------|----------|---------|--------|---------|--------|---------|--------|---------|--------|---------|
|             |          |            |         |        |         |            |         | ٠      | Group name: 3 | •        | S X     |        |         |        |         |        |         |        |         |
| <u>e</u> 1  | EC02017  | <b>2</b> 2 | EC02017 |        | EC02017 | <b>2</b> 4 | EC02017 | 23     | EC02017       | <b>.</b> | EC02017 | 1      | EC02017 |        | EC02017 |        | EC02017 | 19     | EC02017 |
| Group       | Belt     | Group:     | 1       | Groups |         | Groups     | 1       | Group: | 3             | Group:   |         | Groupe |         | Group: |         | Group: |         | Group: |         |
| Belt feeder | 1        |            |         |        |         |            |         |        |               |          |         |        |         |        |         |        |         |        |         |
| 11          | EC02017  | 12         | EC02017 | 13     | EC02017 | 14         | EC02017 | 15     | EC02017       | 16       | EC02017 | 11     | EC02017 | 18     | EC02017 | 19     | ECO2017 | 29     | EC02017 |
| Groups      |          | Group:     |         | Group: |         | Group:     |         | Group: | ß             | Group:   |         | Group: |         | Group: |         | Group: |         | Groups |         |
| 21          | EC02017  | 22         | EC02017 | 22     | EC02017 | 24         | EC02017 | 25     | EC02017       | 26       | EC02017 | 1      | EC02017 | 28     | EC02017 | 28     | EC02017 |        | EC02017 |
| Circupt     |          | Group:     |         | Group: |         | Groups     |         | Group: |               | Group:   |         | Group: |         | Group: |         | Group: |         | Groups |         |
| 35          | EC02017  | 32         | EC02017 | 23     | EC02017 |            | EC02017 | 35     | EC02017       | 36       | EC02017 |        | EC02017 | 38     | EC02017 | 39     | EC02017 | 4)     | EC02017 |
| Groups      |          | Group:     |         | Group: |         | Groups     |         | Group: |               | Group:   |         | Groups |         | Group: |         | Group: |         | Group: |         |

| 🔬 Grou      | o Creation |            |          |        |          |             |         |            |               |        |                   |        |         |        |          |        |         | -      |         |
|-------------|------------|------------|----------|--------|----------|-------------|---------|------------|---------------|--------|-------------------|--------|---------|--------|----------|--------|---------|--------|---------|
|             |            |            |          |        |          |             |         | -          | Group name: 3 | +      | 8 ×               |        |         |        |          |        |         |        |         |
| <b>F</b> 1  | EC02017    | <b>1</b> 2 | EC02017  | 23     | EC02017  | 24          | EC02017 | <b>₽</b> 5 | EC02017       | 6      | Repeat<br>ECO2017 | 11     | EC02017 | 8      | EC02017  |        | EC02017 | 10     | EC02017 |
| Grospi      | Bell       | Groep:     | 1        | Group: |          | Groups      | 1       | Groupe     | 3             | Grossc | 1                 | Grosp: |         | Groups | 1        | Groups | 3       | Groute | 1       |
| Belt feeder | 1          |            |          |        |          |             |         |            |               |        |                   |        |         |        |          |        |         |        |         |
|             | EC02017    | 12         | EC02017  | 13     | EC02017  | <b>1</b> 14 | EC02017 | - 15       | EC02017       | 16     | EC02017           | 17     | EC02017 | 18     | EC02017  | - 10   | EC02017 | 20     | EC02017 |
| Grosp       |            | Group:     | 1        | Group: | 3        | Groupe      | 1       | Group      |               | Grospi | 1                 | Group: | 3       | Group: | 1        | Group: |         | Groupe | '       |
| <b>.</b>    | EC02017    | 22         | EC02017  | 21     | EC02617  | 24          | EC02017 | 25         | EC02017       | 26     | EC02017           | 27     | EC02017 | 25     | EC02017  | 29     | EC02017 | 30     | EC02017 |
| Group:      | 3          | Group:     | 1        | Group: |          | Groups      | 1       | Groups     | 3             | Group: | 1                 | Groep  |         | Groups | 1        | Groups | з       | Groups | 1       |
| 35          | EC02017    | 32         | EC02017  | 33     | EC02017  | ы           | EC02017 | 38         | EC02017       | 16     | EC02017           | 37     | EC02017 | 38     | EC02017  | 19     | EC02017 | 40     | EC02017 |
| Grosp       |            | Group:     | 1        | Group: | 3        | Groupe      | 1       | Group      |               | Group: | 1                 | Group: | 3       | Group: | 1        | Сленар |         | Groupe | 1       |
| 41          | EC02017    | 42         | EC02017  | 145    | EC02017  | 41          | EC02017 | 45         | EC02017       | 46     | EC02017           | 10     | EC02017 | 43     | EC02017  | 49     | EC02017 | 50     | EC02017 |
| Group:      | 3          | Group:     | 1        | Group: |          | Groups      | 1       | Groupe     | 3             | Group: | 1                 | Grosp: |         | Geoup: | 1        | Group: | 3       | Groupe | 1       |
| 51          | EC02017    | 52         | EC02017  | 53     | EC02017  | 54          | EC02017 | 55         | EC02017       | 56     | EC02017           | 57     | EC02017 | 55     | EC02017  | 59     | EC02017 | 60     | EC02017 |
| Grosp       |            | Group:     | 4        | Group: | 3        | Groups      | 1       | Group      |               | Grospi | 1                 | Group: | 3       | Group: | 1        | Group  |         | Groupe | 1       |
| 61          | ECM2008    | <b>a</b>   | EC112018 | 6      | EC112058 | _ 64        | ECM2068 | <b>65</b>  | ECM2003       |        | ECM2005           | 67     | ECM2008 | 63     | ECM2008  | 0      | ECM2008 | 20     | ECM2103 |
| Groupe      | 3          | Group:     | 1        | Group: |          | Groups      | 1       | Groups     | 3             | Group: | 1                 | Groep: |         | Group: | 1        | Groups | 3       | Groupe | 1       |
| 25          | ECW5008    | 12         | £C112018 | 173    | ECM5018  | 74          | ECM2008 | - 78       | ECW5001       | 76     | ECM2005           | 17     | ECM2008 | 78     | £C112008 | 18     | ECW5000 | - 80   | ECW5503 |
| Grosp       |            | Group:     | 1        | Group: | 3        | Groupe      | ,       | Group      |               | Grospi | 1                 | Group: | 3       | Group: | '        | Group  |         | Groupe | 1       |
| <b>B1</b>   | ECM2608    | 82         | ECM2008  | 80     | EC112018 | 34          | ECM2008 |            |               |        |                   |        |         |        |          |        |         |        |         |
| Group:      | 3          | Broup:     | 1        | Group: |          | Groups      | 1       |            |               |        |                   |        |         |        |          |        |         |        |         |

The belt driven feeder selected is number 1 only. There is the possibility to select more than one belt driven feeder. In any case none of them will enter in the REPEAT command

After teh groups creation is terminated, there is always the possibility to save the configuration. The .mac file will be saved on the PC in the desired folder and will be loaded on the JAVA, appearing top left of the screen (Pippo 1.mac in the following picture).

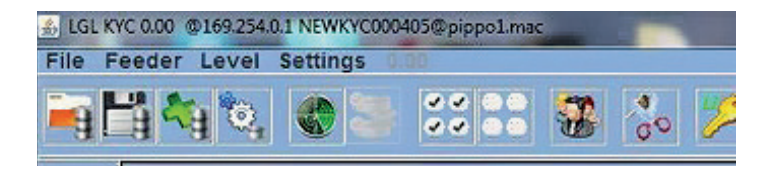

By clicking on the YCM tab, the feeder responsible for belt driven feeders yarn consumption will appear in a yellow square.

| 💰 LGL KI   | /C 0.00 @169.254.0                            | 1 NEWKYC0004056                              | pippo1.mac                                    |                                               | The second second second second second second second second second second second second second second second s |                                            |                                               |  |
|------------|-----------------------------------------------|----------------------------------------------|-----------------------------------------------|-----------------------------------------------|----------------------------------------------------------------------------------------------------|--------------------------------------------|-----------------------------------------------|--|
| File F     | eeder Level                                   | Settings 0.00                                |                                               |                                               |                                                                                                    |                                            |                                               |  |
| <b>i</b> g | ų 🙀 🐼                                         |                                              | 3 8 8                                         | 8 % 🎾                                         | , A                                                                                                    |                                            |                                               |  |
|            | All Feeders                                   | Group All Y                                  | СМ                                            |                                               |                                                                                                    |                                            |                                               |  |
|            | ♥ 1 Typ:<br>Count:<br>cm:<br>g:<br>cm/100 nl: | ₽ 2Typ:<br>Count:<br>cm;<br>g:<br>cm/100 nl: | 2 3 Typ:<br>Count:<br>cm:<br>g:<br>cm/100 nl: | ✓ 4 Typ:<br>Count:<br>cm:<br>g:<br>cm/100 nl: | S Typ:<br>Count:<br>cm:<br>g:<br>cm/100 nl:                                                                    | Count:<br>Cont:<br>cm:<br>g:<br>cm/100 nt: | ₽ 7 Typ:<br>Count:<br>cm:<br>g:<br>cm/100 nl: |  |
|            |                                               |                                              |                                               |                                               |                                                                                                    |                                            |                                               |  |

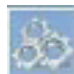

The button will provide all information about belt driven feeder address and quantity of belt feeders involved in the pattern.

| 🐴 Belt Settings view 👘  |    |
|-------------------------|----|
| LGL Feeder number:      | 5  |
| Amount of belt feeders: | 10 |
|                         |    |

### 7.6.2 Belt sensor

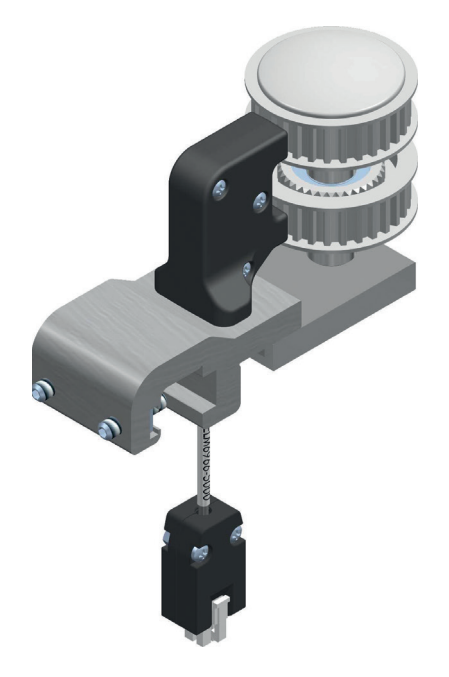

If **Belt consumption sensor** has been selected, the following screen will appear:

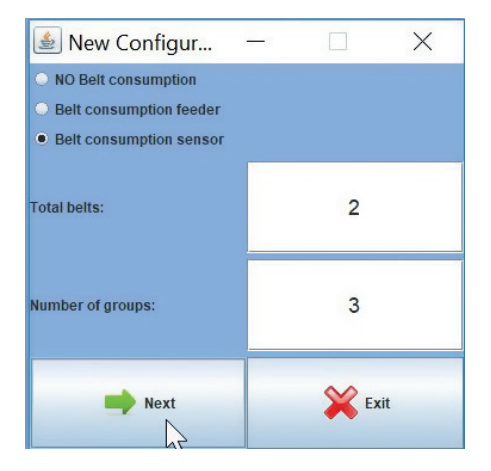

total number of belts (maximum number of belts supported by the sensor: 2)

number of feeders groups, not including belts

In the example 2 belt groups and 3 feeders groups have been choosen. Press NEXT. The following screen is reated to the belt groups:

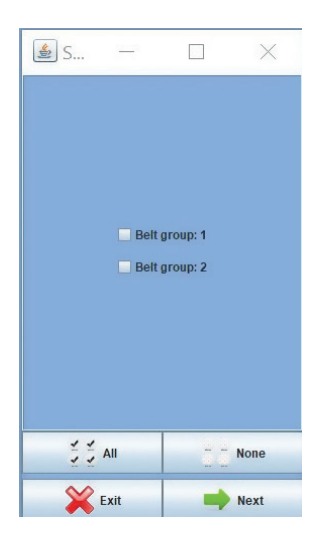

Select the belt groups and press NEXT Belt group 1 corresponds to the top belt on the sensor

Belt group 2 corresponds to the bottom belt on the sensor.

Select the belt or the belts actually connected to belt feeders.

For each selected belt group, following information are required (here shown for belt group number 2):

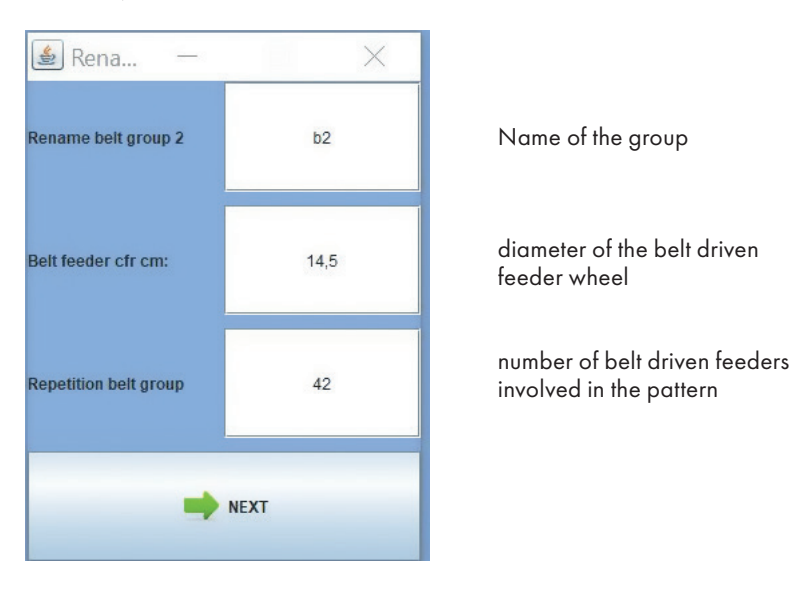

By pressing NEXT, groups configuration goes on normally (see chapter 6). The operator must give names to each of the 3 feeders groups and select the related feeders.

At the end of the procedure the feeders will be shown in the YCM page together with the two belt groups. Each belt group will be shown as a feeder square with its perimeter in yellow colour.

| b1x42 Typ: | ▶ b2x42 Typ: |
|------------|--------------|
| Count:     | Count:       |
| cm:        | cm:          |
| g:         | g:           |
| cm/100 nl: | cm/100 nl:   |

In the YCM page bottom left the button will allows to set belt feeders groups also on the machines where LGL feeders are not installed. The Belt sensor and the KYC device must be installed of course.

Open global knitting program, access the YCM page and click on the button.

The following screen appears, where it is possible to set belt groups but it is not allowed to set feeders groups:

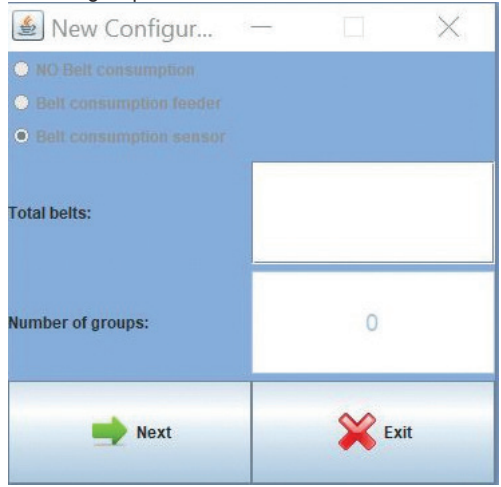

At the end the program will report only the belt groups, like in the following picture:

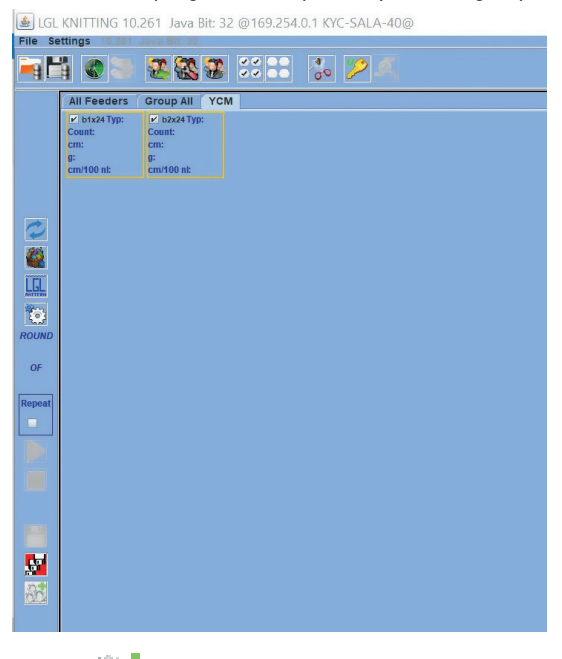

**Note:** Can be used also to add belt sensors to an existing machine configuration from the YCM page.

## **8 - APPLICATION CLOSE**

#### **8.1 APPLICATION CLOSE**

When you close the application, this picture appear:

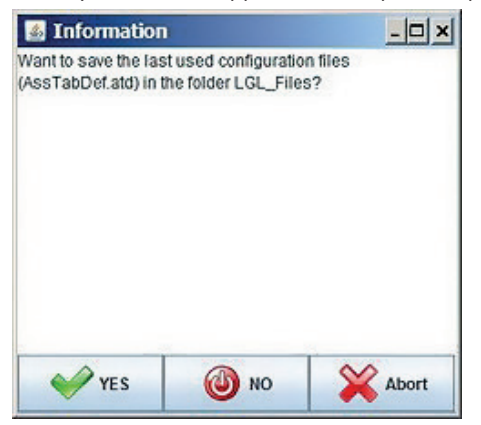

By pressing **"YES"**, the last configuration file is saved and when the application starts again, the file is immediately available.

By pressing **"NO"** the configuration in use is not saved. Press **"Abort"** to go back to the main window.

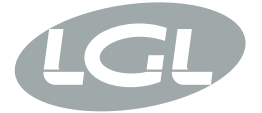

L.G.L. Electronics S.p.A. reserve the right to alter in any moment one or more specifications of his machines for any technical or commercial reason without prior notice and without any obligation to supply these modifications to the machines, already installed.

www.lgl.it Italy

#### T +39 035 733 408 L.G.L. Electronics S.p.A.

F +39 035 733 146 Via Ugo Foscolo, 156 lgl@lgl.it 24024 Gandino (BG)